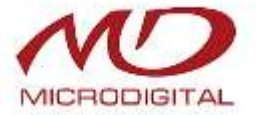

# MDR-4000 / MDR-8000 / MDR-16000

# 4/8/16-канальный цифровой видеорегистратор Н.264

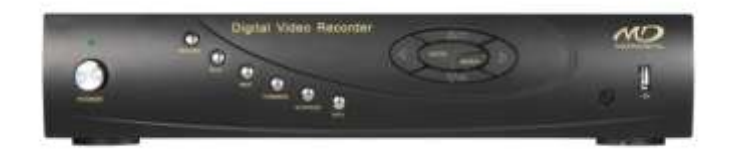

## Руководство пользователя

Все права защищены

# внимание

- Прочитайте данную инструкцию внимательно, чтобы использовать устройство правильно и безопасно.
- Данное устройство должно работать только от источника питания, указанного на маркировке. Перед использованием следует проверить напряжение питания. Отключите кабель от источника питания, если устройство не используется в течение длительного времени.
- Не устанавливайте устройство вблизи источников тепла: радиаторов, обогревателей, печей или любого другого устройства, вырабатывающего тепло.
- Не устанавливайте устройство вблизи источников воды. Протирайте только сухой тканью.
- Не закрывайте вентиляционные отверстия и обеспечьте надлежащую вентиляцию вокруг устройства.
- Не выключайте устройство во время работы. Правильная процедура завершения работы DVR: сначала остановите запись, нажмите кнопку меню "Shut Down", затем отключите основное питание.
- Данное оборудование предназначено для использования только внутри помещений. Не подвергайте устройство воздействию дождя или влаги. Отключите DVR немедленно при попадании предмета или жидкости внутрь корпуса, предоставьте осуществление проверки квалифицированным специалистам.
- Не пытайтесь ремонтировать устройство самостоятельно, обратитесь к квалифицированному персоналу.
- Данное руководство касается цифровых 4/8/16 кан. видеорегистраторов. Все примеры и изображения, используемые в руководстве, относятся к 8-канальному DVR.

Поздравляем вас с приобретением цифрового видеорегистратора. Новый видеорегистратор производится в соответствии со стандартами качества, чтобы обеспечить бесперебойную и надежную работу.

Проверьте содержимое упаковки:

- 1. Цифровой видеорегистратор
- 2. Адаптер питания
- 3. Шнур питания
- 4. USB-мышь
- 5. ИК-пульт дистанционного управления
- 6. Руководство по быстрой установке
- 7. Кабель SATA для подключения жестких дисков
- 8. CD с программным обеспечением

# Гарантия

Мы гарантируем, что новое устройство не имеет дефектов и будет функционировать в соответствии со стандартным сроком гарантии. При обнаружении дефекта мы обязуемся отремонтировать или заменить товар по своему усмотрению, если он будет возвращен в течение гарантийного срока и на неисправность распространяется гарантия.

Эта гарантия не распространяется на любой продукт или любую часть продукта, которые по мнению нашей компании неправильно эксплуатировались или модифицировались, если поломка стала следствием несчастного случая, неправильного обслуживания или применения физических усилий или использования неправильного электрического напряжения. Открытие корпуса DVR или замена частей приведет к аннулированию гарантии. Гарантия недействительна, если серийный номер продукта был поврежден, изменен или удален, или если продукт был модифицирован. Все замененные детали или изделия становятся собственностью нашей компании. Гарантия не распространяется на следующие случаи:

- Чрезмерный износ.
- Ущерб, причиненный во время установки.
- Ущерб, причиненный оборудованию или системе, с которыми DVR используется.
- Повреждения, вызванные модификацией или ремонтом, выполненным третьей стороной. Повреждения, вызванные неправильной упаковкой.
- Повреждения, вызванным неправильным заземлением.
- Товар был похищен.
- Аксессуары.

Для получения дополнительной информации о гарантии свяжитесь с местным дилером, поставщиком или пунктом продажи.

# Содержание

| 1 | Введение                               | 1  |
|---|----------------------------------------|----|
|   | 1.1 Основные характеристики            | 1  |
| 2 | Установка оборудования                 | 4  |
|   | 2.1 Установка жесткого диска           | 4  |
|   | 2.2 Лицевая панель                     | 5  |
|   | 2.3 Задняя панель                      | 6  |
|   | 2.4 Пульт дистанционного управления    | 9  |
|   | 2.5 Управление с помощью мыши          | 11 |
|   | 2.5.1 Подключение мыши                 | 11 |
|   | 2.5.2 Использование мыши               | 11 |
| 3 | Инструкции по основным функциям        | 12 |
|   | 3.1 Вкл./выкл. питания                 | 12 |
|   | 3.1.1 Вкл. питания                     | 12 |
|   | 3.1.2 Выключение питания               | 12 |
|   | 3.2 Вход                               | 13 |
|   | 3.3 Просмотр в реальном времени        | 13 |
|   | 3.4 Воспроизведение из архива          | 14 |
| 4 | Руководство по настройке главного меню | 16 |
|   | 4.1 Основная настройка                 | 18 |
|   | 4.1.1 Система                          | 18 |
|   | 4.1.2 Дата и время                     | 19 |
|   | 4.1.3 Переход на летнее время          | 20 |

| 4.2 Установка режима реального времени    | 21 |
|-------------------------------------------|----|
| 4.2.1 Live (просмотр в реальном времени)  | 21 |
| 4.2.2 Главный монитор                     | 22 |
| 4.2.3 Дополнительный экран                | 23 |
| 4.2.4 Маска                               | 24 |
| 4.3 Настройка записи                      |    |
| 4.3.1 Включение                           | 25 |
| 4.3.2 Скорость передачи данных при записи | 26 |
| 4.3.3 Время                               | 27 |
| 4.3.4 Указатель                           |    |
| 4.3.5 Запись поверх                       |    |
| 4.3.6 Snap (снимок)                       |    |
| 4.4 Настройка расписания                  |    |
| 4.4.1 Расписание                          |    |
| 4.4.2 Движение                            |    |
| 4.4.3 Sensor (датчик)                     |    |
| 4.5 Alarm Setup (установка тревоги)       |    |
| 4.5.1 Sensor (датчик)                     |    |
| 4.5.2 Motion (движение)                   |    |
| 4.5.3 Потеря изображения                  |    |
| 4.5.4 Другие виды тревоги                 | 40 |
| 4.5.5 Тревожный выход                     | 41 |
| 4.6 Настройка сети                        |    |
| 4.6.1 Сеть                                | 42 |
| 4.6.2 Вложенный поток данных              | 44 |
| 4.6.3 E-mail                              | 44 |

|   | 4.6.4 Сервер                                                | 45 |
|---|-------------------------------------------------------------|----|
|   | 4.6.5 Другие настройки                                      | 46 |
|   | 4.7 Настройка управления пользователями                     | 48 |
|   | 4.8 Настройка Р.Т.Z                                         | 50 |
|   | 4.9 Расширенные.                                            | 54 |
|   | 4.9.1 Сброс                                                 | 54 |
|   | 4.9.2 Импорт/Экспорт                                        | 54 |
|   | 4.9.3 Block/Allow List                                      | 55 |
| 5 | Поиск, воспроизведение и резервное копирование              | 56 |
|   | 5.1 Поиск по времени                                        | 56 |
|   | 5.2 Поиск по событию                                        | 58 |
|   | 5.3 Управление файлами                                      | 59 |
|   | 5.4 Изображение                                             | 60 |
|   | 5.5 Резервное копирование                                   | 61 |
| 6 | Информация о системе                                        | 63 |
| - | 6.1 Информация о системе                                    | 63 |
|   | 6.1.1 Информация о системе                                  | 63 |
|   | 6.1.2 Информация о событии                                  | 63 |
|   | 6.1.3 Информация о входе                                    | 64 |
|   | 6.1.4 Информация о сети                                     | 65 |
|   | 6.1.5 Интерактивная информация о подключенных пользователях | 65 |
|   | 6.1.6 Запись информации                                     | 65 |
|   | 6.2 Тревога включенная вручную                              | 65 |
|   | 6.3 Управление дисками                                      | 65 |
|   | 6.4 Обновление                                              | 66 |

|   | 6.5 Выход                                                            | 66    |
|---|----------------------------------------------------------------------|-------|
| 7 | Удаленное наблюдение                                                 | 67    |
|   | 7.1 Удаленное наблюдение посредством IE                              | 67    |
|   | 7.1.1 Подключение к LAN                                              | 67    |
|   | 7.1.2 Подключение к WAN                                              | 67    |
|   | 7.2 Удаленное наблюдение с помощью ПК Apple                          | 69    |
|   | 7.2.1 Локальная сеть                                                 | 71    |
|   | 7.2.2 Глобальная сеть                                                | 73    |
|   | 7.3 Интерфейс удаленного просмотра в реальном времени                | 73    |
|   | 7.4 Удаленное воспроизведение и резервное копирование                | 77    |
|   | 7.4.1 Удаленное воспроизведение                                      | 77    |
|   | 7.4.2 Удаленное резервное копирование                                | 83    |
|   | 7.5 Инструменты                                                      | 84    |
|   | 7.6 Удаленная информация                                             | 84    |
|   | 7.6.1 Системная информация                                           | 84    |
|   | 7.6.2 Информация о событии                                           | 84    |
|   | 7.6.3 Информация о входе                                             | 84    |
|   | 7.6.4 Сетевая информация                                             | 85    |
|   | 7.6.5 Информация онлайн                                              | 85    |
| 8 | Мобильное наблюдение                                                 | 86    |
|   | 8.1 Телефоны с Windows mobile                                        | 86    |
|   | 8.2 Телефоны с Symbian                                               | 87    |
|   | 8.3 Установка программного обеспечения для мобильных клиентов iPhone | 89    |
|   | 8.4 Установка и эксплуатация программы мобильного Android            | 97    |
|   | 8.5 Установка и эксплуатация программы для BlackBerry Mobile         | . 102 |

| 8.5.1 Инструкция по установке программы для BlackBerry Mobile |     |
|---------------------------------------------------------------|-----|
| 8.5.2 Метод работы программы для Blackberry mobile            |     |
| Приложение А. Вопросы и ответы                                | 109 |
| Приложение Б. Расчет объема записи                            | 114 |
| Приложение В. Совместимые устройства                          | 115 |
| Приложение Г. Технические характеристики 4-канального DVR     | 116 |
| Приложение Д. Технические характеристики 8-канального DVR     | 117 |
| Приложение Е. Технические характеристики 16-канального DVR    | 118 |

# 1 Введение

Данная модель DVR (цифрового видеорегистратора) отличается высокой производительностью. Устройство оснащено современными чипами для обработки видео и встроенной системой Linux. Устройство использует самые передовые технологии, такие как H.264 с меньшей скоростью передачи данных, двойной поток, SATA-интерфейс, VGA-выход, USB-мышь, IE браузер с дистанционным управлением, мобильный просмотр (с телефона) и т.д., обеспечивая выполнение многочисленных функции и высокую стабильность. Благодаря этому устройство широко используется в банковской, телекоммуникационной, транспортной системе, на фабриках, складах и других объектах.

## 1.1 Основные характеристики

#### ФОРМАТ СЖАТИЯ

• Стандарт сжатия Н.264 с низкой скоростью передачи данных и более высоким качеством изображения.

#### НАБЛЮДЕНИЕ В РЕЖИМЕ РЕАЛЬНОГО ВРЕМЕНИ

- Поддержка VGA-выхода.
- Контроль прав пользователя.
- Отображение состояния записи с датой, временем и названием камеры.
- Удобный графический интерфейс пользователя с поддержкой USB-мыши.

#### СРЕДА ЗАПИСИ

• Поддержка жестких дисков SATA.

#### РЕЗЕРВНОЕ КОПИРОВАНИЕ

• Поддержка USB 2.0 флэш-накопителя для резервного копирования.

• Возможность сохранения файлов, записанных в формате AVI, на удаленном компьютере через Интернет.

#### ЗАПИСЬ И ВОСПРОИЗВЕДЕНИЕ

- Режимы записи: ручной, по расписанию, при обнаружении движения, по датчику.
- Поддержка перезаписи при заполнеии жесткого диска.
- Регулировка разрешения, частоты кадров и качества изображения.
- Размер каждого записанного файла 128 Мб.
- 4 аудиоканала.
- Поиск по времени, событию и изображению.
- Поддержка 1/4/6/8/9/13/16 экранов воспроизведения одновременно в зависимости от модели.
- Поддержка удаления и блокировки записанных файлов поочередно.
- Поддержка дистанционного воспроизведения через сетевого клиента по локальной сети или Интернет.

#### ΤΡΕΒΟΓΑ

- 1 тревожный вход для каждого канала видео и 1 общий выход.
- Расписание для записи по обнаружению движения и датчику сигнализации.
- Запись до и после события.
- Гибкая настройка отображения канала для записи по тревоге.
- Поддержка камер РТZ.

#### УПРАВЛЕНИЕ РТΖ

- Поддержка различных протоколов РТZ.
- Поддержка 128 пресетов и 8 запрограммированных перемещений.
- Дистанционное управление РТZ через Интернет.

#### БЕЗОПАСНОСТЬ

- Настраиваемые права пользователя: поиск по журналу, настройки системы, двусторонняя передача звука, управление файлами, управления дисками, удаленный вход в систему, наблюдение в реальном времени, ручной режим записи, воспроизведение, управление РТZ и удаленное наблюдение в реальном времени.
- Поддержка 1 администратора и 63 пользователей.
- Запись событий в журнале и проверка, неограниченное количество событий.
- Водяные знаки.

#### СЕТЬ

- Поддержка протоколов TCP/IP, DHCP, PPPoE, DDNS.
- ІЕ браузер для удаленного просмотра.
- Поддержка не более 5 подключений одновременно.
- Двойной поток. Сетевой поток регулируется независимо, чтобы соответствовать пропускной способности сети и окружению.
- Скриншоты и настройки цветности при удаленном просмотре видео в реальном времени.
- Поиск по времени, событию и изображению, а также каналу воспроизведения.
- РТZ-контроль с предустановками и автокруизом.
- Дистанционная настройка всех функций регистратора.
- Поддержка мобильного наблюдения с помощью смартфонов: Symbian, WinCE, iPhone, Gphone, Blackberry, в сети 3G.
- СМЅ для управления несколькими устройствами через Интернет.

# 2 Установка оборудования

Примечание: не включайте питание до полного завершения установки.

# 2.1 Установка жесткого диска

#### Примечание:

1. Эта серии поддерживает один жесткий диск SATA. Выберите жесткий диск в соответствии с рекомендациями производителя. См. раздел "Приложение С. Совместимые устройства".

2. Рассчитайте емкость жесткого диска в зависимости от настройки записи. См. "Приложение Б. Расчет объема записи.

- Отвинтите и откройте верхнюю крышку.
- Подключите кабели питания и данных. Установите жесткий диск в нижней части корпуса, как на рисунке 2.1.
- Закрепите жесткий диск, как показано на рис 2.2.

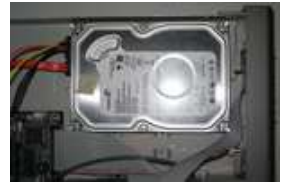

Рис 2.1 Подключение жесткого диска

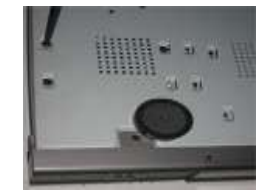

Рис 2.2 Установка жесткого диска

**Примечание**: для удобства установки подключите кабели питания и данных, а затем закрутите винты для крепления жесткого диска.

## 2.2 Лицевая панель

Внимание: Описание передней панели имеют только для справки; Пожалуйста, сделайте объект как стандарт..

| Номер |               | Наименование           | Описание                                                                                                    |  |  |  |
|-------|---------------|------------------------|----------------------------------------------------------------------------------------------------|--|--|--|
| 1     | Power         | Питание                | Выключатель питания останавливает работу ПО регистратора.<br>Нажмите кнопку выключения, прежде чем отключите питание<br>регистратора.          |  |  |  |
| 2     | REC           | Запись                 | Работа записи отображается синим цветом.                                                                                                    |  |  |  |
| 3     | Play          | Воспроизведение        | Работа воспроизведения отображается синим цветом.                                                                                              |  |  |  |
| 4     | REW           | Перемотка назад        | Кнопка перемотки назад                                                                                                    |  |  |  |
| 5     | Forward       | Перемотка вперёд       | Кнопка перемотки вперёд                                                                                                    |  |  |  |
| 6     | Stop/ESC      | Стоп/Выход             | <ol> <li>Выход из режима воспроизведения.</li> <li>Закрыть текущую вкладку или статус.</li> </ol>                                              |  |  |  |
| 7     | Info          | Информация             | Проверка данных записи                                                                                                    |  |  |  |
| 8     | MENU/+        | MEHЮ/+                 | 1. Вход в меню. 2. Увеличение значений в настройках.                                                                                           |  |  |  |
| 9     | Enter button  | Ввод                   | Подтверждение выбора.                                                                                                    |  |  |  |
|       | Multi-screen  | Режим экрана           | Выбор режима отображения экрана.                                                                                                    |  |  |  |
| 10    | Direction key | Клавиши<br>направления | Изменение направления для выбора элементов                                                                                                    |  |  |  |
| 11    | USB port      | USB порт               | Для подключения внешних USB-устройств, как USB флэш-диск, USB HDD для резервного копирования или обновления прошивки; или подключение USB-мышь |  |  |  |
| 12    | IR            | IR датчик              | Окошко ИК датчика для пульта дистанционного управления                                                                                         |  |  |  |

# 2.3 Задняя панель

Интерфейс задней панели 4-канального DVR показан на рис. 2,3:

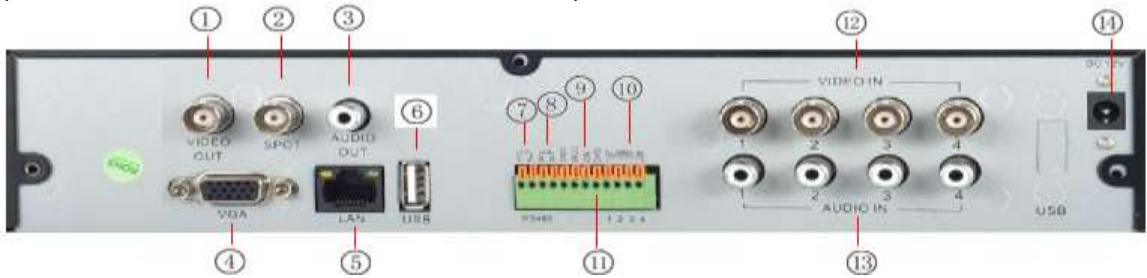

Рис. 2.3 Задняя панель 4-канального DVR

| Item                              | Name                            |                               | Description                                                                                                    |
|-----------------------------------|---------------------------------|-------------------------------|----------------------------------------------------------------------------------------------------|
| 1                                 | Video Out                       | Видео выход                   | Видеовыход                                                                                                    |
| 2 Spot Дополнительный видео выход |                                 | Дополнительный<br>видео выход | Дополнительный тревожный выход для отображения чередования<br>каналов. Видео будет отображаться без OSD.              |
| 3                                 | Audio Out                       | Аудио выход                   | Аудио выход                                                                                                    |
| 4                                 | VGA Port                        | Выход VGA                     | VGA выход.                                                                                                    |
| 5                                 | LAN                             | Порт LAN                      | Порт для сетевого подключения.                                                                                        |
| 6                                 | USB port                        | Порт USB                      | Для подключения внешних USB устройств, как USB флэш-диск, USB HDD для резервного копирования или обновления прошивки. |
| 7                                 | P/Z                             | Порт RS-485                   | Подключение к РТZ камерам, Y для TX+, Z для TX-                                                                       |
| 8                                 | K/B                             | Порт RS-485                   | Подключение к клавиатуре ДУ, А is TX+, В is TX-                                                                       |
| 9                                 | 9 Alarm Out Выход тревоги       |                               | Релейный выход для внешнего управления тревогой.                                                                      |
| 10                                | 0 Alarm In Вход тревоги         |                               | Вход тревоги от внешних датчиков                                                                                      |
| 11                                | 11 + 5V and GND Не используется |                               | +5 V и заземление (Зарезервировано на будущее)                                                                        |
| 12                                | Video In Видеовходы             |                               | Входы для видео с камер                                                                                               |
| 13                                | Audio In                        | Аудиовходы                    | Входы для аудио с микрофонов                                                                                          |
| 14                                | 14 Power Input Вход питания     |                               | Напряжение постоянного тока 12V.                                                                                      |

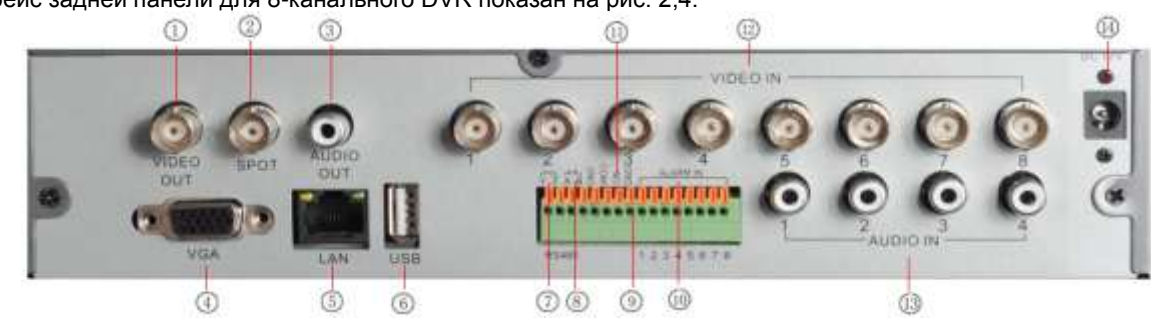

#### Интерфейс задней панели для 8-канального DVR показан на рис. 2,4:

Рис. 2.4 Задняя панель для 8-канального DVR

| ltem | Name         |                 | Description                                                                                                    |
|------|--------------|-----------------|----------------------------------------------------------------------------------------------------|
| 1    | Video Out    | Видео выход     | Видеовыход                                                                                                    |
| 2    | Spot         | Дополнительный  | Дополнительный тревожный выход для отображения чередования                                                            |
|      |              | видео выход     | каналов. Видео будет отображаться без ОSD.                                                                            |
| 3    | Audio Out    | Аудио выход     | Аудио выход                                                                                                    |
| 4    | VGA Port     | Выход VGA       | VGA выход.                                                                                                    |
| 5    | LAN          | Порт LAN        | Порт для сетевого подключения.                                                                                        |
| 6    | USB port     | Порт USB        | Для подключения внешних USB устройств, как USB флэш-диск, USB HDD для резервного копирования или обновления прошивки. |
| 7    | P/Z          | Порт RS-485     | Подключение к РТZ камерам, Ү для ТХ+, Z для ТХ-                                                                       |
| 8    | K/B          | Порт RS-485     | Подключение к клавиатуре ДУ, А is ТХ+, В is ТХ-                                                                       |
| 9    | Alarm Out    | Выход тревоги   | Релейный выход для внешнего управления тревогой.                                                                      |
| 10   | Alarm In     | Вход тревоги    | Вход тревоги от внешних датчиков                                                                                      |
| 11   | + 5V and GND | Не используется | +5 V и заземление (Зарезервировано на будущее)                                                                        |
| 12   | Video In     | Видеовходы      | Входы для видео с камер                                                                                               |
| 13   | Audio In     | Аудиовходы      | Входы для аудио с микрофонов                                                                                          |
| 14   | Power Input  | Вход питания    | Напряжение постоянного тока 12V.                                                                                      |

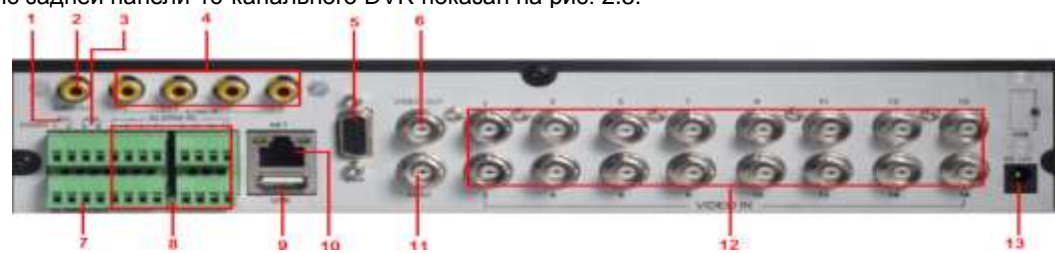

Интерфейс задней панели 16-канального DVR показан на рис. 2.5:

Рис. 2.5 Задняя панель для 16-канального DVR

| Item | Name                     |                               | Description                                                                                                    |
|------|--------------------------|-------------------------------|----------------------------------------------------------------------------------------------------|
| 1    | P/Z                      | Порт RS-485                   | Подключение к РТZ камерам, Y для TX+, Z для TX-                                                                       |
| 2    | Audio out                | Выход тревоги                 | Релейный выход для внешнего управления тревогой.                                                                      |
| 3    | K/B                      | Порт RS-485                   | Подключение к клавиатуре ДУ, А is TX+, В is TX-                                                                       |
| 4    | Audio in                 | Вход тревоги                  | Вход тревоги от внешних датчиков                                                                                      |
| 5    | VGA port                 | Выход VGA                     | VGА выход.                                                                                                    |
| 6    | Video out                | Видео выход                   | Видеовыход                                                                                                    |
| 7    | ALARM OUT                | Выход тревоги                 | Релейный выход для внешнего управления тревогой.                                                                      |
| 8    | ALARM IN                 | Вход тревоги                  | Вход тревоги от внешних датчиков                                                                                      |
| 9    | USB port                 | Порт USB                      | Для подключения внешних USB устройств, как USB флэш-диск, USB HDD для резервного копирования или обновления прошивки. |
| 10   | LAN                      | Порт LAN                      | Порт для сетевого подключения.                                                                                        |
| 11   | Spot out                 | Дополнительный<br>видео выход | Дополнительный тревожный выход для отображения чередования<br>каналов. Видео будет отображаться без OSD.              |
| 12   | Video in                 | Видеовходы                    | Входы для видео с камер                                                                                               |
| 13   | Power Input Вход питания |                               | Напряжение постоянного тока 12V.                                                                                      |

# 2.4 Пульт дистанционного управления

Используются две батарейки ААА.

- Откройте крышку батарейного отсека пульта дистанционного управления.
- Установите батарейки. Соблюдайте полярность.
- Установите крышку на место.

**Примечание**: Ключевые моменты для проверки в случае, если пульт ДУ не работает.

- 1. Проверьте полярность.
- 2. Проверьте оставшийся заряд в батареях.
- 3. Проверьте, не заслонен ли датчик ИК-пульта.
- 4. Проверьте ID пульта для DVR.

Если пульт все еще не работает, попробуйте использовать другой исправный пульт или свяжитесь с вашим дилером. Интерфейс дистанционного управления показан на рис 2.6 «Пульт дистанционного управления».

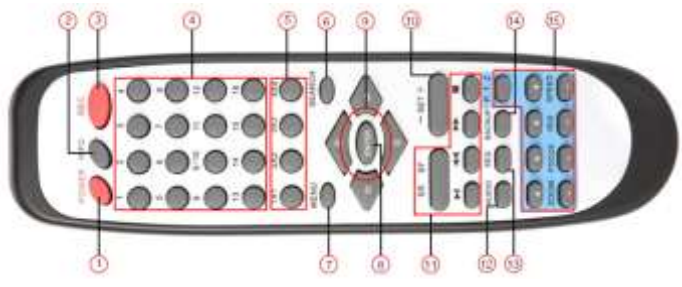

Рис. 2.6 Пульт дистанционного управления

<sup>5.</sup> Направьте пульт ДУ на подключенную камеру к монитору и наблюдайте на экране монитора вспышки от светодиода ДУ

| Номер | Название               | Функция                                                                                          |
|-------|------------------------|--------------------------------------------------------------------------------------------------|
| 1     | Кнопка POWER           | Выключение DVR. Используйте кнопку для выключения питания.                                       |
| 2     | Кнопка INFO            | Информация о DVR, версия прошивки, HDD.                                                          |
| 3     | Кнопка REC             | Для включения записи вручную.                                                                    |
| 4     | Кнопка цифр            | Ввод номера или выбор камеры.                                                                    |
| 5     | Кнопка мультиэкрана    | Выбор многооконного режима экрана.                                                               |
| 6     | Кнопка SEARCH          | Вход в режим поиска.                                                                             |
| 7     | Кнопка MENU            | Вход в меню.                                                                                     |
| 8     | Кнопка ENTER           | Подтверждение выбора и установки.                                                                |
| 9     | Кнопки курсора         | Перемещение курсора в настройках или управление РТZ.                                             |
| 10    | Кнопка +/-             | Увеличение или уменьшение значения настройки.                                                    |
| 11    | Кнопка воспроизведения | Управление воспроизведением, быстрой перемоткой вперед/назад/<br>стоп/воспроизведение по кадрам. |
| 12    | Кнопка AUDIO           | Обеспечение вывода звука в режиме реального времени.                                             |
| 13    | Кнопка SEQ             | Вход в режим автоожидания.                                                                       |
| 14    | Кнопка ВАСКИР          | Вход в режим резервного копирования.                                                             |
| 15    | Кнопки PTZ             | управление / ZOOM / FOCUS / IRIS / SPEED.                                                        |

#### Управление с пульта дистанционного управления несколькими DVR

ID DVR по умолчанию: 0. Не обязательно изменять ID устройства, если пульт дистанционного управления используется для управления одним DVR. Однако, при управлении несколькими регистраторами с нескольких пультов дистанционного управления пользователю необходимо установить ID устройства следующим образом.

- Направьте пульт дистанционного управления ИК-излучателем на ИК-датчик DVR. Дважды нажмите клавишу с цифрой 8 на пульте дистанционного управления, затем введите номер ID DVR, которым необходимо управлять (диапазон: 0-65535; ID устройства по умолчанию: 0) нажмите ENTER, чтобы подтвердить.
- Пользователь может проверить ID DVR: System Setup→Basic→Device ID. Пользователь может также настроить несколько регистраторов с тем же ID, однако, если видеорегистраторы находятся близко друг к другу, это может вызвать помехи в управлении.
- Через некоторое время ID пульта вернется в значение 0, и если DVR имеет другой ID то нужно повторить ввод его ID заново.

# 2.5 Управление с помощью мыши

#### 2.5.1 Подключение мыши

Поддерживается USB-мышь через порт на задней панели.

- Примечание. Если мышь не обнаружена или не работает, выполните следующее:
- 1. Убедитесь, что мышь подключена к порту USB на лицевой панели.

2. Используйте проверенную мышь.

#### 2.5.2 Использование мыши

#### В режиме реального времени

Дважды щелкните по окну любой камеры для перехода к полноэкранному режиму. Дважды щелкните, чтобы вернуться к предыдущему режиму экрана.

Перенос окон. Щёлкните левой кнопкой по окну и, не отпуская перетащите его на желаемое место. Щёлкните правой кнопкой мыши, чтобы открыть меню управления на экране. Щелкните правой кнопкой мыши, чтобы скрыть меню управления.

#### При настройке

Нажмите, чтобы ввести определенный вариант. Щелкните правой кнопкой мыши, чтобы отменить выбор или вернуться к предыдущему меню.

Для того чтобы ввести значение на тот или иной экран, переместите курсор в поле ввода и нажмите. Появится окно ввода, как на рис.2.7. Оно поддерживает ввод цифр, букв алфавита и символов.

| hal     |      | _ |    | _ |   | _ |   |   | _ |     |         |
|---------|------|---|----|---|---|---|---|---|---|-----|---------|
| 1       | 2    | 3 | 4  | 5 | 6 | 7 | 8 | 9 | 0 | Bad | kspace: |
| q       | w    | е | r  | t | у | u | i | 0 | р | L   | J١      |
| а       | s    | d | f. | g | h | j | k | 1 | ÷ | •   | Enter   |
| Sł      | hift | z | ×  | с | v | ь | n | m |   |     | 1 .     |
| Esc - = |      |   |    |   |   |   |   |   |   |     |         |

Рис. 2.7 Окно ввода

Пользователи могут изменять некоторые значения, такие как время, с помощью колесика мыши. Переместите курсор на значение и прокрутите колесо, когда значение замигает.

Поддерживается перетаскивание. Например, установите область обнаружения движения с помощью левой кнопки мыши.

Настройка расписания: удерживайте левую кнопку и перетаскивайте для установки расписания.

#### В режиме воспроизведения

Нажмите, чтобы выбрать варианты. Щелкните правой кнопкой мыши, чтобы вернуться в режим реального времени.

#### В режиме резервного копирования

Нажмите, чтобы выбрать варианты. Щелкните правой кнопкой мыши, чтобы вернуться к предыдущему изображению.

#### В режиме управления PTZ

Нажмите левую кнопку, чтобы выбрать кнопки для управления РТZ. Щелкните правой кнопкой мыши, чтобы вернуться в режим реального времени.

🌆 Примечание: мышь по умолчанию используется для всех операций, если не указано иначе.

# 3 Инструкции по основным функциям

## 3.1 Вкл./выкл. питания

Убедитесь, что все подключено правильно, прежде чем включить устройство.

#### 3.1.1 Вкл. питания

• Подключитесь к источнику питания, нажмите кнопку питания на передней панели. Устройство начнет загружаться, светодиодный индикатор питания станет синим.

• Появится окно мастера. Оно будет отображать информацию о часовых поясах, времени установки, настройке сети, настройке записи и управлении дисками. Можно использовать этот мастер для предварительной настройки или выйти из вкладки.

При включении, если меню не отображается или отображается только изображение в реальном времени, то можно продолжительно нажать клавишу ESC для переключения между VGA и BNC выходами.

**Примечание:** это устройство может отображать изображение либо на VGA-мониторе, либо на мониторе BNC, если появляется изображение в реальном времени без меню, проверьте, есть ли изображение на других устройствах/мониторах или продолжительно нажмите ESC, чтобы появилось диалоговое окно входа. Длительное нажатие ESC обеспечивает переключение между выходом BNC и VGA.

#### 3.1.2 Выключение питания

Пользователь может выключить устройство с помощью ИК-пульта дистанционного управления и мыши. С помощью ИК-пульта дистанционного управления

• Нажмите кнопку питания, появится окно завершения работы, нажмите кнопку ОК, устройство выключится через некоторое время.

• Отключите электропитание.

#### С помощью мыши

- Войдите в 🗳 главное меню, затем выберите значок «Завершение работы», появится окно выключения.
- Нажмите кнопку ОК, устройство через некоторое время выключится.
- Отключите электропитание.

# 3.2 Вход

Пользователь, знающий логин и пароль, может произвести в зависимости от полномочий: настройки DVR и использовать различные функции. Другие пользователи не могут выполнять операции, за исключением изменения режима мультиэкрана.

| LOGIN     | 8            |
|-----------|--------------|
| User Name |              |
| admin     |              |
| Password  |              |
|           |              |
|           | Login Cancel |

Рис. 3-1 Вход

1) Примечание: По умолчанию имя пользователя и пароль 'admin' и 123456'

Для получения дополнительной информации об изменении пароля, добавлении или удалении пользователей см. раздел 4.7 «Управление конфигурацией пользователя».

# 3.3 Просмотр в реальном времени

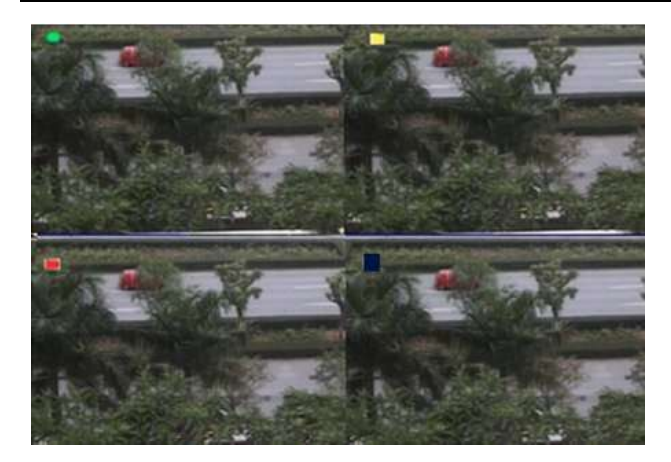

| Символ  | Значение                       |
|---------|--------------------------------|
| Зеленый | Запись                         |
| Желтый  | Запись по обнаружению движения |
| Красный | Запись по тревоге              |
| Синий   | Запись по расписанию           |

Рис. 3-2 Интерфейс реального времени

## 3.4 Воспроизведение из архива

Нажмите кнопку Play *Аля* воспроизведения записи. Обратитесь к Figure3-3. Пользователь может выполнить операцию нажатием кнопок на экране. На рисунке представлено только для справки. Кнопка LIVE доступна только в 16-к серии.

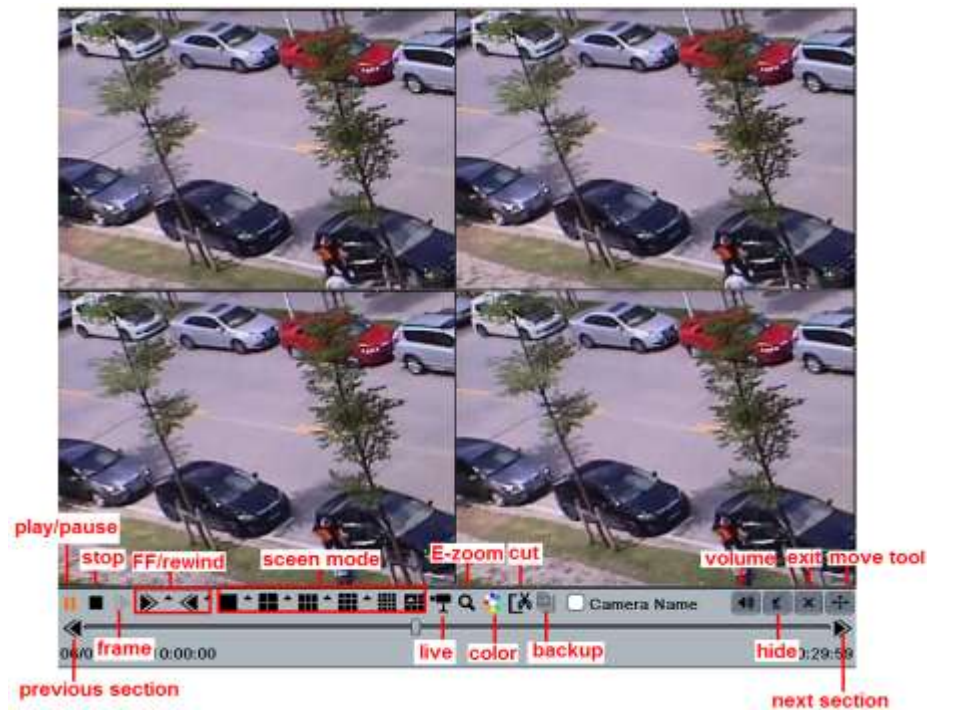

Рис. 3-3 Воспроизведение

# 4 Руководство по настройке главного меню

Щелкните правой кнопкой мыши или нажмите клавишу ESC на передней панели для доступа к меню управления, см. рис. 4-1.

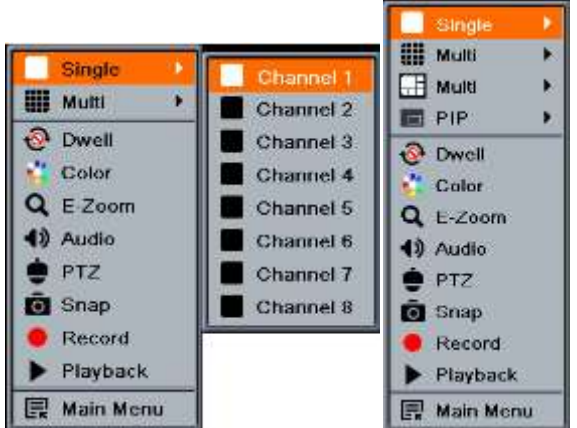

Рис. 4-1 Меню управления

Single: выберите канал из списка, который будет отображаться в полноэкранном режиме.

Multi: выберите режим отображения для просмотра нескольких каналов.

Нажмите на значок **Г** рядом с режим отображения экрана для отображения окна выбора канала. 6/8/13 каналов может реализовать один канал на большой экран. Изображения можно перетащить в любое место для отображения в интерфейсе LIVE/

**PIP**: Выбрать один канал, а затем щелкните правой кнопкой мыши для отображения меню. Найти кнопку **PIP**. Нажав эту кнопку и выбрав еще один канал может реализовать эффект картинка в картинке.

**Dwell**: отображение изображения в реальном времени с разных камер в последовательности. Изображения могут отображаться в виде отдельных каналов или в виде сетки, поступая с разных камер. Режим задержки включается, только если выбранный режим отображения не может отобразить все доступные камеры.

Color: Используйте эту кнопку, чтобы установить цвета изображения в реальном времени.

**E-Zoom:** электронное масштабирование, увеличение при отображении одного канала на большом экране.

Щелкните левой кнопкой мыши по каналу, который необходимо масштабировать, щелкните правой кнопкой мыши, чтобы выбрать увеличение, а затем щелкните, чтобы увеличить. Щелкните левой кнопкой мыши и удерживайте, чтобы перемещаться по изображению. Дважды щелкните, чтобы выйти, нажмите правую кнопку мыши, чтобы вернуться в основной интерфейс.

Audio: включение звука.

PTZ: пользователь может управлять PTZ камерой. См. раздел 4.8 «Настройка PTZ».

**Snap:** используйте эту кнопку, чтобы делать снимки. Эти фотографии автоматически сохраняются на жестком диске. **Record:** нажмите кнопку для начала/остановки записи.

Playback: воспроизведение записанных файлов.

Нажмите кнопку главного меню, интерфейс отобразится, как на рис. 4-2. Главное меню также можно открыть, нажав кнопку Menu на ИК-пульте дистанционного управления или кнопку Menu на передней панели. Нажмите значок «Настройка», появится меню настройки.

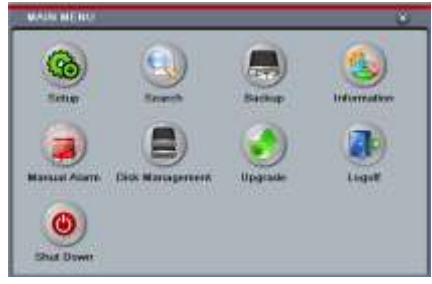

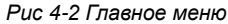

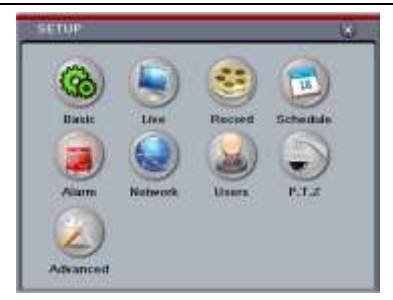

Рис 4-2а Меню настройки

# 4.1 Основная настройка

Базовая конфигурация включает в себя три подменю: системы, даты и времени и перехода на летнее время.

#### 4.1.1 Система

- Войдите в System Setup→Basic →System; см. рис. 4-3:
- В этой вкладке пользователь может установить имя устройства, ID, видеоформат, макс. количество пользователей сети, VGA-разрешение и язык. Определение каждого параметра приведено ниже.

**Device Name**: имя устройства, так как оно может отображаться у клиента или на CMS, это поможет пользователю распознать устройство удаленно.

**Device ID**: этот идентификатор используется для отображения номера DVR при работе с ИК-пульта дистанционного управления.

Video Format: два режима работы: РАL и NTSC. Пользователь может выбрать формат видео в соответствии с

| Device Name            | EDVR         |    |  |
|------------------------|--------------|----|--|
| Device ID              | 0            |    |  |
| Video Format           | NTSC         |    |  |
| Password Check         | 2            |    |  |
| Show System Time       | 2            |    |  |
| Max Online Users       | 18           |    |  |
| Viden Output           | VGA 1024X768 | 1  |  |
| Language               | English      |    |  |
| Logout After [Minutes] | Never        | 13 |  |
| Startup Wizard         | S            |    |  |

Рис. 4-3 Система, основные настройки

используемыми камерами.

**Password Check:** пользователь должен ввести имя пользователя и пароль для выполнения соответствующих операций.

Show System Time: отображается текущее время наблюдения в реальном времени.

Startup Wizard: графический интерфейс начинает запуск мастера при каждой загрузке системы, что позволяет пользователю сделать основные настройки.

Max Online Users: максимальное число одновременных пользователей в DVR.

Video Output: paspeшeниe отображения интерфейса в реальном времени: VGA800 \* 600, \* 768 VGA1024, VGA1280 \* 1024 и CVBS.

Примечание: пользователь может переключаться между режимами CVBS и VGA, нажав и удерживая клавишу Esc на передней панели. При переключении между VGA и CVBS изменяется только вывод меню. Только выбранный монитор отображает меню.

Language: Установка языка меню.

**Примечание:** после изменения параметров языка и вывода видео изменения наступят после выхода из меню. Screensaver[s]: можно настроить время ожидания, после чего экран блокируется.

Logout after (Minutes): Пользователь может настроить интервал времени (30-х, 60-х, 180s, 300s). Если в течение периода не произойдет никакой операции, устройство автоматически выйдет из системы и вернётся в интерфейс ввода логина и пароля.

Startup Wizard: Если выбран GUI, то после каждой загрузки будет запущен мастер начальной настройки, что позволяет пользователю быстро сделать основные настройки.

No Image When Logout: Если выбрать этот элемент, то экран, после выхода из меню, не будет отображаться.

#### 4.1.2 Дата и время

• Войдите в систему: Setup→Basic→Date & Time; см. рис. 4-4:

| System Date & Time DST    |                   |   |
|---------------------------|-------------------|---|
| Date Format               | MM-DD-YY          | U |
| Time Format               | 24 Hour           | U |
| Time Zone                 | GMT               |   |
| Sync Time With NTP Server |                   |   |
| NTP Server                | time.windows.com  |   |
|                           | Update Now        |   |
| System Date               | 06 / 17 / 2011 25 |   |
| System Time               | 15:30:04          |   |
|                           | Save Now          |   |

Рис. 4-4 Основные настройки - дата и время

- В этой вкладке установите формат даты, формат времени и часового пояса. Выберите 'Sync Time With NTP Server' для обновления даты сервера NTP. Пользователь также может установить дату вручную.
- Нажмите кнопку 'Default', чтобы восстановить настройки по умолчанию. Нажмите кнопку 'Apply' для сохранения настроек. Нажмите кнопку 'Exit' для выхода из текущей вкладки.

#### 4.1.3 Переход на летнее время

• Войдите в систему Setup→Basic→DST; см. рис. 4-5:

| BASIC                  |                   | 8    |
|------------------------|-------------------|------|
| System Date & Time DST |                   |      |
| Daylight Saving Time   | 0                 |      |
| Time Offset [Hours]    | 1                 |      |
| Mode                   | OWeek 💿           | Date |
| From                   | 01 / 01 / 2008 25 |      |
|                        | 00 1 00 1 00      |      |
| Until                  | 01 / 01 / 2008 25 |      |
|                        | 23 : 59 : 59      |      |

Рис. 4-5 Основная настройка - DST

- В этой вкладке пользователь может включить летнее время, а затем ввести режим, его начало и конец, месяц/ неделю/дату.
- Нажмите кнопку 'Default', чтобы восстановить настройки по умолчанию. Нажмите кнопку 'Apply' для сохранения настроек. Нажмите кнопку 'Exit' для выхода из текущей вкладки.

# 4.2 Установка режима реального времени

В меню реального времени есть четыре подменю: Live, Main Monitor, Spot и Mask.

## 4.2.1 Live (просмотр в реальном времени)

В этой вкладке пользователь может настроить имя камеры, цвета: яркость, цветовой тон, насыщенность и контрастность.

• Войдите в систему Setup→Live →Live; см. рис. 4-6:

- Для настройки конкретного канала/камеры нажмите 'Setting', откроется окно как на рис. 4-7.
- В этой вкладке пользователь может настроить яркость, цветовой тон, насыщенность и контрастность для просмотра в реальном времени. Нажмите кнопку 'Default', чтобы восстановить настройки по умолчанию. Нажмите кнопку 'Apply' для сохранения настроек. Нажмите кнопку 'Exit' для выхода из текущей вкладки.
- Пользователь может настроить все каналы с теми же параметрами, выбрав 'All', а затем выполнять соответствующие настройки.

| LIVE   | and the second second second |           |                      | <u> </u> | Channel    | a de     |
|--------|------------------------------|-----------|----------------------|----------|------------|----------|
| Live N | tain Monitor Spot Mas        | K         |                      |          | Chariner   |          |
| CH     | Camera Name                  | Show Name | Color                |          | 1          | _        |
| 15     | CAMERA01                     |           | Setting              | 8        | Brightness | 12       |
| 2      | CAMERA02                     |           | Setting              |          |            | -6       |
| 3      | CAMERA03                     |           | Setting              |          | Huc        | 12       |
| 4      | CAMERA04                     |           | Setting              |          |            | -8       |
| 5      | CAMERA05                     |           | Setting              |          | Saturation | 13       |
| 6      | CAMERA06                     |           | Setting              |          |            |          |
| All    |                              |           | Recording Status     |          | Contrast   | - 1.<br> |
|        |                              |           | Setting              |          |            |          |
|        |                              |           | warming increased in |          | Default    |          |

Рис. 4-6 Реальное время →Live

Рис. 4-7 Реальное время-настройка цвета

### 4.2.2 Главный монитор

• Войдите в System Setup→Live→Main Monitor; см. рис. 4-8:

| Live | Main Monitor | Spot Mask     |     |             |     |
|------|--------------|---------------|-----|-------------|-----|
|      |              | Display Mode  | 2X2 |             | 1/2 |
|      | Channel 1    | J             | C   | hannel 2 💽  |     |
|      | Channel 3    |               | C   | Channel 4 💽 |     |
|      | ]            | Dwell Time[S] | 5   | U           |     |

Рис. 4-8 Реальное время-главный монитор

- Выберите режим отображения (Display Mode): 1×1、2×2、2×3、3×3, 4×4 и отобразите каналы.
- Dwell Time: установите время задержки.
- Выберите режим разделения экрана и задайте группу изображений. Нажмите кнопку **М**, чтобы задать предыдущую группу каналов. Нажмите **Р**, чтобы задать следующую группу каналов.
- Нажмите 'Default', чтобы восстановить настройки по умолчанию. Нажмите 'Apply' для сохранения настроек. Нажмите 'Exit' для выхода из текущей вкладки.

### 4.2.3 Дополнительный экран

• Войдите в System Setup→Live→Spot; см. рис. 4-9:

| LIVE                   |         | ×    |
|------------------------|---------|------|
| Live Main Monitor Spot | Mask    |      |
| Display Mode           | 1X1     | 1/8  |
| Chan                   | nel 1 💽 |      |
|                        | Defau   | Exit |

Рис. 4-9 Реальное время - дополнительный монитор

- Выберите режим отображения: 1×1 и канал.
- Dwell Time: установите время задержки.
- Выберите режим разделения экрана и задайте группу изображений. Нажмите кнопку **1**, чтобы настроить предыдущую группу каналов. Нажмите **1**, чтобы настроить следующую группу каналов.
- Нажмите 'Default', чтобы восстановить настройки по умолчанию. Нажмите 'Apply' для сохранения настроек. Нажмите 'Exit' для выхода из текущей вкладки.

#### 4.2.4 Маска

Пользователь может установить маску на изображении. Для данного канала могут быть скрыты не более трех областей.

Setup Mask Area: нажмите 'Settings', войдите в изображение, нажмите кнопку мыши и перетащите мышь для установки области маски, см. рисунок ниже. Нажмите 'Apply' для сохранения настроек.

**Delete Mask Area:** выберите определенную область маски, дважды щелкните по ней, чтобы ее удалить, нажмите 'Apply' для сохранения настроек.

| LIVE                        |                     |
|-----------------------------|---------------------|
| Live Main Monitor Spot Mask |                     |
| CH Mask Area                |                     |
| 1 Setting                   |                     |
| 3 Setting                   |                     |
| 4 Setting                   |                     |
| 5 Setting                   |                     |
| 6 Setting V                 |                     |
| Default Apply Exit          | 2008/12-07-13.51-44 |

Рис. 4-10 Реальное время - маска Установка маски Маска на реальном изображении

# 4.3 Настройка записи

Настройка записи включает шесть подменю: Enable (вкл.), Record Bit Rate (скорость передачи данных при записи), Time (время), Stamp (указатель), Recycle Record (запись поверх) и Snap (снимок).

### 4.3.1 Включение

- Войдите в System Setup→Record →Enable; см. рис. 4-11.
- Выберите включение видео и аудиозаписи для отдельных каналов.
- Нажмите 'Аll' кнопку, чтобы задать те же параметры для всех каналов.
- Нажмите 'Default', чтобы восстановить настройки по умолчанию. Нажмите 'Apply' для сохранения настроек. Нажмите 'Exit' для выхода из текущей вкладки.

| Enable | Record Bitra | ate Time Stamp Recycle Record Snap |
|--------|--------------|------------------------------------|
| CH     | Record       | Audio                              |
| 1      |              | S                                  |
| 2      |              |                                    |
| 3      |              |                                    |
| 4      | 2            |                                    |
| 5      | 2            |                                    |
| 6      | 9            |                                    |
| All    |              |                                    |
| 0      | 2            | 9                                  |

 Параметр
 Значение

 Record
 Для вкл./выкл. записи канала

 Audio
 Для вкл./выкл. аудиозаписи

канала

Определения и описания записи:

Рис. 4-11 Настройка записи – включение

#### 4.3.2 Скорость передачи данных при записи

- Войдите в System Setup→Record→Record Bit Rate; см. рис. 4-12.
- Настройте разрешение, частоту кадров и качество.
- Пользователь может настроить все каналы с одинаковыми параметрами, отметьте 'All', а затем выполните соответствующие настройки.
- Нажмите 'Default', чтобы восстановить настройки по умолчанию. Нажмите 'Apply' для сохранения настроек. Нажмите 'Exit' для выхода из текущей вкладки.

**Примечание:** если этот параметр находится за пределами имеющихся ресурсов устройства, то значение регулируется автоматически.
| Ena | ble Record | Bitr | ate 1                   | ime   | Stamp I   | Recy | de Record | Snop        |     |
|-----|------------|------|-------------------------|-------|-----------|------|-----------|-------------|-----|
| CH  | Resolution | 1    | tps                     |       | Encode    |      | Quality   | Max Bitrate |     |
| 1   | D1         |      | 7                       |       | CBR       |      | Higher    | 1536 kbps   |     |
| 2   | CIF        |      | 28                      | ۳     | CBR       |      | Higher    | 768 kbps    | -   |
| 3   | D1         |      | 5                       |       | CBR       |      | Higher    | 1536 kbps   |     |
| 4   | CIF        |      | 30                      |       | CBR       |      | Higher    | 768 kbps    |     |
| 5   | CIF        |      | 30                      | ٠     | CBR       |      | Higher    | 768 kbps    |     |
| 6   | CIF        |      | 30                      |       | CBR       |      | Higher    | 768 kbps    |     |
| All | Remainin   | gi 1 | 4 (CI                   | F), 7 | (HD1), 3  | (D1  | ).        |             |     |
|     | CIF        |      | 30                      | ۲     | CBR       |      | Higher    | 768 kbps    |     |
| -   | Lavered.   |      | Contraction of Contract | -     | Loin-rail |      | Default   | Λρρίγ       | Ext |

Рис. 4-12 Настройка записи – кадры и качество

# 4.3.3 Время

• Вход в систему Setup→Record→ Time; см. рис. 4-13.

#### Определение и описание скорости записи звука:

| Parameter  | Meaning                                     |
|------------|---------------------------------------------|
| Скорость   | Диапазон: 1-30 (NTSC),1- 25 (PAL)           |
| Разрешение | Поддерживается CIF, HD1 и D1                |
| Качество   | Чем выше значение, чем чётче записанные     |
|            | изображения. Шесть вариантов: низкий, ниже, |
|            | низкий, средний, выше и высоким.            |
| Кодек      | H/264 тип VBR и CBR                         |
| Битрейд    | От и до: 256 Kbps, 384Kbps,512 Kbps, 768    |
| данных     | Kbps, 1Mbps, 1.5MBps, 2 Mbps                |

| Ernatele | Record Filtrate Time Starts | î F | tecycle Record Smap       |   |              |    |   |
|----------|-----------------------------|-----|---------------------------|---|--------------|----|---|
| CH       | Pre-alarm Record Time[S]    |     | Post alarm Record Time[S] |   | Expire[Days] |    |   |
| 1        | 15                          |     | 30                        | ۲ | Never        | ۲  | 6 |
| 2        | 16                          | 0   | 30                        | 9 | Never        |    |   |
| 3        | 10                          |     | 30                        |   | Never        |    |   |
| 4        | 5                           | •   | 30                        | ٠ | Never        | •  |   |
| 5        | 20                          | ۲   | 30                        | ۲ | Never        | Ø  |   |
| 6        | 30                          |     | 30                        |   | Never        |    | t |
| All      |                             |     |                           |   |              |    |   |
|          | 30                          |     | 30                        | ۳ | Never        | 14 |   |

Рис. 4-13 Настройка записи - время

**Pre-alarm Record Time**: время записи до фактического срабатывания сигнализации, т.е. время до обнаружения движения или срабатывания датчика тревоги.

Post-alarm Record Time: время записи после срабатывания сигнализации, пять опций: 20 с, 30 с, 60 с, 120 с, 180 с и 300 с.

**Expire [Days]:** Время, до которого записи сохраняются. Если установленное время проходит, записанные файлы автоматически удаляются.

- Пользователь может настроить все каналы с теми же параметрами, выбрав «All», а затем проведя соответствующие установки.
- Нажмите 'Default', чтобы восстановить настройки по умолчанию. Нажмите 'Apply' для сохранения настроек. Нажмите 'Exit' для выхода из текущей вкладки.

#### 4.3.4 Указатель

**Stamp :** дает возможность включить или отключить имя камеры и указатель времени на видео. Также пользователь может выбрать расположение указателя на экране.

| Enable      | Record Bitrate T | ime Stamp R | ecycle Record Sna |
|-------------|------------------|-------------|-------------------|
| СН          | Gamera Name      | Time Stamp  | Position          |
| 1           |                  | 0           | Setting           |
| 2           | 8                | 2           | Setting           |
| 3           |                  | 0           | Setting           |
| 4           | 9                | 2           | Setting           |
| <b>A</b> II |                  |             |                   |
| Q           |                  |             | Setting           |

Рис. 4-14 Настройка записи - указатель

- Вход в систему Setup→ Record→ Stamp; см. рис. 4-14.
- Отметьте Camera Name (имя камеры) и Time Stamp (указатель времени); нажмите 'Setting' для расположения указателей. Пользователь может использовать мышь, чтобы перетащить название камеры и указатель времени в нужное положение, см. рис. ниже:

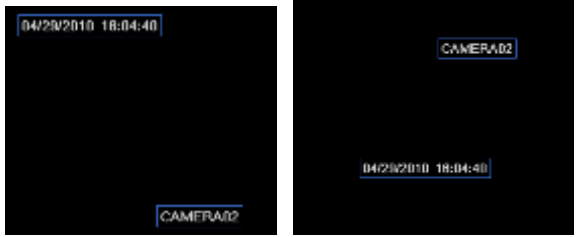

• Пользователь может настроить все каналы с теми же параметрами, выбрав «All», а затем выполнить

соответствующие установки.

• Нажмите 'Default', чтобы восстановить настройки по умолчанию. Нажмите 'Apply' для сохранения настроек. Нажмите 'Exit' для выхода из текущей вкладки.

## 4.3.5 Запись поверх

Эта опция используется для записи при полном заполнении диска.

- Войдите в System Setup→Record→Recycle Record;
- Установите флажок 'Recycle Record' для включения записи поверх.
- Нажмите 'Default', чтобы восстановить настройки по умолчанию. Нажмите 'Apply' для сохранения настроек. Нажмите 'Exit' для выхода из текущей вкладки.

**Примечание:** если этот параметр отключен или не установлен, DVR остановит запись после заполнения жесткого диска.

# 4.3.6 Snap (снимок)

Этот интерфейс помогает настроить разрешение, качество, интервал между снимками и их количество.

# 4.4 Настройка расписания

В меню расписания входит три подменю: Schedule (расписание), Motion (движение) и Sensor (датчик).

## 4.4.1 Расписание

Эта вкладка позволяет установить расписание обычной записи круглосуточно. Каждая строка – это почасовое расписание дня. Щелкните по сетке, чтобы сделать соответствующие настройки. Выделенная область обозначает выбранные сроки.

• Войдите в System Setup→Schedule→Schedule; см. рис. 4-15:

| and the second second se | -         | -                 |          |          |            |                        |
|----------------------------------------------------------------------------------------------------|-----------|-------------------|----------|----------|------------|------------------------|
| Schedule M                                                                                                    | Mon Sens  | DE                |          |          |            |                        |
| Channel                                                                                                    | 10        | U                 |          |          |            | 20                     |
|                                                                                                    | 00:00     | 04:00             | 08:00    | 12:00    | 16:00      | .20.00                 |
| Sunday                                                                                                    |           |                   |          |          |            |                        |
| Monday                                                                                                    |           |                   |          |          |            |                        |
| Tuesday                                                                                                    |           |                   |          | ALC: NO. |            |                        |
| Wednesday                                                                                                    |           |                   |          |          |            |                        |
| Thursday                                                                                                    |           | the second second |          |          |            |                        |
| Friday                                                                                                    |           |                   |          |          |            |                        |
| Saturday                                                                                                    |           |                   |          |          |            |                        |
| Apply Setting                                                                                                    | To All    | Chanr             | nef line | PPV      |            |                        |
| Double click                                                                                                    | and setup | schedule          |          | . 10     | Default Ap | nte il little continue |

Рис. 4-15 Настройка расписания - расписание

• Выберите канал, после двойного щелчка откроется диалоговое окно, как на рис. 4-16. Пользователь может редактировать расписание на неделю:

| SCHEDULE              | $\otimes$                 |
|-----------------------|---------------------------|
| Week Days Tuesday 💌 A | pply Settings To All Copy |
| Start Time            | End Time                  |
| 00:00                 | 05:59                     |
| 08:00                 | 13:59                     |
| Add Delete            | OK Exit                   |

Рис. 4-16 Расписание – расписание на неделю

Нажмите 'Add', чтобы добавить расписание на определенный день; нажмите 'Delete' для удаления выбранного расписания.

Сору: пользователь может скопировать данное расписание для других дат. Нажмите 'ОК' для сохранения настроек, нажмите 'Exit' для выхода из текущей вкладки.

Пользователь может скопировать данное расписание для другого канала или всех каналов, просто выберите канал и нажмите 'Сору'.

• Нажмите 'Default', чтобы восстановить настройки по умолчанию. Нажмите 'Apply' для сохранения настроек. Нажмите 'Exit' для выхода из текущей вкладки.

#### 4.4.2 Движение

Эта вкладка позволяет настроить расписание записи по движению.

• Войдите в System Setup→Schedule→Motion; см. рис. 4-17:

| Schedule M    | lotion Sense | De l  |       |       |       |       |
|---------------|--------------|-------|-------|-------|-------|-------|
| Channel       | 1            |       |       |       |       | 20    |
|               | 00:00        | 04:00 | 08:00 | 12:00 | 16:00 | 20:00 |
| Sunday        |              |       |       |       |       |       |
| Monday        |              |       |       |       |       |       |
| Tuesday       |              |       |       |       |       | 0.00  |
| Wednesday     | <i>i</i> .   |       |       |       |       |       |
| Thursday      |              |       |       |       |       |       |
| Friday        |              |       |       |       |       |       |
| Saturday      |              |       |       |       |       |       |
| Apply Setting | IS TO AII    | Chan  | net C | opy   |       |       |

Рис. 4-17 Настройка расписания - движение

• Шаги настройки расписания записи по движению аналогичны стандартным настройкам расписания. См. раздел 4.4.1 «Расписание».

**Примечание:** по умолчанию график записи по движению: 24-часа X 7-дней, цвет интерфейса настройки расписания темно-синий. Это позволяет выполнять запись 24X7.

# 4.4.3 Sensor (датчик)

Эта вкладка позволяет настроить расписание записи по команде датчика.

- Войдите в System Setup→Schedule→Sensor; см. рис. 4-18.
- Шаги настройки расписания записи по команде датчика аналогичны стандартным настройкам расписания. См. раздел 4.4.1 «Расписание».

**Примечание:** по умолчанию график записи по датчику: 24Х7, цвет интерфейса настройки расписания темно-синий. Это позволяет выполнять запись 24Х7.

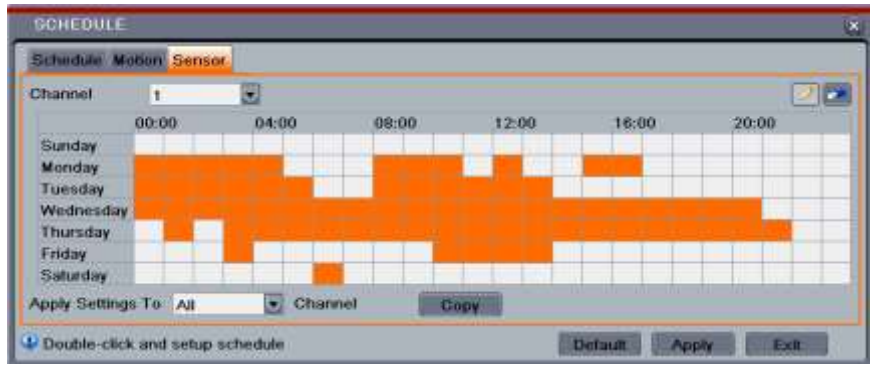

Рис. 4-18 Установка расписания - датчик

# 4.5 Alarm Setup (установка тревоги)

Меню установки сигнализации включает в себя пять подменю: датчик движения, потеря видеосигнала, другие тревоги

и сигнал тревоги.

# 4.5.1 Sensor (датчик)

Меню датчика состоит из трех подменю: главное, обработка сигналов и расписание.

- Basic (основное)
- Войдите в System Setup→Alarm→Sensor→Basic; см. рис. 4-19:

| SENS  | 0R             |          |      |          | ۲    |
|-------|----------------|----------|------|----------|------|
| Basic | Alarm Handling | Schedule |      |          |      |
| СН    | Enable         | Туре     |      | Name     |      |
| 1     |                | NC       | ۲    | SENSOR 1 | A    |
| 2     |                | NO       |      | SENSOR 2 | 8    |
| 3     |                | NO       |      | SENSOR 3 |      |
| 4     | 2              | NO       |      | SENSOR 4 |      |
| All   | 11000          | 1.0      |      |          |      |
| 0     |                | NO       | U    |          |      |
|       |                | Def      | ault | Apply    | Exit |

Рис. 4-19 Настройка сигнализации – датчик – основное

- Включить датчик сигнализации, установить тип сигнала в соответствии с требуемым типом сигнализации. Есть два варианта: NO и NC.
- Пользователь может настроить все каналы с теми же параметрами, выбрав "All", а затем произведя соответствующие настройки.
- Нажмите 'Default', чтобы восстановить настройки по умолчанию. Нажмите 'Apply' для сохранения настроек. Нажмите 'Exit' для выхода из текущей вкладки.

2Обработка сигналов тревоги

- Войдите в System Setup→Alarm→Sensor→Alarm Handling; см. рис. 4-20.
- Выберите время задержки, нажмите 'Setting' под Trigger, появится окно, как на рис. 4-21:

| SENSC | R                      | ۲                           |
|-------|------------------------|-----------------------------|
| Basic | Alarm Handling Schedul | -                           |
| CH    | Holding Time[S]        | Trigger                     |
| 1     | 6                      | Setting                     |
| 2     | 10                     | Setting                     |
| 3     | 6                      | Setting                     |
| 4     | 10                     | <ul> <li>Setting</li> </ul> |
| All   |                        |                             |
|       | 10                     | Setting                     |
|       | Default                | Apply Exit                  |

Рис. 4-20 установка сигнализации, обработка

| *             |
|---------------|
|               |
|               |
| None 💽        |
|               |
|               |
|               |
| 0 05 06 07 08 |
| 13 14 15 16   |
| OK Exit       |
|               |

Рис. 4-21 Обработка сигналов тревоги - запуск

Buzzer – активация сигнала тревоги.

Show Full Screen: отображение выбранного канала на мониторе тревоги. Пользователь может выбрать «None» для отключения этой функции.

Email: отправление оповещения по электронной почте на адрес электронной почты в случае срабатывания определенного датчика.

То Alarm Out: включение встроенного реле при обнаружении датчиком тревоги (из конкретного входа).

Нажмите 'ОК' для сохранения настроек. Нажмите 'Exit' для выхода из текущей вкладки.

**To record**: позволяет пользователю выбрать каналы для записи в случае тревоги. Нажмите 'OK' для сохранения настроек. Нажмите 'Exit' для выхода из текущей вкладки.

**То Р.Т.**. Позволяет пользователю задавать предустановки круиз-трека при срабатывании сигнализации по команде датчика. Одно или несколько устройств PTZ можно запрограммировать для выполнения этой функции по одной и той

же тревоге.

- Нажмите 'ОК' для сохранения настроек. Нажмите 'Ехіt' для выхода из текущей вкладки.
- Для обработки сигналов тревоги пользователь может настроить все каналы с одинаковыми параметрами за один шаг, выбрав «All», а затем выполнить соответствующие настройки.
- Нажмите 'Default', чтобы восстановить настройки по умолчанию. Нажмите 'Apply' для сохранения настроек. Нажмите 'Exit' для выхода из текущей вкладки.
- ③ Расписание по команде датчика
- Войдите в System Setup→Alarm→Sensor→Schedule; см. рис. 4-22:

| 00 |
|----|
|    |
|    |
|    |
|    |
|    |
|    |
|    |
|    |
|    |

Рис. 4-22 Датчик - расписание

• Шаги настройки расписания записи по команде датчика аналогичны стандартным настройкам расписания. См. раздел 4.4.1 «Расписание».

**Примечание:** по умолчанию график записи по датчику: 24Х7, цвет интерфейса настройки расписания темно-синий. Это позволяет выполнять запись 24Х7.

## 4.5.2 Motion (движение)

Меню движения включает два подменю: Motion (движение) и Schedule (расписание).

#### Движение

• Войдите в System→Alarm→Motion; см. рис. 4-23:

| Mation | Schedule |                 |   |           |         |   |
|--------|----------|-----------------|---|-----------|---------|---|
| CH     | Enable   | Holding Time(5) |   | Trigger   | Area    |   |
| 1      | 2        | 10              | ۲ | Betting   | Setting |   |
| 2      | 8        | 10              |   | - Setting | Setting |   |
| 3      | 2        | 10              |   | Betting   | Setting |   |
| 4      | 2        | 10              | • | Setting   | Setting | 1 |
| Al     |          |                 |   |           |         |   |
|        | 9        | 10              |   |           |         |   |

Рис. 4-23 Настройка сигнализации - движение

- С помощью этой вкладки можно включить сигнализацию по движению. Установка времени ожидания относится ко времени, до которого система будет ожидать дальнейшего обнаружения движения. Например, если установить 30 секунд, как только система обнаружит движение, она включит сигнализацию, но не будет обнаруживать любое другое движение (на конкретном канале) в течение 30 секунд. Обнаруженные другие движений в этот период будут считаться непрерывным движением. Нажмите кнопку запуска, появится диалоговое окно.
- Установка и настройка срабатывания детектора движения аналогичны настройкам обработки аварийных сообщений. См. раздел 4.5.1.
- Нажмите 'Setting' под областью обнаружения движения, появится диалоговое окно, как на рис. 4-24.

| 2 | ensiti | ây 🗖 | 8 📑 |       | n x |  |
|---|--------|------|-----|-------|-----|--|
|   |        | ,    |     | <br>- |     |  |

Рис. 4-24 Движение – Область обнаружения

Пользователь может перетащить ползунок, чтобы установить значение чувствительности (1-8), значение по умолчанию равно 4. Чем выше значение, тем выше чувствительность к движению. Поскольку чувствительность зависит от освещения и времени (день или ночь), пользователь может изменить это значение в зависимости от условий, выберите , обозначьте всю область как зону обнаружения, выберите , область обнаружения будет очищена; значок можно использовать для проверки чувствительности в соответствии с местными условиями. При обнаружении движение появляется соответствующий значок – см. рис. 4-24b. Выберите , чтобы сохранить настройки. Выберите , для выхода из текущего интерфейса.

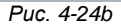

Примечание: перед установкой области обнаружения движения рекомендуется нажать й , чтобы очистить существующие поля и установить все заново.

- Пользователь может настроить все каналы с теми же параметрами, выбрав «All», а затем выполнить соответствующие настройки.
- Нажмите 'Default', чтобы восстановить настройки по умолчанию. Нажмите 'Apply' для сохранения настроек.

Нажмите 'Exit' для выхода из текущей вкладки.

- 1 Расписание
- Войдите в System Setup→Alarm→Motion→Schedule; см. рис. 4-25:

| MOTION                                                                    |            |         |       |       |        | 1              |
|---------------------------------------------------------------------------|------------|---------|-------|-------|--------|----------------|
| Motors Sc                                                                 | heduk      |         |       |       |        | Call Control   |
| Channel                                                                   | 1          |         |       |       |        | 2100           |
| Sunday<br>Honday<br>Tuesday<br>Wednesda<br>Thursday<br>Fisday<br>Saturday | 40.00<br>W | 0100    | 09.00 | 12:00 | 16,00  | 20:00          |
| Apply Settin                                                              | gs To Ad   | Channel | Cosy  | 10    |        |                |
|                                                                           |            |         |       |       | Detaut | ELECTRON DE LE |

Рис. 4-25 Настройка сигнализации - расписание

• Шаги установки расписания записи по движению аналогичны стандартным настройкам расписания. См. раздел 4.4.1 «Расписание».

## 4.5.3 Потеря изображения

- Войдите в System Setup→Alarm→Video Loss; см. рис. 4-26:
- Шаги настройки для обнаружения видеопотери аналогичны настройке по обработке аварийных сообщений. 4.5.1 Sensor→Alarm Handling.
- Пользователь может настроить все каналы с одинаковыми параметрами
- для обнаружения видеопотери, выбрав «All», а затем выполнить соответствующие настройки. Выберите 'Default',
- чтобы восстановить настройки по умолчанию. Нажмите 'Apply' для сохранения настроек. Нажмите 'Exit' для выхода из вкладки.

| VIDEO L | 055           | *    |
|---------|---------------|------|
| 1       | Trigger       | 1    |
| 2       | Trigger       |      |
| 3       | Lilgger       |      |
| 4       | Trigger       |      |
| Ali     |               |      |
| 9       | Trigger       | į.   |
|         | Default Apply | Exit |

Рис. 4-26 Установка тревоги – потеря видео

#### 4.5.4 Другие виды тревоги

Эта вкладка дает возможность настроить тревогу для заполненного диска, IP конфликт, пропадание сети, проблемы с диском.

- Войдите в System Setup→Alarm→Other Alarm; см. рис. 4-27.
- С помощью выпадающего меню выберите событие для тревоги.
- Отметьте необходимые параметры запуска.

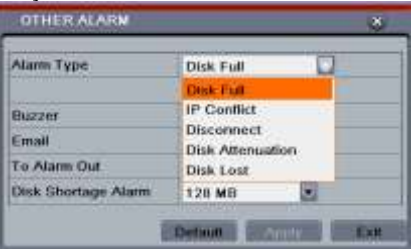

Рис. 4-27 Другие виды тревоги

Buzzer – активация локального сигнала тревоги.

Email: DVR будет отправлять оповещения по электронной почте на предварительно указанный адрес.

**То Alarm Out:** включение встроенного реле сигнала тревоги.

При выборе 'Disk Full' установите флажок 'Disk Shortage Alarm', чтобы выбрать пороговое значение для оставшегося места на жестком диске. При достижении порогового значения система включит сигнализацию Disk Full.

• Нажмите 'Default', чтобы восстановить настройки по умолчанию. Нажмите 'Apply' для сохранения настроек. Нажмите 'Exit' для выхода из текущей вкладки.

# 4.5.5 Тревожный выход

Меню вывода тревоги включает три подменю: тревожный выход, расписание и зуммер.

- ① Тревожный выход
- Войдите в System→Alarm Out; см. рис. 4-28:

| ALARI | мойт                |              | *   |
|-------|---------------------|--------------|-----|
| Alarm | Out Schedule Buzzet | ĨI.          |     |
| CH    | Relay Name          | Holding Time | 5)  |
| 1     | ALARM OUT 1         | 10           | ۲   |
| Ali   |                     |              |     |
| 0     |                     | 10           |     |
|       | D                   | etautt       | Eur |

Рис. 4-28 Настройка системы - тревожный выход

• В этом окне пользователь может задать имя для выхода тревоги (встроенное реле). Hold Time относится ко времени, в течение которого реле останется включенным и будет ждать установленное время, прежде чем снова активизируется (система не будет устанавливать очередь запуска реле в случае, если в течение заранее определенного времени должно сработать другое реле). Например, если задано 30 секунд, при обнаружении сигнала тревоги реле остается включенным в течение 30 секунд, в течение этих 30 секунд никакие другие сигналы тревоги не устанавливаются в очередь.

• Нажмите 'Default', чтобы восстановить настройки по умолчанию. Нажмите 'Apply' для сохранения настроек. Нажмите 'Exit' для выхода из текущей вкладки.

#### 2 Расписание

- Войдите в System→Alarm Out →Schedule;
- Шаги настройки расписания для вывода тревоги аналогичны таковым для обработки аварийных сообщений, см. раздел 4.4.1 Sensor →Alarm Handling.

**Примечание:** по умолчанию график записи по датчику: 24Х7, цвет интерфейса настройки расписания темно-синий. Это позволяет выполнять запись 24Х7.

## 3 Зуммер

- Войдите в System Setup→ Alarm Out →Buzzer;
- Установите флажок 'Buzzer' и выберите Buzzer Hold Time. Это приведет к включению зуммера в установленное время, когда система будет в состоянии тревоги.

# 4.6 Настройка сети

Настройка сети включает в себя пять подменю: сеть, подменю, электронная почта, сервер и другие параметры.

# 4.6.1 Сеть

- Войдите в System Setup→Network; см. рис. 4-29.
- HTTP Port: значение по умолчанию: 80. Если значение изменено, то пользователю необходимо изменить IP-адрес в адресной строке, т.е. если HTTP-порт имеет значение 82, а и IP-адрес 192.168.0.25, то пользователю нужно ввести IP-адрес http://192.168.0.25:82 в адресной строке IE.
- Server Port: коммуникационный порт.

- Для DHCP-конфигурации установите флажок 'Obtain IP address automatically', устройство попытается получить необходимые параметры сети.
- Если этот флажок не установлен, пользователю нужно ввести IP-адрес, маску подсети, шлюз сервера DNS без конфигурации DHCP.
- PPPoE: дает возможность подключения DVR непосредственно к интернету через ADSL, нужно имя пользователя и пароль.
- Test контрольная кнопка используется для проверки, может ли DVR применить все опции.
- Нажмите 'Default', чтобы восстановить настройки по умолчанию. Нажмите 'Apply' для сохранения настроек. Нажмите 'Exit' для выхода из текущей вкладки.

| TTP Post                           | 90              |
|------------------------------------|-----------------|
| Server Port                        | 6036            |
| Obtain an IP address automatically | •               |
| P Address                          | 192.168.011.061 |
| Submet Mask                        | 000.000.000.000 |
| Cataway                            | 192.168.011.001 |
| Preferred DNS Server               | 192.168.011.001 |
| Alternate DNS Server               | 000.000.000.000 |
| PPPol                              | 0               |
| User Name                          | 1               |
| Password                           |                 |
|                                    | Test            |

Рис. 4-29 Настройка сети – сеть

| Параметр    | Значение                                                                 |  |  |  |
|-------------|--------------------------------------------------------------------------|--|--|--|
| HTTP port   | Номер порта доступа к браузеру IE. По                                    |  |  |  |
|             | умолчанию используется порт 80.                                          |  |  |  |
| Server port | Номер порта для передачи данных. По<br>умолчанию используется порт 6036. |  |  |  |
| Static IP   |                                                                          |  |  |  |
| IP address  | IP-адрес DVR.                                                            |  |  |  |
| Subnet mask | Маска подсети.                                                           |  |  |  |
| Gateway     | Шлюз сети.                                                               |  |  |  |
| DNS server  | Адрес DNS-сервера.                                                       |  |  |  |
| PPPoE       |                                                                          |  |  |  |
| User name   | Имя пользователя.                                                        |  |  |  |
| Password    | Пароль.                                                                  |  |  |  |

## 4.6.2 Вложенный поток данных

• Войдите в System Setup→Network→Sub Stream; см. рис. 4-30:

| NET                     | WORK                                 |       |                             |     |                          |        |                                      |      |                                             | 8    | Параметр    | Значение                                                                                                    |
|-------------------------|--------------------------------------|-------|-----------------------------|-----|--------------------------|--------|--------------------------------------|------|---------------------------------------------|------|-------------|----------------------------------------------------------------------------------------------------|
| Neb                     | work Sub-s                           | treat | m Ema                       | i S | erver O                  | ther ! | Settings                             |      |                                             | -    | fps         | Интервал: 1-6                                                                                                    |
| СН                      | Resolution                           | ř.    | fps                         |     | Encode                   |        | Quality                              |      | Max Bitrate                                 |      | Resolution  | Поддерживается только CIF                                                                                                    |
| 1<br>2<br>3<br>4<br>All | CIF<br>CIF<br>CIF<br>CIF<br>Remainin |       | 3<br>3<br>3<br>3<br>54 (CIF |     | VBR<br>CBR<br>CBR<br>CBR |        | Higher<br>Higher<br>Higher<br>Higher |      | 64 kbps<br>512 kbps<br>512 kbps<br>512 kbps |      | Quality     | Качество изображения в субпотоке.<br>Чем выше значение, тем четче<br>изображение. Шесть вариантов<br>качества: самое низкое, очень<br>низкое, низкое, среднее, высокое и |
| Q                       | CIF                                  | Z     | 3X16                        |     | CBR                      | ę      | Higher                               |      | 512 kbps                                    |      | Кодирование | VBR и CBR                                                                                                    |
|                         |                                      | Pu    | ic 4-3                      | он  | acmpo                    | ŭra i  | Default                              | блог |                                             | Exit | Битрейд     | От до: 64 Kbps、128 Kbps、256 Kbps、<br>512 Kbps、768 Kbps、1Mbps、2 Mbps                                                                                                    |

Рис. 4-30 Настройка сети-субпоток

- Пользователь может настроить все каналы с теми же параметрами, выбрав «All», а затем провести соответствующие конфигурации.
- Нажмите 'Default', чтобы восстановить настройки по умолчанию. Нажмите 'Apply' для сохранения настроек. Нажмите 'Exit' для выхода из текущей вкладки.

Примечание: Кодирование и битрейт функции доступны только в серии 16-CH DVR.

# 4.6.3 E-mail

• Войдите в System Setup→Network →Email; см. рис. 4-31.

Вкладка используется для настройки электронной почты для DVR.

**SMTP Server/Port:** имя и номер порта сервера SMTP.

Установите флажок SSL, если серверу требуется защищенное соединение (SSL); пользователь может настроить почтовый сервер (например, Gmail) в соответствии с требованиями.

Send Address/Password: адрес электронной почты / пароль учетной записи.

**Receive Address 1/2/3:** получение адреса электронной почты. Пользователь может добавить три адреса электронной почты.

- Нажмите кнопку TEST, чтобы проверить наличие почтового ящика.
- Attaching image: при отправке писем прикрепляются изображения.

| SMTP Server      |           |
|------------------|-----------|
| non              | 26        |
| SSL Check        | 0         |
| Eend Address     | 3         |
| Password         | 1         |
| Receive Address! |           |
| Receive Address2 | 1         |
| Receive Address3 |           |
|                  | Trate and |
| Advanced         |           |
| Attacting triage |           |

Рис. 4-31 Настройка сети -Етаіl

#### 4.6.4 Сервер

Эта функция используется главным образом для соединения компьютеров ECMS.

Шаг 1: В интерфейсе сервера выберите «Включить», как показано на рис 4-32.

Шаг 2: Проверьте IP-адрес и порт медиа сервера передачи в ECMS. Порт сервера по умолчанию — 2009. Если он изменяется, проверьте интерфейс.

Шаг 3: Включите автоматический отчет в ECMS, при добавлении нового устройства. Затем введите остальные информацию

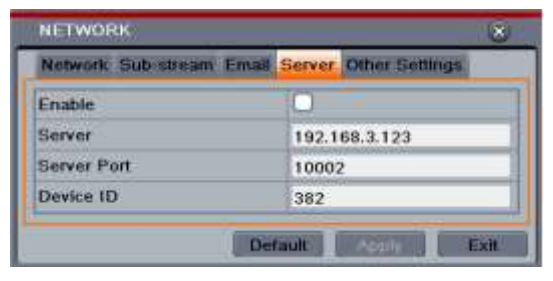

Рис. 4-32 Настройка сети – Сервер

устройства в ECMS. После этого, система будет автоматически выделить идентификатора устройства, пожалуйста, проверьте его в ECMS.

Шаг 4: Ввод вышеупомянутых: сервера IP, порт и устройства идентификатор сервера в интерфейсе сервера. Затем нажмите кнопку «Применить» для сохранения настроек. Теперь ECMS система будет автоматически подключить это устройство.

## 4.6.5 Другие настройки

- DDNS server: пользователь должен выбрать сервер из выпадающего списка, такого как www.dyndns.com, а затем ввести имя пользователя, пароль и доменное имя хоста из зарегистрированных на сайте. Установите время интервала обновления, нажмите кнопку TEST, чтобы проверить настройки.
- Нажмите 'Default ", чтобы восстановить настройки по умолчанию. Нажмите 'Apply' для сохранения настроек. Нажмите 'Exit' для выхода из текущей вкладки.

| NETWORK                | 8                     |
|------------------------|-----------------------|
| Network Bub-stream Ema | Berver Other Settings |
| DDNS                   | 0                     |
| DDNS Type              | www.dvrdydns.com      |
| User Name              |                       |
| Password               |                       |
| Host Domain            |                       |
| DONS Update [Hours]    | 3                     |
|                        | Test                  |
| UPnP                   | 0                     |

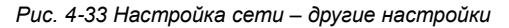

Примечание: сервер доменных имен, выбранный пользователем,

является обязательным доменным именем DVR. Пользователь

должен зайти на сайт, предоставленный сервером поставщика, зарегистрировать имя пользователя и пароль, а затем применить доменное имя для сервера. После этого пользователь может получить доступ к серверу с IE, используя доменное имя хоста.

**UPnP:** Пользователь может выбрать UPnP и затем включить UPnP функции маршрутизатора. Тогда нет необходимости для пользователя, чтобы направить его IP-адрес и порт маршрутизатора в Интернет.

#### • Как подать заявление на имя домена?

Здесь мы берем www.dyndns.com например.

Шаг 1: Введите www.dyndns.com в IE адресной строки. Кликните "Free Trial of DynDNS Pro"→"Start the trial" для регистрации.

Шаг 2: Введите имя хоста, Выберите тип услуги и введите ваш IP-адрес. Изображение показывает следующим образом

| Montrame:      | abc                                                                | dyndna.tr                                                                  |
|----------------|--------------------------------------------------------------------|----------------------------------------------------------------------------|
| Mildon Status: | Disabled TW                                                        | witt:Wildcard support??                                                    |
| Service Type:  | <ul> <li>Input vot</li> <li>Wrething</li> <li>Offling (</li> </ul> | n 9° address (2)<br>Hodrest (2)<br>Katnane (2)                             |
| IP Addressi:   | 210 21 229<br>Volation                                             | 138<br>Linution's IP address is 210-21-228-138<br>60 accords: <u>UNITO</u> |
| Mal Bouting:   | El Yan, let                                                        | nie configure Email routing. [7]                                           |

Шаг 3: Кликните добавить "Add to cart". Затем будет отображаться диалоговое окно динамический DNS узлов. Шаг 4: Создайте учетную запись пользователя. Например, имя пользователя — «bcd», пароль «123456» Шаг 5: Нажмите кнопку "создать учетную запись", чтобы создать учетную запись пользователя. После этого вы

| Username         | Thed.                                                           |
|------------------|-----------------------------------------------------------------|
| Password         |                                                                 |
| Confirm password |                                                                 |
| tmil             | delephos cas en                                                 |
| Corden Essai     | abolyshoo.com, en                                               |
| Security Image   | 5 2 5 1 7                                                       |
|                  | tone the numbers from the above image<br>[\$2811                |
| Subscribe to     | Dy/036.com revoletor (1 or 2 per month) Dy/ bit: press releases |
| gi Lagree sett   | THE ACCULATE AND AND AND AND ADDRESS                            |
| Create Account   | 5                                                               |

должны ваш логин, пароль, код безопасности и истечения срока действия договора, а также адрес электронной почты. Наконец, нажмите кнопку "sign up for trial".

Теперь, согласно регистрации в "DDNS", имя вашего домена "abc.dyndns.tv", ваше имя "bcd" и пароль "123456"

#### • Подключите DVR через сеть:

Шаг 1: Войти в главное меню →Network→other settings, установите флажок DDNS, выберите север "Dyndns" из DDNS выпадающего списка поле и ввода имени пользователя и пароля.

Шаг 2: Войти в интерфейс настройки маршрутизатора, чтобы сопоставить IP-адрес и порт сервера (если пользователь включит функцию UPnP, он может пропустить этот шаг). Нажмите кнопку, чтобы сохранить параметр. Шаг 3: Введите зарегистрированное доменное имя в IE браузер строку"http://www.abc.dyndns.tv" для подключения к DVR.

|                 | Сервер DDNS                                                                                                    |
|-----------------|----------------------------------------------------------------------------------------------------|
| Сервер DDNS     | Сайты, предоставляемые поставщиком динамических доменных имен:<br>www.dns2p.net, www.meibu.com; www.dyndns.com and www.no-ip.com |
| Username        | Имя пользователя для входа в систему на сайте DDNS.                                                                              |
| Password        | Пароль для входа на сайт DDNS.                                                                                                   |
| Host domain     | Доменное имя, зарегистрированное на сайте DDNS.                                                                                  |
| Update interval | Интервал обновления IP-адреса DVR.                                                                                               |

#### Определения и описание конфигурации сети:

# 4.7 Настройка управления пользователями

- Войдите в System Configuration → User Management; см. рис. 4-34.
- Нажмите 'Add', появится диалоговое окно, как на рис. 4-35.
- ① General:

введите имя пользователя, пароль, выберите User Type: Normal или Advance, введите MAC-адрес ПК. Нажмите OK, этот пользователь будет добавлен в список пользователей, нажмите 'Exit' для выхода из текущей вкладки.

Примечание: если значение по умолчанию МАС-адреса равно 0, пользователь не установит связь с заданным компьютером. Если используется опция соединения, то пользователь сможет войти в DVR только через конкретный компьютер (имеющий данный МАС-адрес). General: Введите имя пользователя, пароль, выберите тип пользователя: Normal или Advance, введите МАС-адрес компьютера, с которой нужно связывается. Нажмите ОК, этот пользователь будет добавлен в список пользователей, нажмите кнопку 'Exit' для выхода из текущей вкладки. В примечание: если значение по умолчанию МАС-адреса равно 0, пользователь не получает связь с заданным компьютером. Если используется опция соединения, то пользователь сможет войти в DVR только через конкретный компьютером. Если используется опция соединения, то пользователь сможет войти в DVR только через конкретный компьютером.

|              |              |                   | ADD USER               | ×.             |
|--------------|--------------|-------------------|------------------------|----------------|
|              |              |                   | General Authority      |                |
|              |              |                   | User Name              | guest          |
|              |              |                   | Password               |                |
| USER MANAGEN | MENT         | ۲                 | Confirm Password       |                |
| 1            | 110.00       | 00 000 000        | User Type              | Normal         |
| User Name    | Oser Type    | PC MAC Address    | Binding PC MAC Address |                |
| Jonar        | Paddin       | 00 00 00 00 00 00 | PC MAC Address         | 00-00-00-00-00 |
| Add Setu     | p Delete Cha | nge Password Exit |                        | OK Exit        |

Рис. 4-34 Настройка управления пользователями

Рис. 4-35 Общее

- 2 Авторизация:
- Войдите в Add user→Authority; см. рис. 4-36.
- Во вкладке Authority задайте права конкретного пользователя.
- На вкладке управления пользователями нажмите 'Setup', чтобы изменить имя пользователя, его тип и MAC-адрес

компьютера.

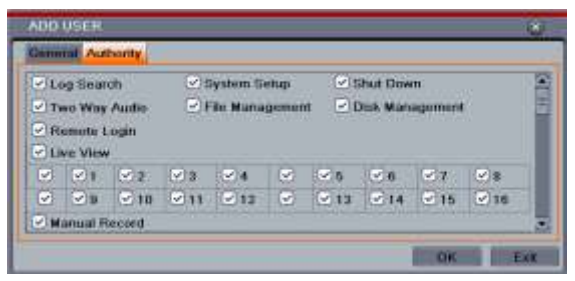

Рис. 4-36 Добавление пользователя - права

• Выберите пользователей, которых надо удалить, в списке пользователей, а затем нажмите 'Delete' для удаления этих пользователей. Нажмите 'Change Password' для изменения пароля; нажмите 'Exit' для выхода из текущей вкладки.

# 4.8 Настройка Р.Т.Z

Меню настройки Р.Т. И включает два подменю: последовательный порт и расширенная настройка.

#### Последовательный порт

- Войдите в System Setup→P.T.Z→Serial Port; см. рис. 4-37.
- Выберите 'Enable', выберите значение адреса камеры, скорость передачи данных и протокола.
- Пользователь может настроить все каналы с теми же параметрами, выбрав «All», а затем выполнить соответствующие установки.
- Нажмите 'Default', чтобы восстановить настройки по умолчанию. Нажмите 'Apply' для сохранения настроек. Нажмите 'Exit' для выхода из текущей вкладки.

| LANE.         | i internet  | Managament        | -   | _                       | -           | _                          |                   | Параметр              | Значение                                                                                                    |
|---------------|-------------|-------------------|-----|-------------------------|-------------|----------------------------|-------------------|-----------------------|----------------------------------------------------------------------------------------------------|
| Seria         | Port AD     | vanced            | _   |                         |             |                            |                   | Address               | Адрес устройства РТZ.                                                                                                    |
| 1<br>2        | Enable<br>v | Address<br>1<br>2 |     | Baud Ra<br>9600<br>9600 | ite<br>•    | PELCOP<br>PELCOP           | Simulative Cruise | Baud rate             | Скорость передачи данных от устройства<br>РТZ.                                                                                                    |
| 3<br>-1<br>-1 | 8 8         | 3                 |     | 9600<br>9600<br>9600    |             | PELCOP<br>PELCOP<br>PELCOP |                   | Protocol              | Протокол связи с устройством РТZ. Диапазон:<br>NULL, PELCOP, PELCOD, LILIN, MINKING,<br>NEON, STAR, VIDO, DSCP, VISCA, SAMSUNG,<br>RM110, HY, N-control. |
|               |             | Puc. 4-3          | 7 h | Іастро<br>по            | ойка<br>орт | Detault<br>P.T.Z – п       | оследовательный   | Наблюдаем<br>ый круиз | Если этот параметр включен, независимо от<br>того, поддерживает ли устройство РТZ круиз<br>или нет, будет виден круиз пресетов.                          |

#### Расширенные настройки

- Войдите в System Setup → P.T.Z → Advanced; см. рис. 4-38.
- В этой вкладке выберите 'Setting' появится диалоговое окно, как на рис. 4-39:

| Senal Port Advanced |               |         |            |    |  |  |
|---------------------|---------------|---------|------------|----|--|--|
| СН                  | Freset        | Crume   | Track      | 10 |  |  |
| 1                   | Betting       | Betting | Satting    | 2  |  |  |
| 2                   | (Terming !!   | Benng   | Eletting   |    |  |  |
| 9                   | Balling       | Benng   | Getting    |    |  |  |
| 4                   | (Termy 1)     | Berning | Ciletting  |    |  |  |
| 5                   | Balling       | Semina  | Getting    |    |  |  |
| 6                   | (Internality) | Demrg   | ( fiettrig |    |  |  |

Рис. 4-38 Настройка P.T.Z Setup-расширенная настройка

PRESET - Channel 1 Erubie. Martin Preast preset001 Saming preset002 Siming preset003 iemmo: preset004 Semino preset005 Semina preset008 Detting preset007 Setting preset008 EHIIIII Dist.

Рис. 4-39 Расширенная настройка - заданные настройки

а. Во вкладке Preset нажмите Settings, появится диалоговое окно, как на рис. 4-40:

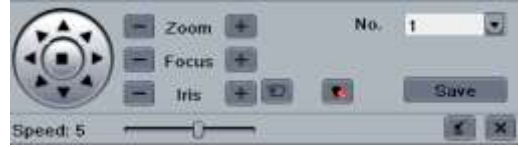

Рис. 4-39 Предустановка - настройка

b. Пользователь может управлять поворотом купола вверх вниз влево, вправо, можно регулировать скорость вращения, масштабирование, фокусировку и диафрагму купола.

с. Выберите серийный номер заданной точки. Нажмите 🔛 кнопку, чтобы включить стеклоочиститель РТZ и

нажмите 🤷 кнопку, чтобы включить освещение РТZ.

**Примечание:** механизм PTZ должен поддерживать стеклоочиститель и подсветку. В то же время эти две кнопки доступны при выборе PELCOP или PELCOD.

Выберите серийный номер заданной точки. Нажмите 'Save' для сохранения настроек, нажмите значок **ш**, чтобы скрыть панель инструментов, щелкните правой кнопкой мыши, чтобы открыть панель инструментов снова. Нажмите

, чтобы выйти из текущей вкладки.

d. Во вкладке предустановки нажмите кнопку ОК для сохранения настроек. Нажмите 'Exit' для выхода из текущей вкладки. Во вкладке 'Advanced' нажмите Cruise 'Settings', появится диалоговое окно, как на рис. 4-40.

a. Нажмите 'Add', чтобы добавить круизные линии в список (не более 8 круизных линий могут быть добавлены); выберите круизные линии, нажмите 'Setup' откроется диалоговое окно, как на рис. 4-41.

b. Нажмите на значок добавления 📩 для установки скорости и времени заданной точки; выберите заданную точку, щелкните по значку удаления 🕅 для удаления заданной точки. Выберите значок изменения 💽, чтобы изменить настройки заданной точки. Пользователь может выбрать значки 🛐 🕦 🔛 👱 для настройки

положения заданной точки. Нажмите 'Preview', чтобы просмотреть круизные линии, кнопку ОК для сохранения настроек, кнопку "Exit" для выхода из текущей вкладки.

с. Выберите заданную точку в списке линий круиза, нажмите кнопку Delete, чтобы удалить эту круизную линию. Нажмите 'Clear All' для удаления всех круизных линий из списка, 'OK', чтобы сохранить настройки и "Exit" для выхода из текущей вкладки.

• Во вкладке Advanced нажмите кнопку "Настройка трека", откроется диалоговое окно, как на рис. 4-42:

| No. 1   | • N           | ame Ceuixe    |                                          |
|---------|---------------|---------------|------------------------------------------|
| Frenet  | Speed         | Time          |                                          |
| 1.      | 1             | 5             |                                          |
| 2       | 2             | 34            |                                          |
|         |               |               | 1                                        |
|         |               |               |                                          |
|         |               |               |                                          |
|         |               |               |                                          |
|         | _             |               | 134                                      |
|         | _             |               | - 18                                     |
| 10      |               | 102 100 1     | 100                                      |
| @ Setup |               | Pipelew OK    | En less                                  |
|         | U1<br>Ø Setup | υπ<br>Φ Setup | UT III III III III III III III III III I |

Рис. 4-41 Настройка круиза

Рис. 4-42 Настройка круиза - изменение круизного трека

- а. Пользователь может управлять РТZ камерой, можно поворачивать её вверх, вниз, влево, вправо и регулировать скорость вращения, масштабирование, фокусировку и диафрагму купола. Нажмите 'Start Record' и переместите РТХ должным образом, чтобы записать трек на DVR. Нажмите эту кнопку еще раз, чтобы остановить запись. Нажмите кнопку «Start Track», чтобы воспроизвести записанный трек, нажмите на эту кнопку, чтобы остановить воспроизведение.
- b. Выберите 🛄, чтобы скрыть панель инструментов, щелкните правой кнопкойыши для доступа, нажмите 🦉

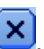

чтобы выйти из текущей вкладки.

- Нажмите 'Default', чтобы восстановить настройки по умолчанию.
- Нажмите 'Apply' для сохранения настроек. Нажмите 'Exit' для выхода из текущей вкладки.

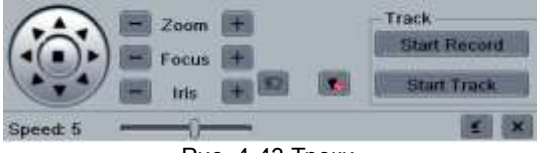

Рис. 4-43 Треки

# 4.9 Расширенные.

'Расширенные ' установки включает в себя три подменю: сброс, импорт/экспорт и черный/белый список.

# 4.9.1 Сброс.

Сброс системы до заводских настроек и перезагрузка устройства.

# 4.9.2 Импорт/Экспорт

Пользователь может экспортировать файлы данных в мобильных накопителей как резервного копирования и может также импортировать файлы данных с мобильного устройства DVR.

#### 4.9.3 Block/Allow List

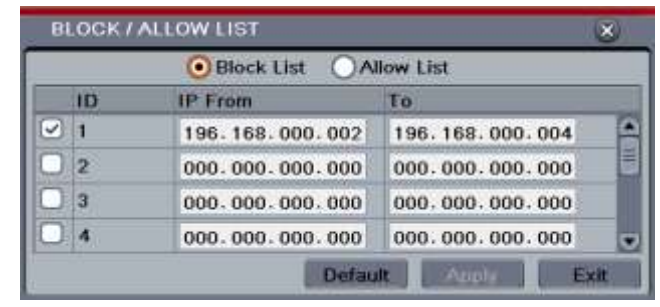

Рис. 4-44 Чёрно/Белый список.

Здесь авторизированный пользователь может запретить компьютеров пользователей в течение определенного IP-адреса в диапазоне от доступа к DVR или разрешить доступ DVR для пользователей определенного диапазона IP-адресов. Например, если администратор не хочет, чтобы пользователи компьютеров в пределах диапазона IP-адресов от 196.168.000.002 до 196.168.000.004 для доступа к DVR, он может установить флажок «Черный список» и затем ввести такой диапазона IP-адресов. Если требуется предоставить доступ пользователям компьютеров в пределах определенного диапазона IP-адресов, они могут проверить опцию «Разрешить список», а затем выполните необходимые Configuration.

# 5 Поиск, воспроизведение и резервное копирование

Меню поиска включает в себя следующие подменю: поиск по времени, поиск по событию, управление файлами и изображение.

# 5.1 Поиск по времени

• Войдите в Search Setup→Time Search; см. рис. 5-1:

|       |       |       | Start Time |            | net the torn of the | 201  | 1    |     |    | 1   |      |
|-------|-------|-------|------------|------------|---------------------|------|------|-----|----|-----|------|
| u     |       |       | 06/20/20   | 011 B 00 : | 00 ; 00             | Su   | Mo   | Tu  | We | Th: | Fr   |
| 00:00 | 04:00 | 08:00 | 12:00      | 16:00      | 20:00               |      |      |     | 1. | 2   | -3.  |
|       |       |       |            |            |                     | 5    | .8   | 7   | 8  | 9   | 10   |
|       |       |       |            |            |                     | 12   | 13   | 14  | 15 | 16  | 17   |
|       |       |       |            |            |                     | 19   |      | 21  | 22 | 22  | 24   |
|       |       |       |            |            |                     | 20   | 27   | 24  | 29 | 30  | -    |
|       |       |       |            |            |                     |      | 01   | 0   | 2  | 03  |      |
|       |       |       |            |            |                     |      |      |     | 6  | 41  | 9    |
| -     |       |       |            |            |                     | 9    | 14 8 |     | 10 | 1   | 1 6  |
|       |       |       |            |            |                     |      | 1    | 3 1 | 14 | 1   | s [- |
|       |       |       |            |            |                     | -    |      |     |    |     |      |
|       |       |       |            |            |                     | - 11 |      |     |    |     |      |
|       |       |       |            |            |                     | - 11 |      |     |    |     |      |
|       |       |       |            |            |                     |      |      |     |    |     |      |

Рис. 5-1 Настройка поиска – поиск по времени

- Для поиска записи выберите дату и каналы справа и нажмите 'Search'. Выделенная дата указывает на наличие данных.
- Используйте сетку с левой стороны, чтобы определить наличие данных за нужное время. Синий цвет указывает на

наличие данных. Значение можно выбрать нажатием в определенном месте по сетке либо введя конкретные значения в поле времени.

15 Примечание: столбец соответствует часам, ряд указывает на канал.

• Выберите режим отображения канала и нажмите идля воспроизведения. С помощью панели воспроизведения управляйте процессом.

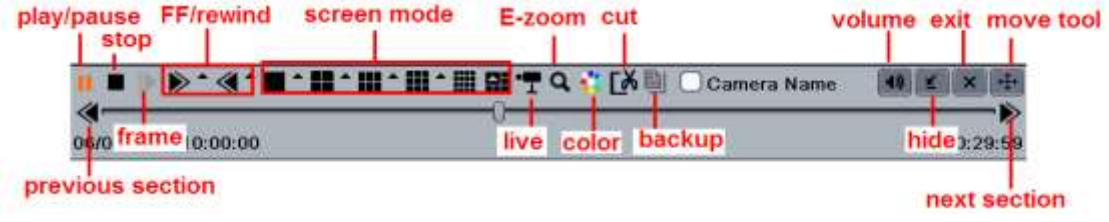

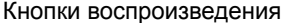

**Примечание:** если разрешение монитора установлено на VGA800 \* 600, интерфейс поиска по времени скрыт, нажмите кнопку "Expand to", чтобы расширить интерфейс

Нажмите кнопку Тдля выбора каналов, чтобы показать изображения в реальном времени в интерфейсе воспроизведения. В большинстве только четыре каналы могут быть выбраны для отображения изображения в реальном времени. Эта функция доступны только в серии 16-CH DVR.

Метод записи резервного копирования в течение определенного периода в интерфейсе воспроизведения:

Выберите время начала, время, перетащив ползунок и нажмите значок 🌆. Затем выберите время окончания и нажмите этот значок снова, чтобы подтвердить записи период. Затем нажмите 🗐 значок для резервного

копирования записи в этот период.

# 5.2 Поиск по событию

- Войдите в Search Setup→Event Search; см. рис. 5-2.
- Для поиска записи выберите дату и каналы справа и нажмите 'Search'. Дата с выделенной окантовкой указывает на наличие данных. Пользователь может искать записи на основе событий; вкладка предоставляет возможность поиска по движению и по датчику. Выберите Motion (движение), Sensor (датчик) и All (все), затем нажмите 'Search', результат поиска будет отображаться в списке событий.
- Дважды щелкните по нужному клипу.

| Time | Search Ev | ent Search File Managen | nont Image          |     |    |     |    | 1  | - 199 |       |
|------|-----------|-------------------------|---------------------|-----|----|-----|----|----|-------|-------|
| СН   | Type      | Start Time              | End Time:           | 201 | 1  |     |    | 1  |       | 1     |
| 1    | Sensor    | 06/20/2011 17:50:04     | 06/20/2011 17:59:32 | Su  | Mo | Tu  | We | Th | Fr    | Sa    |
| 1    | Sensor    | 06/20/2011 17:31:37     | 06/20/2011 17:50:04 |     | 1  |     | 1  | 2  | 3     | 114   |
| 1    | Sensor    | 06/20/2011 17:13:09     | 06/20/2011 17:31:37 | 5   | 6  | 1   | 8. | 9  | 10    | 11    |
| i    | Sensor    | 06/20/2011 16:54:43     | 06/20/2011 17:13:09 | 12  | 13 | 14  | 15 | 16 | 17    | 11    |
| 1    | Sensor    | 06/20/2011 16:36:15     | 06/20/2011 16:54:42 | 19  | 28 | 21  | 22 | 23 | 24    | 25    |
| 1    | Sensor    | 06/20/2011 16:17:40     | 06/20/2011 16:36:15 | 26  | 27 | 20  | 28 | 30 |       |       |
| 1    | Sensor    | 06/20/2011 15:59:21     | 06/20/2011 16:17:48 |     | 0  | -   |    |    | ki -  |       |
| 1    | Sensor    | 06/20/2011 15:40:54     | 06/20/2011 15:59:21 |     |    |     | 2  | 23 | 100-  | 4     |
| Ť    | Sensor    | 06/20/2011 15:22:27     | 06/20/2011 15:40:54 |     |    | Ĭ   | 0  |    |       | 1.4.4 |
| 1/1  |           |                         |                     | Ö   |    | 3 0 | 14 | 0  | 5 0   | 11    |

Рис. 5-2 Настройка поиска – поиск по событию

**Примечание:** при разрешении монитора VGA800 \* 600 интерфейс поиска событий скрыт, нажмите кнопку "Extend to", чтобы расширить интерфейс.

# 5.3 Управление файлами

• Войдите в Search Setup→File Management; см. рис. 5-3:

| Tit | ne Hes   | ech Event Se | sarch File | Managemen  | nt Image  |             |         |     |       |    | . 1 | Sen | rch |
|-----|----------|--------------|------------|------------|-----------|-------------|---------|-----|-------|----|-----|-----|-----|
|     | CH       | Start Time   |            | End Time   |           | Status      | 201     | 1   |       |    | 8   |     | E   |
| 2   | t        | 06/20/2011   | 17:50:04   | 06/20/2011 | 17:59:32  |             | Su      | Mo  | Tu    | We | Th  | Fr  | Sa  |
| ø   | 1        | 06/20/2011   | 17:31:37   | 06/20/2011 | 17:50:04  |             |         |     | 1     | 1  | 2   | 3   | 12  |
|     | 1        | 06/20/2011   | 17:13:09   | 06/20/2011 | 17:31:37  |             | 5.      | 6   | 7     | 8  | .9  | 10  | 1   |
|     | 1        | 06/20/2011   | 16:54:43   | 06/20/2011 | 17:13:09  |             | 12      | 13  | 14    | 15 | 16  | 17  | 4   |
| 0   | 1        | 06/20/2011   | 16:36:15   | 06/20/2011 | 16:54:42  |             | 19      | 20  | 21    | 22 | 23  | 24  | 2   |
|     | T.       | 06/20/2011   | 16:17:48   | 06/20/2011 | 16:36:15  |             | 26      | 27  | 28    | 29 | -30 |     |     |
|     | 2        | 06/20/2011   | 14:45:34   | 06/20/2011 | 14:47:17  |             | 1000    | -   |       | -  | -   |     |     |
|     | 3        | 06/20/2011   | 14:45:34   | 06/20/2011 | 14:47:17  |             |         |     | -     | 2  | 1   | -   | 4   |
|     | 4        | 06/20/2011   | 14:45:34   | 06/20/2011 | 14:47:17  |             | 1 S     | 000 |       | 10 | 21  |     | 1   |
| 1/2 |          |              |            | A8 0       | (14) (14) | (H) (H)     | i i     | 0   | 3     | 14 | 0   | 5 5 | 1   |
| 0   | a letter | 1            | Lock       |            |           | and some of | e Mente |     | 0.010 |    |     |     |     |

Рис. 5-3 Настройка поиска – управление файлами

- Нажмите Search, файлы будут отображаться в списке файлов, пользователь может выбрать дату, каналы соответственно.
- Lock: выберите файл и нажмите на кнопку Lock для блокировки файлов. После блокировки файл не может быть удален.
- Unlock: Выберите заблокированный файл и нажмите 'Lock', чтобы открыть файл.
- Delete: выберите незаблокированный файл и нажмите 'Delete', чтобы удалить файл.
- Используйте флажок «All», чтобы блокировать и разблокировать все файлы за один раз.
- Пользователи могут воспроизводить незаблокированный файл, дважды щелкнув по нему.

**Примечание:** при разрешении монитора VGA800\*600 интерфейс файлового менеджера будет в скрытом режиме, нажмите кнопку Extend to для расширения интерфейса.

# 5.4 Изображение

- Войдите в Search Setup→Image; см. рис. 5-4.
- Для поиска записи выберите дату и каналы справа и нажмите 'Search' для поиска записанных изображений.
- После определения изображения по тревоге пользователь может дважды щелкнуть по изображению для воспроизведения записи.
- Используйте кнопку 'Lock' для блокировки изображения, 'Save', чтобы скопировать изображение на флеш-накопитель, и 'Save All', чтобы скопировать все изображения на флеш-накопитель.

1) **Примечание:** для того чтобы получать изображения по тревоге, должна быть активирована эта функция в 'Alarm Handling' для различных видов тревог. См. раздел 4.5 «Настройка тревоги».

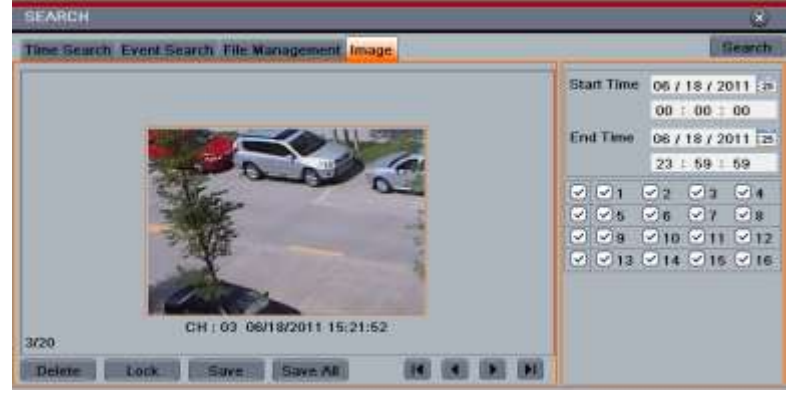

Рис. 5-4 Поиск по изображению

# 5.5 Резервное копирование

Данное устройство поддерживает резервное копирование на флешку через порт USB на передней панели. Пользователь также может получить резервную копию с помощью IE через Интернет. См. раздел 7.3.2 «Удаленное резервное копирование».

• Войдите в Backup Setup; см. рис. 5-5:

| BACKU | P/                  |                     |                          | 8                 |
|-------|---------------------|---------------------|--------------------------|-------------------|
| СН    | Start Time          | End Time            | Charles The second       | 1                 |
| ✓ 1   | 06/21/2011 09:46:06 | 06/21/2011 10:04:33 | Start Lime               | 06 / 20 / 2011 25 |
| 1     | 06/20/2011 17:50:04 | 06/20/2011 17:59:32 |                          | 00 : 00 : 00      |
| 1     | 06/20/2011 17:31:37 | 06/20/2011 17:50:04 | End Time                 | 06 / 21 / 2011 25 |
| 🗹 1   | 06/20/2011 17:13:09 | 06/20/2011 17:31:37 | 1                        | 23 : 59 : 59      |
| 🕑 1   | 06/20/2011 16:54:43 | 06/20/2011 17:13:09 |                          | V2 V3 V4          |
| 2     | 06/20/2011 14:45:34 | 06/20/2011 14:47:17 | V V 5                    | 6 97 98           |
| 🕑 3   | 06/20/2011 14:45:34 | 06/20/2011 14:47:17 | ~ ~ 9                    | ♥ 10 ♥ 11 ♥ 12    |
| ☑ 4   | 06/20/2011 14:45:34 | 06/20/2011 14:47:17 | <ul><li>✓ ✓ 13</li></ul> | ♥ 14 ♥ 15 ♥ 16    |
| 8     | 06/20/2011 14:45:34 | 06/20/2011 14:47:17 |                          |                   |
| 1/2   | A                   |                     |                          |                   |
|       |                     |                     | Backup                   | earch Exit        |

Рис. 5-5 Настройка резервного копирования

- Установите начальное и конечное время, каналы и нажмите 'Search', отобразятся нужные данные.
- Выберите нужный файл, установив флажок "All", чтобы выбрать все файлы с данными, нажмите 'Backup', появится список, как на рис. 5-6:

| BACKUP INFORMATION  |                      |  |  |  |  |
|---------------------|----------------------|--|--|--|--|
| Start Time          | 06/18/2011 00:00:00  |  |  |  |  |
| End Time            | 06/18/2011 23:59:59  |  |  |  |  |
| The Number Of Files | 20                   |  |  |  |  |
| Size[GB]            | 2.508                |  |  |  |  |
| Storage Media       | USB-1                |  |  |  |  |
| Free[GB]            | 0.000                |  |  |  |  |
| Backup Player       |                      |  |  |  |  |
| Save File Type      | DVR                  |  |  |  |  |
| 3 %                 |                      |  |  |  |  |
| Disk                | Cleanup Start Cancel |  |  |  |  |

Рис. 5-6 Информация о резервном копировании

• Во вкладке информации о резервном копировании пользователь может выбрать соответствующие опции для резервного копирования файлов, тип хранения, тип файла, нажмите кнопку 'Apply', чтобы запустить процесс резервного копирования.

•

**Примечание:** если установлено разрешение VGA800 \* 600, интерфейс файлового менеджера будет скрыт. Нажмите 'Expand to' для расширения интерфейса.
# 6 Информация о системе

# 6.1 Информация о системе

Вкладка состоит из шести подменю: System (система), Event (событие), Log (журнал), Network (сеть) и Online users (пользователи в сети) и record (запись)

## 6.1.1 Информация о системе

В этой вкладке пользователь может проверить имя устройства, ID, аппаратную версию, MCU-версию, версию ядра, версию прошивкие, см. рис. 6-1:

| SYSTEM           | ۲                   |
|------------------|---------------------|
| Device Name      | EDVR                |
| Device ID        | 0                   |
| Hardware Version | 201.0.X-            |
| MCU Version      |                     |
| Kernel Version   |                     |
| Firmware Version | 3.1.81.D-x.x.x.x-99 |
| Launch Date      | 2011-05-23 10:06:54 |

Рис. 6-1 Информация о системе

## 6.1.2 Информация о событии

В этой вкладке пользователь может искать такие события, как потеря изображения, движение и команда датчика. Программа предоставляет интерфейс для осуществления поиска на основе даты и канала. Этот отчет можно сохранить на флешку как HTML-файл, используя кнопку экспорта, см. рис. 6-2:

| CH  | Туря   | Ghart Time           | End Time            | Street Times |                  |
|-----|--------|----------------------|---------------------|--------------|------------------|
|     |        | 105/10/2011 15:22:06 |                     | atan time    | 06/18/2011 2     |
| 2   | Sensor | 06/18/2011 15:03:39  | 06/10/2011 15:22:06 |              | 00:00:00         |
| 2   | Sensor | 06/18/2011 14:45:12  | 06/10/2011 15:03:39 | End Time     | 06 / 18 / 2011 2 |
| 2   | Sensor | 06/18/2011 14:28:45  | 06/18/2011 14:45:12 |              | 27:59:59         |
| 2   | Sensor | 06/18/2011 14:08:18  | 06/18/2011 14:29:45 | 001          | 2 23 P4          |
| 2   | Sensor | 06/18/2011 13:49:51  | 06/18/2011 14:08:18 | 000          |                  |
| 2   | Sensor | 06/18/2011 13:31:24  | 00/18/2011 13:48:51 |              |                  |
| 1/2 |        |                      | 100 IK IN 00        |              |                  |

Рис. 6-2 Информация о событии

## 6.1.3 Информация о входе

В этой вкладке пользователь может искать соответствующие журналы по установленной дате и событию, которое включает в себя работу, настройку, воспроизведения, резервное копирование, поиск, проверку информации и ошибки. Этот отчет можно сохранить на флешку как HTML файл, используя кнопку экспорта, см. рис. 6-3:

| Tape      | Mana Musine | Time                | 10               | States Lines.   | de a de a colti re- |
|-----------|-------------|---------------------|------------------|-----------------|---------------------|
| Operation | Adven       | 0010201116:22:06    | 1210008-0008-003 | a second second | POD / TE / 2011 IN  |
| Playbock. | Apres       | 00102011-15-03:35   | 121008.0008.003  |                 | 00   00   00        |
| Einat     | System      | 08/18/2011 14:45:12 | 127000.000.000   | Dist.Time:      | 06 1 18 1 2011 138  |
| Error     | Bystem      | 06/10/2011 14:28:45 | 171000.000.003   |                 | 22:00189            |
| Distan    | Admin       | 00100201114:0010    | 122000.000.001   | C Operat        | ben .               |
| Rachup    | A43441      | 06/18/2011 12:49:51 | 101000.000.000   | C. Berna        |                     |
| (Luckup)  | Astrate     | 00110/2011 12:21:24 | 121000.000.000   | 😔 Pasta         | ick.                |
| Beta      | Almin       | 06/18/2011 12:12:57 | 12120303050.000  | C flatitut      | 63.                 |
| Operation | System      | 08/10/2011 12:54:30 | 177000.000.000   | - Seand         | 1                   |
| Operation | Banters     | 00/18/2011 12:38:03 | 177.000.000.000  | C- Uterk        | Information.        |
| 1/2.      |             | - 11                | I SHE SHE SHE    | E Eme           |                     |

Рис. 6-3 Информация о входе

## 6.1.4 Информация о сети

В этой вкладке пользователь может проверить соответствующие параметры для настройки сети.

## 6.1.5 Интерактивная информация о подключенных пользователях.

В этой вкладке пользователь может проверить информацию о подключенных онлайн пользователях. **Refresh:** обновление текущего интерфейса.

Disconnect: если вы администратор, можно запретить доступ конкретного ПК к устройству в течение пяти минут.

## 6.1.6 Запись информации

В этой вкладке Пользователь может проверить резолюции, ftp и статус записи, включая датчик сигнализации записи, движения, запись, запись вручную или запись по расписанию.

# 6.2 Тревога включенная вручную.

С помощью этого интерфейса пользователя может вызвать ручной сигнализации.

# 6.3 Управление дисками

#### • Форматирование диска

Шаг 1: войдите в интерфейс управления диском

Примечание: форматируйте жесткий диск перед записью. Если диск не отформатирован, он будет показывать свободное пространство.

Шаг 2: нажмите Refresh, чтобы обновить информацию о диске из списка; установите свойства диска и нажмите 'Apply' для сохранения настроек.

Шаг 3: Выберите жесткий диск и нажмите Format для начала форматирования.

Примечание: все записанные файлы на жестком диске будут потеряны после форматирования.

#### • Дополнительно

Пользователь может проверить модель, S/N, прошивки, готовность диска с помощью этого интерфейса. Он также может следить за температурой, внутренним контуром, диэлектрическим материалом диска, анализировать потенциальные проблемы диска и защищать свои данные.

| ana K    | WARAGE      | di.wT                   |                  |                  |                            |           | Diffe MANAC                                    | EMENT             | _     | _                  | _                 | _      | _    |
|----------|-------------|-------------------------|------------------|------------------|----------------------------|-----------|------------------------------------------------|-------------------|-------|--------------------|-------------------|--------|------|
| 10<br>10 | Type<br>HDE | fl<br>TaragGilj<br>1.00 | Free(589<br>6.00 | BGRUS.<br>Normal | Properties<br>Read & Write | Example 1 | Disk-1 2<br>Nodet<br>Ekmwant<br>S.M.A.R.T. Inf | 3250310/<br>3.AAF | NEI   | SJN:<br>Health Sta | ERYDC)<br>Aus: OK | WKL.   |      |
|          |             | _                       |                  | _                |                            |           | in .                                           | Current           | Worst | Threathold         | HawValue          | Status |      |
|          |             |                         |                  | -                |                            |           | (0x1)Read Er                                   | 0                 | 0     | 0                  | 0                 | - DR   |      |
|          | -           | _                       |                  |                  |                            |           | (0x2)Unknew                                    | 0                 | 0     | 0                  |                   | ante   |      |
|          |             |                         |                  |                  | -                          |           | (0x3)Spm-Up                                    | ¢                 | 0     | 0                  | 0                 | DN     |      |
|          |             |                         | 0                | Renaut           | ERCONNEL D                 | Auros .   | (CheO) Lindonsow                               | 0                 | 0     | 0                  | 0                 | rde .  |      |
|          |             |                         |                  |                  |                            | Distant)  | 1.111/1.111                                    |                   |       |                    |                   |        | R.M. |

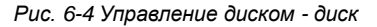

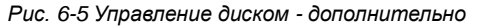

# 6.4 Обновление

DVR можно обновить с помощью флэш-накопителя USB. Получите обновление прошивки от поставщика и убедитесь, что этот файл предназначен для конкретной модели DVR. Выберите файл прошивки и нажмите на кнопку 'Upgrade', чтобы начать процедуру обновления. Пользователь может проверить информацию на USB Disk Management.

**Б Примечание:** убедитесь, что во время обновления прошивки нет перебоев с питанием, иначе это может нанести непоправимый ущерб DVR.

# 6.5 Выход

Щелкните по значку выхода, появится диалоговое окно выхода, нажмите ОК для выхода. Для входа щелкните по значку меню, введите имя пользователя и пароль.

# 7 Удаленное наблюдение

# 7.1 Удаленное наблюдение посредством ІЕ

Для просмотра DVR от сети, устройство должно быть подключено к LAN / WAN или Интернету. Настройка сети должна быть выполнена соответственно. См. раздел 4.6 Настройка сети. Данный DVR поддерживает IE браузер на платформе Windows XP или Vista.

## 7.1.1 Подключение к LAN

Шаг 1: Войдите в главное меню видеорегистратора → Setup → Network interface, чтобы ввести IP-адрес, маску подсети. Если вы используете DHCP, включите DHCP как в DVR, так и маршрутизаторе.

Шаг 2: Войдите в Record Setup, чтобы установить параметры видеосети, такие как разрешение, частота кадров.

Шаг 3: Откройте IE на компьютере в той же сети. Введите IP-адрес DVR в адресной строке и нажмите клавишу ВВОД.

Шаг 4: IE автоматически загрузит компонент ActiveX. Введите имя пользователя и пароль в следующем окне.

1 Примечание: если значение HTTP-порта не 80, а другое, необходимо добавить номер порта после IP-адреса. Например, установите порт HTTP 82, IP-адрес будет: 192.168.0.25:82.

Имя пользователя и пароль те же, что используются на DVR. По умолчанию: admin и 123456.

# 7.1.2 Подключение к WAN

Есть два способа подключения DVR к Интернету.

#### 1. Подключите DVR к Интернету через маршрутизатор или виртуальный сервер

Шаг 1: Войдите в главное меню видеорегистратора → Setup → Network interface, чтобы ввести IP-адрес, маску подсети. Если вы используете DHCP, включите DHCP как в DVR. так и на маршрутизаторе.

Шаг 2: Направьте IP-адрес и номер порта в настройку Virtual Server маршрутизатора и виртуального сервера. Настройте брандмауэр, чтобы разрешить доступ к DVR. (Если пользователь включил функцию UPnP в DVR и маршрутизаторе, он может пропустить этот шаг.)

Шаг 4: Если пользователь хочет использовать динамическое доменное имя, он должен обратиться за его получением на DNS-сервер, который поддерживает DVR или маршрутизатор. Затем добавьте его к видеорегистратору или маршрутизатору.

Данное устройство поддерживает: www.dns2p.com, www.meibu.com, www.dyndns.com, and www.no-ip.com.

Шаг 5: Откройте браузер IE, введите адреса IP или динамическое доменное имя и войдите. Если HTTP-порт не 80, добавьте имя порта после IP-адреса или доменного имени.

Шаг 6: IE автоматически загрузит ActiveX. Затем появится окно и запросит имя пользователя и пароль. Введите имя и пароль правильно и входите.

**Примечание:** Если вы не можете загрузить и установить ActiveX, обратитесь к приложению «Вопросы и ответы, B8».

#### 2. Непосредственное подключение DVR к Интернету.

Шаг 1: Войдите в главное меню → Setup → Network, чтобы включить PPPoE, а затем введите имя пользователя и пароль, полученные от вашего провайдера. Нажмите 'Apply'. DVR подключится к серверу и пошлет подтверждение. Шаг 2: При обращении к удаленному интерфейсу DVR пользователь может ввести IP WAN для доступа напрямую (пользователь может войти в Main menu → Information → Network для проверки IP-адреса). Браузер загрузит Active X control.

Шаг 3: Следующие шаги настройки аналогичны шагам 4, 5, 6 пункта 1.

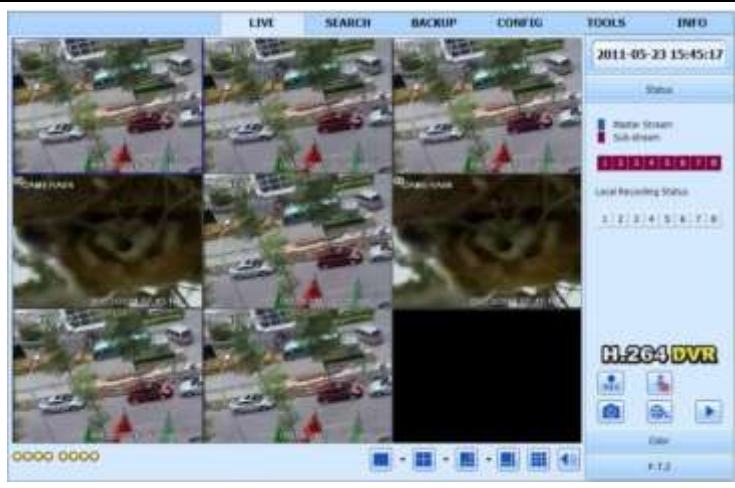

Рис. 7-1 Просмотр с IE браузером

# 7.2 Удаленное наблюдение с помощью ПК Apple

Примечание: Поскольку в настоящее время плагин клиентской версии поддерживает только 32-битный режим, браузер Safari начинается с 32-битного режима. Если браузер является более ранней версией MacOS, по умолчанию устанавливается 32-битный режим и настройки могут быть пропущены. Шаги настройки следующие. Первое: щелкните правой кнопкой мыши по значку Safari и выберите "Show in Finder". Второе: выберите Applications→Right, нажмите "Safari. App"→Select "Get Info".

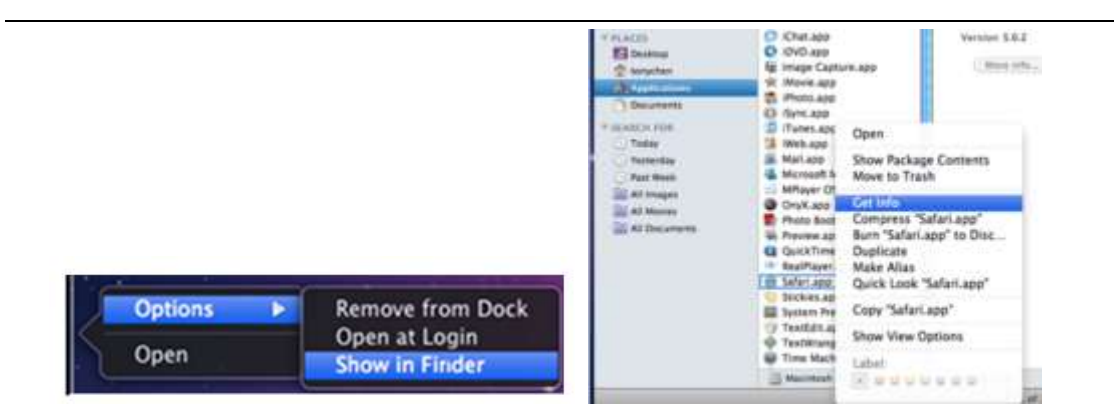

Третье: выберите "open in 32- bit mode".

| * General        |                                                                                       |
|------------------|---------------------------------------------------------------------------------------|
| Kind:<br>Slav    | Application (Intel)<br>57.3 MB on disk (48,525,663<br>bytes)                          |
| Where            | /Applications                                                                         |
| Created:         | 2009-8-20 1122 0. 1                                                                   |
| Modified         | 1010-10-19 Tot. A. R<br>11:56                                                         |
| Version<br>Laber | 5.0.2, Copyright © 2003-2010<br>Apple Inc.<br>(*) © © © © © © ©<br>Open using Rosetta |
|                  | lockell                                                                               |
| In More In       | la:                                                                                   |
| T Name &         | Extension                                                                             |
| Safartia         | 19                                                                                    |
| S. they          | atersian .                                                                            |

## 7.2.1 Локальная сеть

Шаг 1: После запуска Apple нажмите "Apple" иконку . Выберите "System Preferences"→"Internet &Wireless"→ "Network"

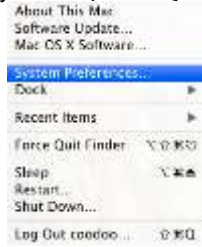

Шаг 2: Войдите в сетевой интерфейс, а затем нажмите "Ethernet Connected", чтобы проверить подключение к интернету ПК Apple.

| Ethernet is currently active and has the IP address XXX, XXX, XXX, XXX |                                                                                                    |
|------------------------------------------------------------------------|----------------------------------------------------------------------------------------------------|
| Manually                                                               | :                                                                                                    |
| xxx. xxx. xxx. xxx                                                     |                                                                                                    |
| XXX. XXX. XXX. XXX                                                     |                                                                                                    |
| XXX. XXX. XXX. XXX                                                     |                                                                                                    |
| XXX. XXX. XXX. XXX                                                     |                                                                                                    |
|                                                                        |                                                                                                    |
| Advanced.                                                              | $\mathbb{O}($                                                                                                    |
|                                                                        | Ethernet is currently active and has the in-<br>address XXX, XXX, XXX<br>Manually<br>XXX, XXX, XXX, XXX<br>XXX, XXX, XXX, XXX<br>XXX, XXX, XXX, XXX<br>XXX, XXX, XXX, XXX<br>XXX, XXX, XXX, XXX<br>Advanced. |

Шаг 3: После получения IP-адреса, маски подсети и т. д. войдите в Main Menu→Setup→Network интерфейс, чтобы

вручную ввести IP-адрес, маску подсети и шлюз в зависимости от конфигурации ПК. Сегмент сети должен быть такой же, как у компьютера. Если используется DHCP, следует включить DHCP в DVR и маршрутизаторе. Шаг 4: После завершения ввода вышеуказанной информации пользователи могут вводить LAN-IP и HTTP-порт в браузере Safari. Например: ввод http://192.168.1.100:81 (здесь 192.168.1.100 это LAN IP DVR, 81 это http-порт DVR). Нажмите " 🤄 ", браузер загрузит Active X, как показано ниже:

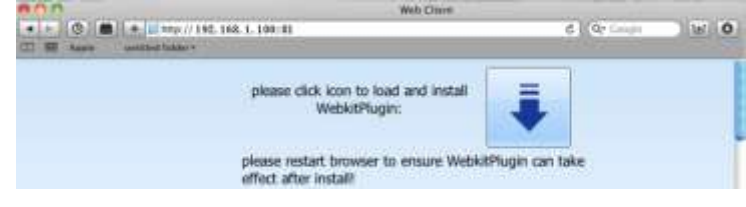

Шаг 5: Выберите

. затем Active X control. появится приветственное сообшение. Нажмите "Continue"→"Install". появится следующее окно:

| 800                                              | Install WebClientPlugm-64                                                   | Slownloade |           |              |
|--------------------------------------------------|-----------------------------------------------------------------------------|------------|-----------|--------------|
|                                                  | Welcome to the WebClientPlugin-64 Installer                                 | entries (O | 100       |              |
| Distroduction<br>Descination Tel<br>Distribution | You will be guided through the steps necessary to<br>install this software. | 8 Downeam  | <u></u>   | Name: coofoo |
| · Summary                                        |                                                                             |            | > Details |              |
| -                                                | ( Continue ) ( Continue                                                     | 01         | (?)       | Cancel OK    |

Введите имя и пароль для Apple PC, а затем нажмите "ОК" для установки Active X control.

Шаг 6: После завершения установки Active X control выйдите из браузера Safari. Щелкните правой кнопкой мыши по на рабочем столе и выберите "Quit", чтобы выйти из браузера. Затем перезагрузите браузер Safari. Введите IP-адрес и порт HTTP, чтобы войти в DVR.

# 7.2.2 Глобальная сеть

Есть также два пути для DVR для подключения к Интернету.

### 1. Подключите DVR к Интернету через маршрутизатор или виртуальный сервер.

Шаг 1: Настройки сети аналогичны шагам с 1 по 4 пункта 1 при наблюдении с помощью WAN.

Шаг 2: Введите WAN-IP и HTTP-порт в браузер Safari для установки Active control. Конкретные шаги такие же, как шаги 5 и 6 главы 7.2.1.

### 2. Непосредственное подключение DVR к Интернету.

Шаг 1: Настройки сети аналогичны шагам с 1 по 2 пункта 1 при наблюдении с помощью WAN.

Шаг 2: Введите WAN-IP и HTTP-порт в браузер Safari для установки Active control. Конкретные шаги такие же, как шаги 5 и 6 главы 7.2.1.

# 7.3 Интерфейс удаленного просмотра в реальном времени

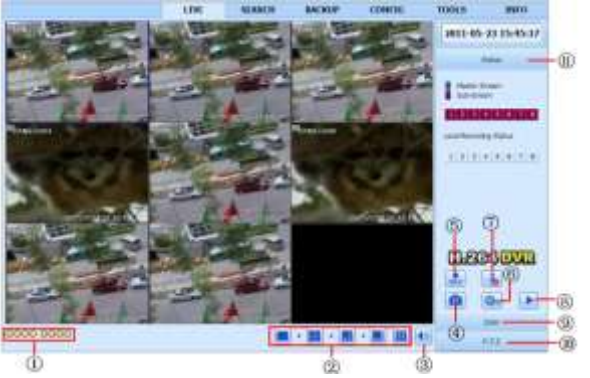

Рис. 7-2 Интерфейс удаленного просмотра в реальном времени

#### Символы и функции:

| 1  | Указатель канала | 2    | Режим отображения экрана | 3 | Звук             |
|----|------------------|------|--------------------------|---|------------------|
| 4  | Снимок           | 5    | Пуск ручной записи       | 6 | Начать запись IE |
| 7  | Диалог           | 8    | Воспроизведение          | 9 | Цвет             |
|    | Управление PTZ   | (11) | Статус основного и       |   |                  |
| ŪŪ |                  |      | субпотока                |   |                  |

Примечание: нажмите 📧 для ручной записи, файл будет сохранен в компьютере пользователя.

Режим отображения экрана.

Нажмите **т** рядом с режимом отображения экрана, появится диалоговое окно выбора канала, как показано ниже. Возьмем, например, 8-канальный DVR: пользователь может выбрать любой канал с 1 по 8 для отображения реального времени, можно выбрать максимум 6 каналов. Затем нажмите кнопку OK, чтобы подтвердить установку.

| ~ | 2 01 | 2 02 | <b>0</b> 3 | 2 04 |
|---|------|------|------------|------|
|   | 🗹 05 | 06 🗹 | 07         | 2 08 |
|   | 09   | 🔲 10 | 11         | 12   |
|   | 13   | 14   | 15         | 16   |

#### Рис. 7-3 Выбор каналов

#### Снимки

Нажмите "Snap" <sup>1</sup> система будет автоматически делать фотоснимки и сохранять эти фотографии в компьютере. Пользователь должен создать безопасный путь: Remote Preview interface → Configuration → Local configuration.

### Настройки цвета:

Перетащите ползунок для регулировки яркости, контрастности, цветового тона и насыщенности. Выберите Default для возвращения к исходным настройкам.

| Кнопки | Описание                                                                                                 |
|--------|----------------------------------------------------------------------------------------------------|
| ÷ 0    | Регулировка яркости канала                                                                               |
| A D    | Регулировка контраста канала                                                                             |
| ••• 0  | Регулировка насыщенность канала                                                                          |
|        | Регулировка оттенка канала                                                                               |
| 0      | Нажмите эту кнопку, чтобы восстановить значения по умолчанию яркости, контраста, насыщенности и оттенка. |
|        | Сохранить настройки                                                                                      |

#### Управление PTZ

Во-первых, подключите скоростную купольную камеру к устройству через интерфейс RS485, убедитесь, что протокол скоростной купольной камеры поддерживается устройством и установите соответствующие параметры вручную. Пользователь может управлять перемещением купола или остановкой вращения через центр управления, регулировать скорость вращения, диафрагму и зум, фокус и задавать предустановки.

Описание кнопок:

| Кнопки | Описание                                                                                                    |
|--------|----------------------------------------------------------------------------------------------------|
|        | Перемещение вверх, вверх-влево, вверх-вправо, вниз, вниз-влево, вниз-влево, вниз-влево, вниз-влево, вниз-вправо, влаво, востановка перемещения. |
|        | Перетащите прокрутки для регулировки скорости вращения купола.                                                                                  |
| - • +  | 'Диафрагма'. Нажмите 🛨 рядом с кнопкой диафрагмы для увеличения освещенности камеры. Нажмите 🗖 для снижения освещенности камеры.                |
| - • +  | 'Зум'. Нажмите 🕂 рядом с кнопкой зума для увеличения изображения. Нажмите 📃 для уменьшения изображения                                          |

| - • +     | 'Фокус'. Нажмите 🛨 рядом с кнопкой фокуса для увеличения значения. Нажмите 📃 |
|-----------|------------------------------------------------------------------------------|
|           | для уменьшения значения.                                                     |
| ▶ ▶       | Переход к предустановке                                                      |
|           | Выбор и выполнение автокруиза                                                |
| $\approx$ | Отслеживание                                                                 |
|           | Автосканирование                                                             |
|           | Кнопка стеклоочистителя                                                      |
| 2         | Кнопка освещения                                                             |

Нажмите правой кнопкой мыши на интерфейс реального времени, появится выпадающее меню, как показано ниже.

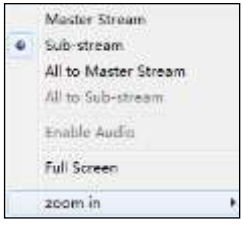

Рис. 7-4 Подменю

Stream: данный DVR поддерживает основной поток и субпоток. Основной поток имеет более высокую частоту кадров, до 25 кадров в секунду (PAL/30 кадров в секунду (NTSC) для каждого канала, но ему требуется более высокая пропускная способность одновременно; второй поток имеет низкую частоту кадров до 6 кадров в секунду (PAL)/7 кадров в секунду (NTSC) для каждого канала, ему требуется низкая пропускная способность сети. Таким образом, пользователи могут выбрать поток в зависимости от пропускной способности.

All to master/sub stream: установить все каналы на основной поток или субпоток.

Enable audio: включение или выключение звука

**Full screen:** при статусе полного экрана живая картинка предварительного просмотра отображается в полноэкранном режиме, а панель инструментов скрывается; дважды щелкните левой кнопкой мыши или щелкните правой кнопкой мыши, чтобы вернуться.

Zoom in: электронное увеличение изображения на одном канале.

# 7.4 Удаленное воспроизведение и резервное копирование

## 7.4.1 Удаленное воспроизведение

Нажмите 🕨 для входа в интерфейс воспроизведения, см. рис. 7-5:

Выберите дату записи и канал и дважды щелкните по имени файла в списке файлов. Затем пользователь может воспроизвести этот файл и просмотреть изображение.

|                                                                                                    | Record Date 2009                          | -12-24 💌 |          |      |
|----------------------------------------------------------------------------------------------------|-------------------------------------------|----------|----------|------|
|                                                                                                    | OD-00-00-00-00-00-00-00-00-00-00-00-00-00 | 2        | 1        |      |
| April 1 1 1 1 1 1 1 1 1 1 1 1 1 1 1 1 1 1 1                                                                                                    | File Name                                 | / chan   | Time     | Leng |
|                                                                                                    | 20091224001802_01.av                      | i CAM1   | 00:18:02 |      |
| NA.                                                                                                    | 20091224062357_15.av                      | i CAM15  | 06:23:57 |      |
| A CONTRACT OF A CONTRACT OF A  | 20091224062529_09.av                      | i CAM9   | 06:25:29 | 2:3  |
| A SAC CONTRACTOR                                                                                                    | 20091224062750_07.av                      | i CAM7   | 06:27:50 |      |
| The second second second second second second second second second second second second second second second se                                                                                                    | 20091224062/51_16.av                      | CAM16    | 06:27:51 |      |
|                                                                                                    | 20091224062952_08.av                      | CAME     | 06:29:52 |      |
|                                                                                                    | 20091224063102_06_av                      | i CAM6   | 06:31:02 |      |
| A REAL PROPERTY AND A REAL PROPERTY AND A REAL | 20091224063127_11.av                      | i CAM11  | 06:31:27 |      |
| 09/02/09 15:51 48                                                                                                    | <                                         |          |          | 5    |
|                                                                                                    |                                           |          | <u>A</u> | 2    |
| ▶ <b>単 ♥ ₩ ∀ ∀  ♀</b> ፼                                                                                                    |                                           |          | Y        | ·    |
| 001224062529_09.avi 06:25:29                                                                                                    |                                           |          |          |      |

Рис. 7-5 Воспроизведение записанного файла

Данный DVR поддерживает удаленный поиск по времени, по событию и управление файлами.

## Поиск по времени:

Шаг 1: Войдите в Search→time search; см. рис. 7-6:

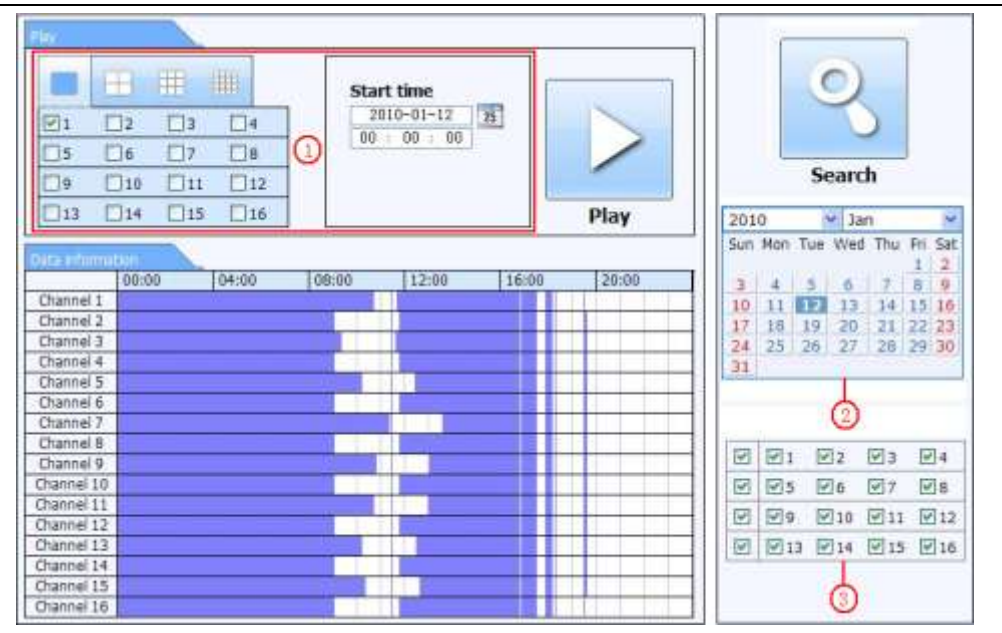

Рис. 7-6 Интерфейс поиска по времени

Шаг 2: Нажмите "Search". Записанные данные отображаются в списке; выделение даты в области (2)говорит о наличии записанных данных, щелкните по этим данным; выберите канал записи в области (3)

Шаг 3: Пользователь может установить время воспроизведения и режим отображения в области (1)

Шаг 4: Выбор определенного элемента из списка. Нажмите "play" для воспроизведения.

Шаг 5: Нажмите соответствующие кнопки в интерфейсе; пользователь может выполнять операции, такие как: FF, пауза, изменение режима канала, исследование, см. рис. 7-7:

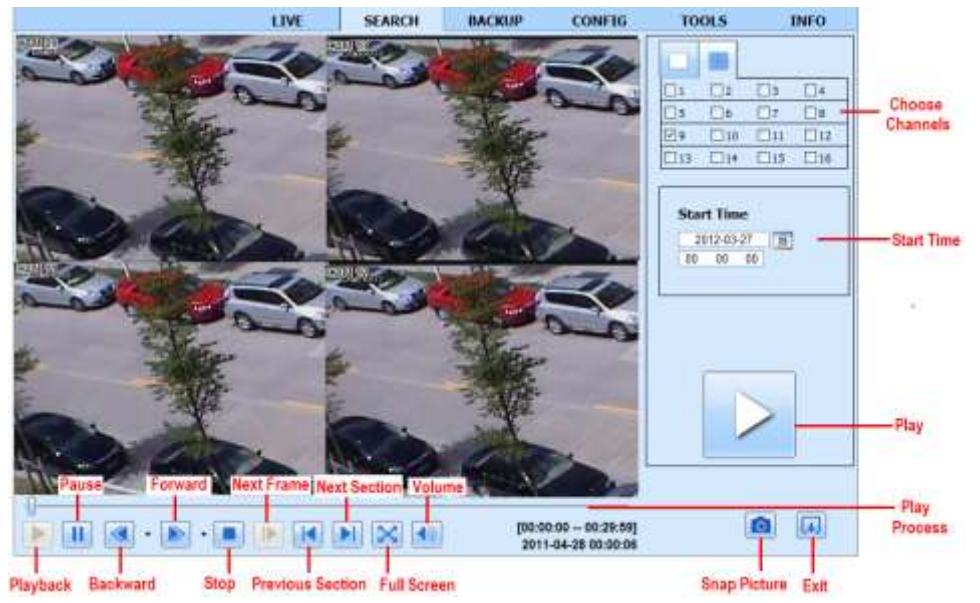

Рис. 7-7 Воспроизведение поиска по времени

#### Поиск по событию:

Шаг 1: войдите в Search → event search; см. рис. 7-8:

| Sta    | art time     |      | End time        | _     | Туре     |         |       | 0       | 1       |        |
|--------|--------------|------|-----------------|-------|----------|---------|-------|---------|---------|--------|
| 10-01- | -09 00:01:07 | 2010 | 01-09 00:02:16  |       | notion   |         |       | Ce      | 1       |        |
| 10-01- | -09 00:03:28 | 2010 | 01-09 01:24:11  | 1 1   | leuner   |         |       |         | 0       |        |
| 10-01  | -09 00:08:36 | 2010 | -01-09 00:09:31 | 1     | motion   |         | 1     |         | 100     |        |
| 10-01  | 09 00:10:10  | 2010 | 01-09 00:10:58  | 1 24  | notion   |         |       | Sea     | irch    |        |
| 10-01- | -09 00:11:30 | 2010 | 01-09 00:12:15  | 1     | notion   | 1 Press |       |         | 8352    | _      |
| 10-01- | -09 00:14:48 | 2010 | 01-09 00:15:43  | 1.0   | notion   | 201     | 0     | 19      | Jan     |        |
| 10-01  | -09 00:15:45 | 2010 | 01-09 00:17:09  | 1     | notion   | Sun     | Mon   | Tue W   | ed Thu  | FI S   |
| 10-01- | -09 01:24:11 | 2010 | 01-09 02:46:11  | 1 29  | manual . | a       | 141   | 31.4    | 1 7     | 8      |
| 10-01- | -09 02:46:11 | 2010 | 01-09 03:19:45  | 1     | Tanual   | 10      | 11    | 121 1   | 3 14    | 15 1   |
| 10-01- | -09 17:39:52 | 2010 | 01-09 17:57:12  | 1.1   | feuner   | 17      | 38    | 19 2    | 0 21    | 22 2   |
| 10.01  | -09 00:01:07 | 2010 | 01-09 00:01:53  | 1     | notion   | 24      | 25    | 261,2   | 7.   28 | 1,29:0 |
| 10-01- | -09 00:02:18 | 2010 | 01-09 00:03:01  | 1.1   | notion.  | 191     | -     |         |         |        |
| 10-01- | -09 00:03:01 | 2010 | 01-09 00:04:12  | 1     | notion   | R       | 1911  | 12      | 123     | 124    |
| 10-01- | -09 00:03:32 | 2010 | 01-09 00:54:27  |       | Tanual   | 121     | (Dis. | (iii) e | 617     | Die .  |
| 10-01- | -09 00:14:22 | 2010 | 01-09-00:15:03  | 1.1.1 | notion   |         | 100   | 010     | 121×    | E1e    |
| 10-01- | -09 00:21:54 | 2010 | 01-09 00:22:35  | 1.0   | notion   | 1       | 10    | [N] 10  | 11      | ≥1     |
| 10-01- | -09 00:23:51 | 2010 | 01-09 00:24:33  | 1 10  | notion . |         | 213   | ₩H      | 215     | 21     |
| 10-01  | 09 00:25:12  | 2010 | 01-09 00:25:54  | 1     | motion   |         |       |         |         |        |
| 10-01- | -09 00:26:57 | 2010 | 01-09 00:28:43  | 1 16  | notion   | 11      | 101   |         |         |        |
| 10-01- | -09 00:31:48 | 2010 | 01-09 00:32:30  | 1     | notion   |         |       | 11009   |         |        |

Рис. 7-8 Интерфейс поиска по событию

Шаг 2: нажмите выделенную дату и выберите запись каналов, а затем отметьте тип события: по движению или по датчику. Нажмите "search".

Шаг 3: события отобразятся в списке событий. Дважды щелкните по определенному элементу для воспроизведения.

### Управление файлами

Шаг 1: войдите в Search→file management; см. рис. 7-9:

|                      |         | Status | End time            | Start time          | Channel | Check |
|----------------------|---------|--------|---------------------|---------------------|---------|-------|
| 9                    |         | motion | 2010-01-09 00:02:16 | 2010-01-09 00:01:07 | 1       |       |
|                      |         | Isunam | 2010-01-09 01:24:11 | 2010-01-09 00:03:28 | 1       |       |
| ~                    |         | motion | 2010-01-09 00:09:31 | 2010-01-09 00:08:36 | 1       |       |
| Search               |         | motion | 2010-01-09 00:10:58 | 2010-01-09 00:10:10 | 1       | D     |
|                      |         | motion | 2010-01-09 00:12:15 | 2010-01-09 00:11:30 | 4       |       |
| ) M Jan              | 010     | motion | 2010-01-09 00:15:43 | 2010-01-09 00:14:48 | 1       |       |
| Mon Tue Wed Thu Fill | un Mon  | motion | 2010-01-09 00:17:09 | 2010-01-09 00:15:45 | 1       | 12    |
| 4 5 6 9 8            | e na i  | isunem | 2010-01-09 02:46:11 | 2010-01-09 01:24:11 | 1       |       |
| 11 12 13 14 15       | 0 11    | Isunem | 2010-01-09 03:19:45 | 2010-01-09 02:46:11 | 1       |       |
| 18 19 20 21 22       | 7 18    | manual | 2010-01-09 17:57:12 | 2010-01-09 17:39:52 | 1       |       |
| 25 26 27 28 29       | 4 25    | moton  | 2010-01-09-00:01:53 | 2010-01-09 00:01:07 | 2       | D     |
|                      | 1       | notion | 2010-01-09 00:03:01 | 2010-01-09 00:02:18 | 2       | D     |
|                      |         | motion | 2010-01-09 00:04:12 | 2010-01-09 00:03:01 | 2       |       |
| 년1 년2 년3 년·          | 5 E1    | menual | 2010-01-09-00:54:27 | 2010-01-09 00:03:32 | 2       |       |
|                      | 2 121 5 | motion | 2010-01-09 00:15:03 | 2010-01-09 00:14:22 | 2       | 1     |
|                      | 2 111-  | motion | 2010-01-09 00:22:35 | 2010-01-09 00:21:54 | 2       | D     |
| R19 R110 R111 R1     | 0 1618  | motion | 2010-01-09 00:24:33 | 2010-01-09 00:23:51 | 2       | D     |
| 213 214 215 2        | 1 E 13  | motion | 2010-01-09-00:25:54 | 2010-01-09 00:25:12 | 2       | E     |
|                      |         | notom  | 2010-01-09 80:28:43 | 2010-01-09 00:26:57 | 2       | E     |
|                      |         | motion | 2010-01-09 00:32:30 | 2010-01-09 00:31:48 | 2       |       |
|                      |         |        |                     | ate at              | None    | 114   |

Рис. 7-9 Интерфейс управления файлами

Lock: выберите определенный файл в списке и нажмите "Lock", чтобы заблокировать этот файл, чтобы он не был удален или переписан.

Unlock: выберите заблокированный файл и нажмите "unlock", чтобы открыть этот файл.

Delete: выберите разблокированный файл и нажмите "delete", чтобы удалить этот файл из списка.

## 7.4.2 Удаленное резервное копирование

|        |         | LIVE                | SEARCH     | BACKUP   | CONFIG | TOOLS          | INFO    |
|--------|---------|---------------------|------------|----------|--------|----------------|---------|
| terat  |         |                     |            |          |        |                | 10      |
| Check  | Ю       | Start Time          | End 1      | Time     | Status |                | 31      |
| (Y)    | 1       | 2011-04-27 23:50:35 | 2011-04-28 | 00:12:48 |        | Sea            | rch     |
| 4      | 1       | 2011-04-28 00:12:48 | 2011-04-28 | 00:34:58 |        | 564            |         |
| 4      | 1       | 2011-04-28 00:34:58 | 2011-04-28 | 00:57:07 |        |                |         |
|        | 1       | 2011-04-28 00:57:07 | 2011-04-28 | 01:19:16 |        |                | 612 C   |
|        | 1       | 2011-04-28 01:19:16 | 2011-04-28 | 01:41:34 |        | Start Time     | 2       |
| E.     | 1       | 2011-04-28 01:41:34 | 2011-04-28 | 02:03:47 |        | 2011-04-28     |         |
|        | 1       | 2011-04-28 02:03:47 | 2011-04-28 | 02:25:52 |        | 00 00          | 00      |
|        | 1       | 2011-04-28 02:25:52 | 2011-04-28 | 02:48:02 |        | End Time       |         |
|        | 1       | 2011-04-28 02:48:02 | 2011-04-28 | 03:10:11 |        | 2011-04-       | 28 35   |
|        | 1       | 2011-04-28 03:10:11 | 2011-04-28 | 03:32:20 |        | 23 : 59        | 59      |
|        | 1       | 2011-04-28 03:32:20 | 2011-04-28 | 03:54:25 |        | - Hure-        | 121.000 |
|        | 1       | 2011-04-28 03:54:25 | 2011-04-28 | 04:16:35 |        | -120-00 10-000 |         |
|        | 1       | 2011-04-28 04:16:35 | 2011-04-28 | 04:38:44 |        | Channel        |         |
|        | 1       | 2011-04-28 04:38:44 | 2011-04-28 | 05:00:53 |        | 1 1 12         | V3 V    |
| EFA.   | Inverse | 10                  | 6          |          |        | ☑ ☑5 ☑6        | 图7 图    |
|        | Junior  | 4/4                 |            |          |        | I I9 I10       | 11 1    |
| e Path |         |                     |            | Browne   | Backup | P P13 P14      | 15 1    |

Нажмите Backup для входа в интерфейс резервного копирования, см. рис. 7-10:

Рис. 7-10 Интерфейс удаленного резервного копирования

Шаг 1: выберите каналы, установите время начала и окончания, а затем нажмите "search' для отображения информации о файле в списке файлов.

Шаг 2: выберите файлы резервного копирования, нажмите "browse", чтобы установить безопасный путь, а затем нажмите "backup" для запуска резервного копирования. Резервные файлы будут сохранены на компьютере пользователя.

# 7.5 Инструменты

Перейдите на вкладку инструментов для доступа к инструменту управления дисками. Пользователь может просматривать состояние жесткого диска, просматривать/изменять свойства чтения и записи, а также форматировать жесткий диск.

# 7.6 Удаленная информация

#### Удаленная информация

На вкладке представлен веб-интерфейс для доступа к общей информации, касающейся настройки видеорегистратора. Интерфейс включает в себя пять подменю: Система, События, Журнал, Сеть и Интернет-пользователи.

## 7.6.1 Системная информация

В этом интерфейсе пользователь может узнать имя устройства, ID устройства, версию, MCU- версию, версию ядра, версию прошивки.

## 7.6.2 Информация о событии

В этом интерфейсе пользователь может производить поиск событий, таких как движение, датчик или видеопотеря. Программа предоставляет интерфейс, чтобы поиск производился на основе даты и канала.

## 7.6.3 Информация о входе

В этом интерфейсе пользователь может производить поиск нужной информации в журнале в соответствии с выбранной датой и событием, включая эксплуатацию, настройку, воспроизведение, резервное копирование, поиск, проверку информации и ошибки.

## 7.6.4 Сетевая информация

В этом интерфейсе пользователь может проверить соответствующие параметры настройки сети.

## 7.6.5 Информация онлайн

В этом интерфейсе пользователь может проверить информацию о текущем подключении интернет-пользователей.

# 8 Мобильное наблюдение

Данный DVR поддерживает мобильное наблюдение с помощью Iphone, Gphone, Blackberry или смартфонов с Windows Mobile и Symbian. В то же время он поддерживает сеть 3G. Мы протестировали Dopod D600 (WM5) и Dopod S1 (WM6), которые отлично работают с DVR.

Для мобильного наблюдения необходимо сначала включить сетевую службу DVR и обратиться к главе 4.6 «Сетевая конфигурация». Ниже приведены инструкции по использованию пяти ОС.

# 8.1 Телефоны с Windows mobile

Шаг 1 : Во-первых активируйте доступ к сети на мобильном телефоне, затем запустите "Internet Explorer". Введите адрес сервера, появится изображение, показанное слева.

Шаг 2 : Нажмите на название программы. Появится диалоговое окно, как показано на рисунке в центре.

Шаг 3: Нажмите "Yes", чтобы начать загрузку и установку.

Шаг 4 : РСат откроется автоматически после установки. См. рисунок справа.

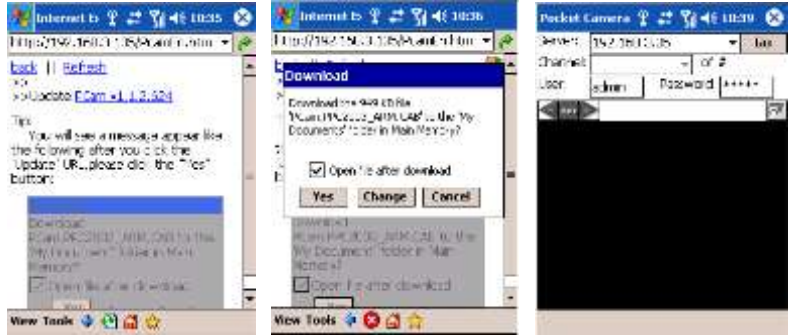

Шаг 5: Введите адрес сервера, имя пользователя и пароль соответственно в столбцы "Server", "User" и "Password", выберите "Go" для входа на сервер. Если доступ осуществлен успешно, появится изображение. См. рис. слева Шаг 6: Камера 1 - канал по умолчанию после входа. Измените канал в ниспадающем меню "Channel": см. рис. справа:

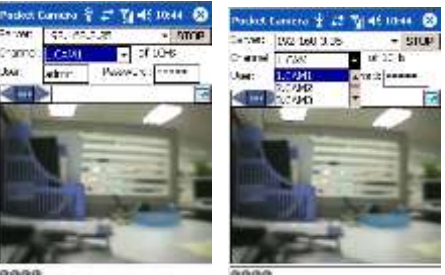

Notice: User name and password here are the same with that used on the DVR. The default is admin and 123456.

# 8.2 Телефоны с Symbian

Используйте смартфоны с версией Symbian, поддерживаемой данным устройством. Подробная информация:

| Symbian S40                                                   | поддерживается |
|---------------------------------------------------------------|----------------|
| Symbian UIQ                                                   | поддерживается |
| Symbian S80                                                   | поддерживается |
| Symbian S60                                                   | поддерживается |
| Symbian S60 3 <sup>rd</sup> Edition-Symbian OS v9.1           | поддерживается |
| Symbian S60 3 <sup>rd</sup> Edition with FP 1-Symbian OS v9.2 | поддерживается |
| Symbian S60 3 <sup>rd</sup> Edition with FP2-Symbian OS v9.3  | поддерживается |
| Symbian S60 5 <sup>th</sup> Edition-Symbian OS v9.4           | поддерживается |
| Symbian S60 5.1 Edition-Symbian OS v9.5                       | поддерживается |

Шаг 1 : включите доступ к сети на мобильном телефоне. Затем запустите веб-браузер.

Шаг 2 : Введите IP-адрес сервера DVR в новую закладку. Выберите закладку для подключения к DVR.

Шаг 3 : Появится окно приветствия и запросит пакет. Нажмите на название программы для загрузки.

| Bookmarks                                   | WELCOME                                                                                                    |                                                                                                  |
|---------------------------------------------|----------------------------------------------------------------------------------------------------|--------------------------------------------------------------------------------------------------|
| Veb feeds<br>Saved pages<br>Auto. bookmarks | The mobile phone was<br>detected based on Symbian<br>560 3rd.<br>We recommend that you<br>download this<br><u>SCam 53 080939 at a</u> to install. | Live view: to do mobile live view.<br>Image view: to check the pictures<br>Snapped in live view. |
| C http://210.21.229.142.111<br>Go to Cancel | SuperDVR companients<br>Options Close                                                                                                    | And Alarm setting.<br>Help: function indication and help                                         |

Шаг 4 : появится окно безопасности Symbian после загрузки и спросит, устанавливать ли пакет. Выберите YES для установки.

Шаг 5: после завершения в меню появится значок Scam.

Шаг 6 : запустите программу Scam. Она введет функциональный интерфейс. См. рис. слева.

Шаг 7: Выберите System setting--->Login Setting для входа в интерфейс. См. рис. справа.

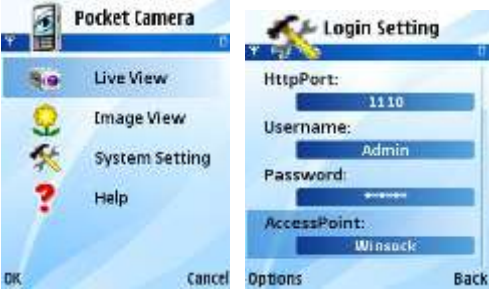

Шаг 8: Введите адрес сервера, имя пользователя и пароль соответственно. Затем сохраните.

🖞 Примечание: в разных странах могут быть разные точки доступа.

Шаг 9 : войдите в режим реального времени для соединения с сервером и просмотра фотографий. См. рис. слева.

🖑 Примечание: имя пользователя и пароль те же, что и на DVR. По умолчанию: admin и 123456.

Шаг 10 в режиме реального времени можно сделать снимок, переключить каналы и управлять РТZ. См. рис. справа.

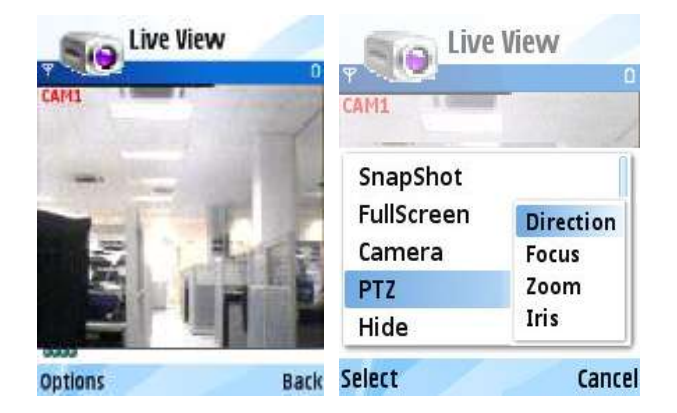

# 8.3 Установка программного обеспечения для мобильных клиентов iPhone 1. lphone

Шаг 1 : Откройте функцию Арр на iPhone.

Шаг 2 : Включите поиск 🔍 для поиска "SuperCam".

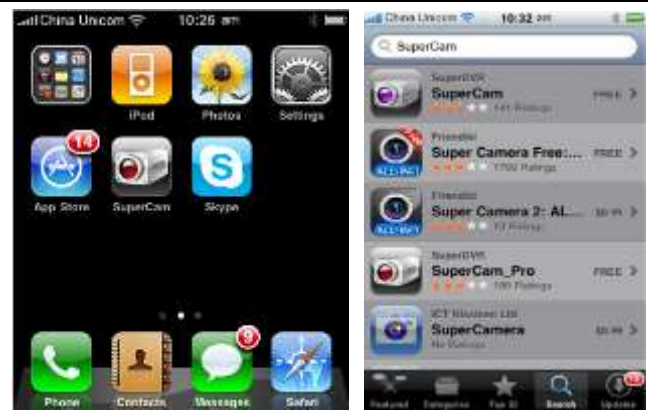

Шаг 3: Щелкните по SuperCam, войдите в вводный интерфейс и щелкните "FREE", надпись сменится на "INSTALL".

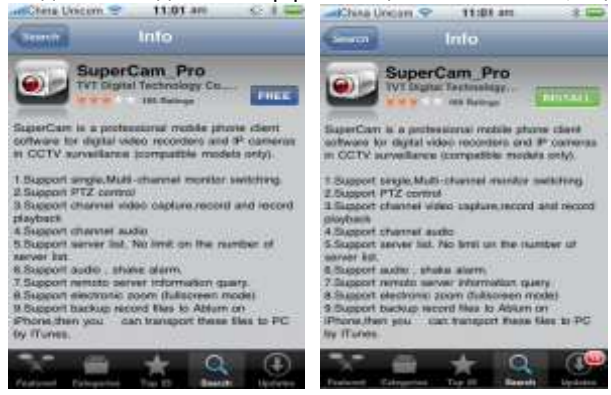

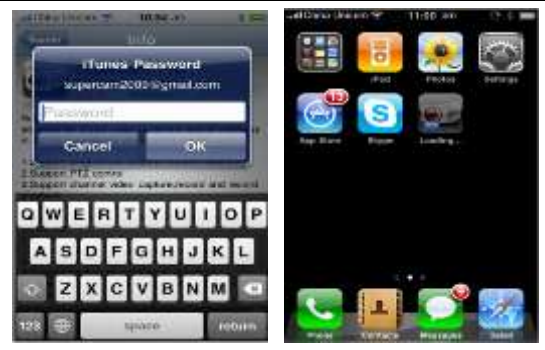

Шаг 4 : Введите пароль iTunes Store и нажмите "OK", программное обеспечение будет установлено автоматически. Примечание: если это первый вход, введите ID; если нет учетного имени, его следует задать.

## 2. ПК

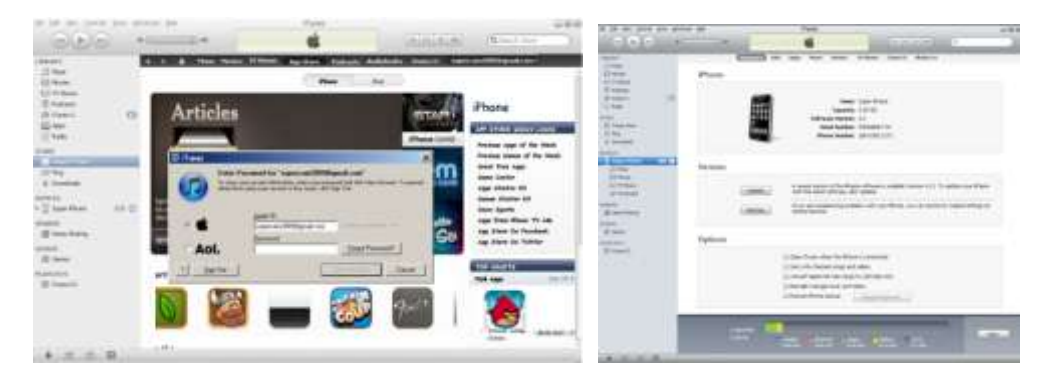

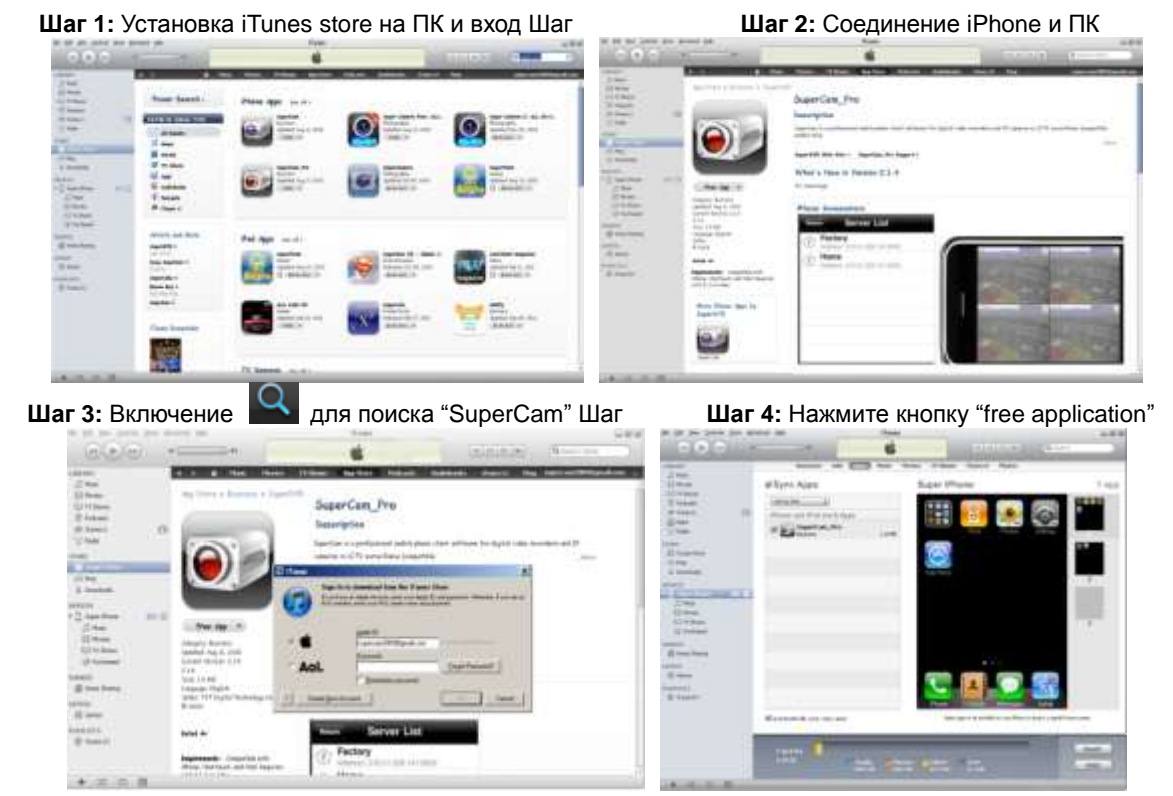

Шаг 5: Введите ID Apple и пароль, затем выберите "acquire".

Шаг 6: Отметьте "synchronously apply program" и "SuperCam", затем выберите "apply".

- Инструкция по использованию Superlive-pro (iPhone)
- 1. Вход

Введите IP-адрес сервера (или доменное имя), имя пользователя и пароль. Нажмите "Remember server" для сохранения настроек; кнопка V ускорит ввод сохраненного адреса сервера, имени пользователя и пароля.

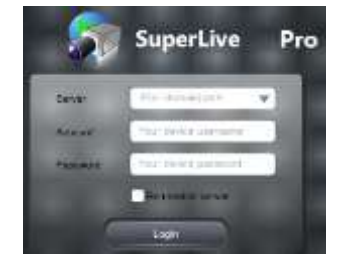

#### 2. Главный интерфейс

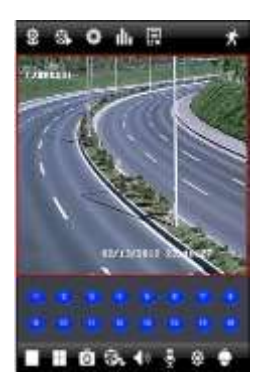

| 0) | Просмотр<br>изображения | H          | Квадратор |
|----|-------------------------|------------|-----------|
| :  | Воспроизведен<br>ие     | ē          | Стоп кадр |
| Ö  | Установки               | 6          | Запись    |
| ÷  | Information view        | <b>4</b> 0 | Аудио     |
| Ш  | Список<br>серверов      | ₽          | Говорить  |
| Ŕ  | Выход                   | *          | Цветность |
|    | Один канал              | -          | PTZ       |

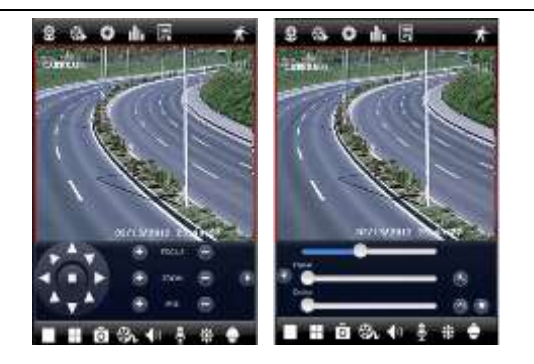

|        | Поворачивает вверх РТZ         | -      | Поворачивает вниз РТZ           |
|--------|--------------------------------|--------|---------------------------------|
|        | Поворачивает влево РТZ         |        | Поворачивает вправо PTZ         |
|        | Останавливает поворот РТZ      | Ð      | Приближает фокус,диафрагму, ЗУМ |
| Θ      | Отдаляет фокус, диафрагму, ЗУМ | 0      | Переход в следующий интерфейс   |
| 0      | Возврат в предыдущий интерфейс | Preset | Выбирает точку предустановки    |
| Cruise | Установка круизныйх линий.     | Speed  | Изменяет скорость РТZ           |

#### 3. Просмотр Картинки.

После того, как щелкнул изображение, вы можете нажать Взначок, чтобы войти в интерфейс представления изображения. Выберите изображение и щелкните его для того чтобы увеличить этот образ. Затем можно скопировать или удалить изображение. Нажмите кнопку «Закрыть» кнопку, чтобы вернуться к предыдущему

интерфейсу.

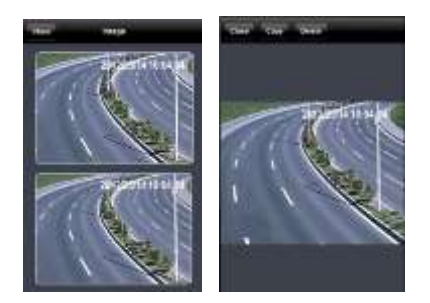

#### 4. Воспроизведение

Нажмите из значок, чтобы войти в интерфейс воспроизведения. Нажмите кнопку «Поиск», выберите время и каналов для воспроизведения и нажмите из Кнопку. Теперь вы можете увидеть список локальных файлов. Выберите файл и нажмите кнопку play для воспроизведения. Также можно скопировать или удалить файл. Наконец нажмите кнопку «Закрыть» кнопку, чтобы вернуться на предыдущий интерфейс.

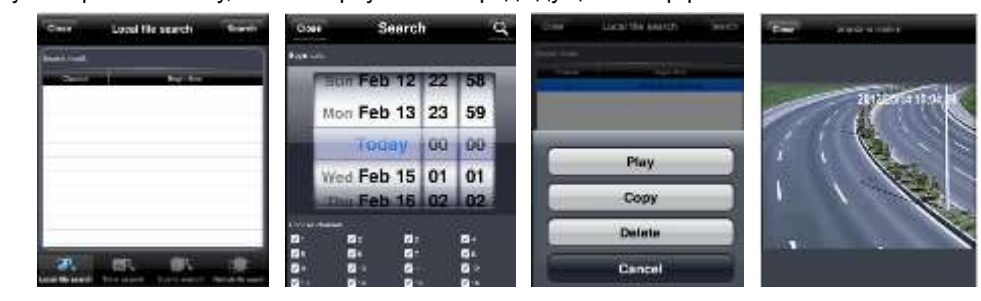

Вы также можете искать файл для воспроизведения через время поиска,

Поиск событий и поиска удаленных файлов. Пожалуйста, нажмите соответствующие кнопки.

#### 5. Список серверов

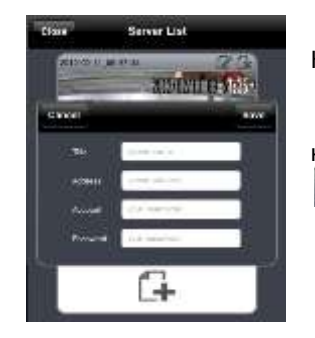

Нажмите 🖳 кнопку, чтобы войти в интерфейс списка серверов. Вы можете нажать значок, чтобы добавить список серверов. После добавления списка, вы можете нажать 🕅 значок, чтобы редактировать информацию о сервере и нажмите кнопку значок, чтобы удалить эту информацию сервера.

6. Настройка интерфейса.

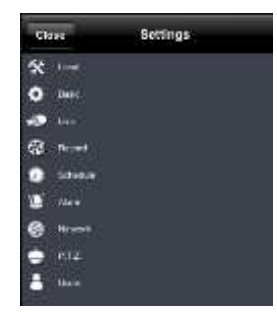

Нажмите 🔯 значок, чтобы войти в интерфейс настройки. Можно задать различные свойства, например, местные, основные, живой, запись, расписание, Будильник, сети и т.д. Пожалуйста, смотрите главу 4 в отношении установления шаги для получения более подробной информации.

# 8.4 Установка и эксплуатация программы мобильного Android

EIGH

SuperCam

Установка программного обеспечения

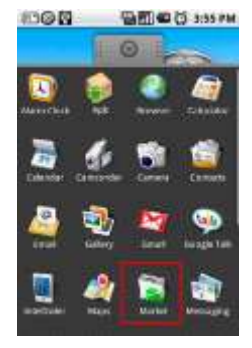

## Шаг 1: Запуск Google Market

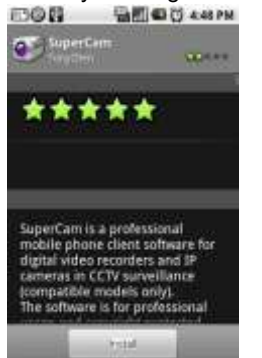

## Шаг 2: Поиск "SuperCam"

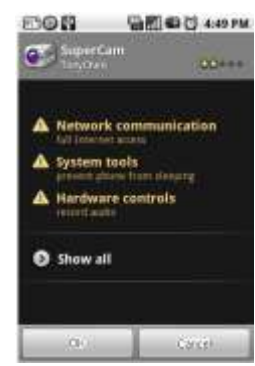

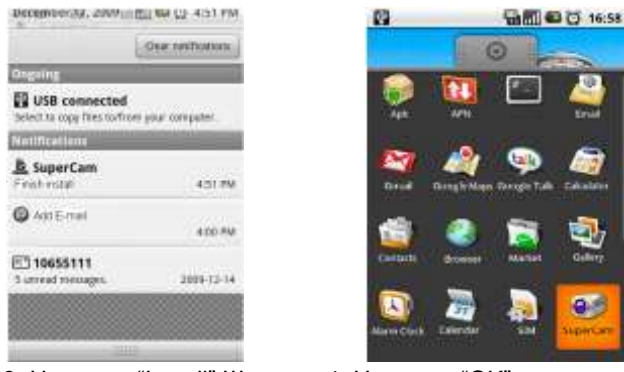

Шаг 3: Нажмите "Install" Шаг

4: Нажмите "ОК"

Шаг 5: пользователь может наблюдать за процессом скачивания и установки; по окончании загрузки программное обеспечение будет установлено автоматически.

### Вход

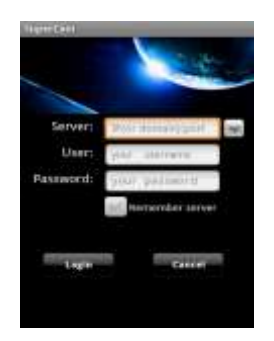

Введите IP-адрес (или доменное имя), ID пользователя и пароль. Выберите "Remember server" для сохранения настроек; кнопка быстрым процесс ввода адреса, имени пользователя и пароля.

сделает более
#### Главное меню

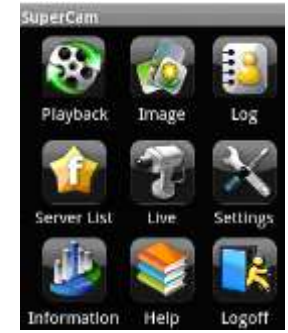

#### [Playback] ВВоспроизведение [Image] Просмотр записан. файлов изображения [Log] [Server List] Запись в журнале Список устройств [Live] [Settings] Просмотр Настройки ПО реальном в времени [Information] Просмотр информации об [Help] Справочный центр устройстве [Logoff] Выход и вход в интерфейс

#### Живой просмотр.

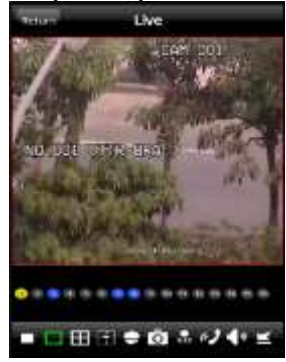

| •         | Режим экрана |     | Квадратор |
|-----------|--------------|-----|-----------|
| ō         | Снимок       |     | PTZ       |
| e)        | Разговор     | nec | Запись    |
| <b>\$</b> | Живое аудио  | M   | Скрыть    |

#### Просмотр картинки.

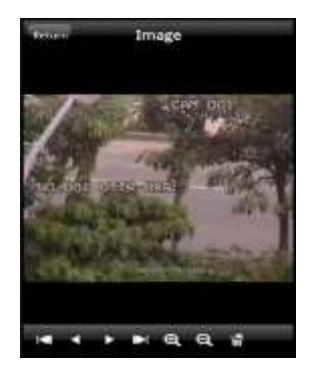

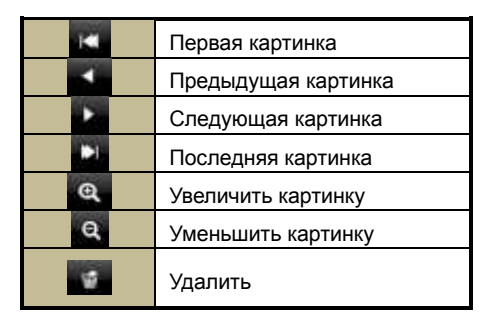

#### Воспроизведение записи.

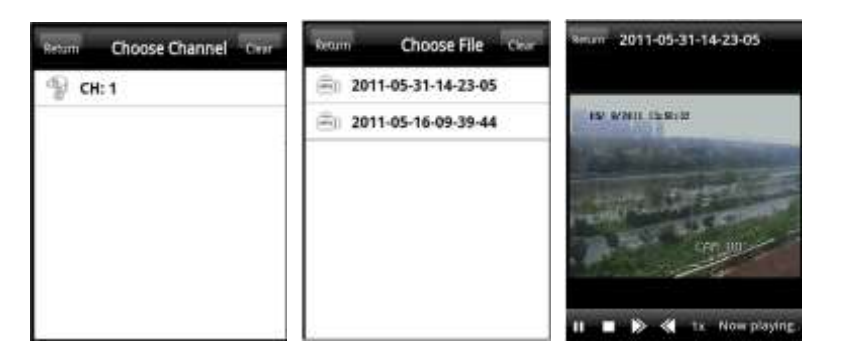

|      | Воспр./Пауз<br>а |
|------|------------------|
| Стоп |                  |
| ≥    | Ускорить         |
|      | воспр.           |
| ▼    | Замедлить        |
|      | воспр.           |

Нажмите значок воспроизведения в главном меню интерфейс для входа в интерфейс воспроизведения. Во-первых выберите канал. Во-вторых выберите файл, запись и нажмите кнопку воспроизведения. Или нажмите кнопку «Возвращения», чтобы вернуться к предыдущему интерфейсу.

#### Список серверов

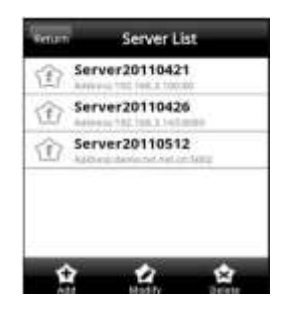

|        | Создать сервер.       |  |
|--------|-----------------------|--|
|        | Редактировать сервер. |  |
|        | Удалить сервер.       |  |
| Return | Возврат в предыдущий  |  |
|        | интерфейс.            |  |

#### Настройки интерфеса.

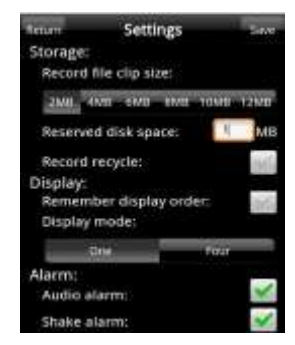

|                      | Если включить соответствующий разрешение, то при                                                                                                  |  |
|----------------------|----------------------------------------------------------------------------------------------------|--|
| установки            | срабатывании датчиков: потери видео, внешнего                                                                                                    |  |
| тревоги.             | датчик или движения будет работать вызывной                                                                                                    |  |
|                      | сигнал, вибрация.                                                                                                    |  |
| Установки<br>записи. | Пользователь может настроить соответствующие<br>параметры мобильного видео. Эта функция может<br>быть действительным только при наличии SD карты. |  |
| Установки            | Пользователь может настроить порядок отображения                                                                                                  |  |
| дисплея.             | или режим отображения.                                                                                                    |  |

Просмотр информации

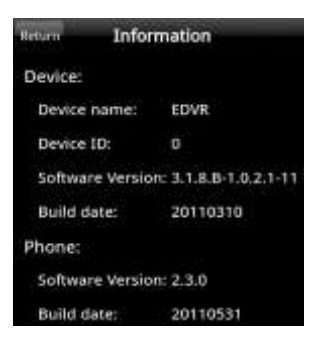

### 8.5 Установка и эксплуатация программы для BlackBerry Mobile

### 8.5.1 Инструкция по установке программы для BlackBerry Mobile

- 1. Откройте браузер телефона BlackBerry и введите адрес сервера.
- 2. Нажмите "SuperCam" для связи.

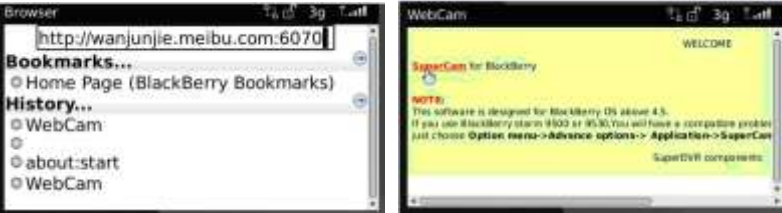

3. Нажмите "Download" во всплывающем интерфейсе, будет показан процесс загрузки.

| Download SuperCam       | ឹង៤ 3g កែណា                     | Download SuperCam              | Rad 30 Lat≥     |
|-------------------------|---------------------------------|--------------------------------|-----------------|
| Name:<br>Version:       | SuperCam*<br>2.0                | Name:<br>Version:              | SuperCam<br>2.0 |
| Vendor:<br>Size:        | <unknown><br/>225.3KB</unknown> | Ver<br>Si Downloading SuperCam | B               |
| Set application permiss | ions.                           |                                |                 |
| Download C              | Cancel                          | Cancel                         |                 |

4. По завершении загрузки программное обеспечение будет установлено автоматически.

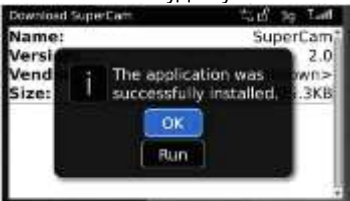

Примечание: если программное обеспечение не скачивается, проверьте соответствие со следующими шагами:

- 1. Убедитесь, что сеть и мобильный телефон работают нормально.
- 2. Проверьте, есть ли соединение сервера DVR и сети.
- 3. Измените настройки браузера.

1) Войдите в Menu->Option->Browser Configuration; проведите настройку в соответствии со ссылкой на рисунке ниже.

| Browser Configur   | ation      |                 |
|--------------------|------------|-----------------|
| Browser:           |            | Browser         |
| Support JavaSc     | ript       |                 |
| Atlow JavaScrip    | t popups   |                 |
| Terminate slow     | running s  | scripts         |
| Use Backgroun      | d Images   |                 |
| Support Ember      | dded Medi  | a               |
| Show Images:       | On WN      | IL & HTML Pages |
| Browser Identifica | ation:     | BlackBerry      |
| Start Page:        |            | Start Page      |
| Home Page Addre    | ess: about | start           |

2) Войдите в Menu->Option->Cache Operations, очистите кэш браузера.

| Cache Operations |                 |
|------------------|-----------------|
|                  | Clear History   |
| Content Cache    | Size: 2.7K      |
| Pushed Content   | Size: 0.0K      |
| Cookie Cache     | Size: 0 cookies |
|                  |                 |

Примечание : если используется ПО SuperCam в мобильном телефоне с сенсорным экраном, возникнет

проблема совместимости.

**Решение:** войдите в Options Menu->Advance options->Applications->SuperCam и выберите "Disable Compatibility". Проблема будет решена.

### 8.5.2 Метод работы программы для Blackberry mobile

1. Вход

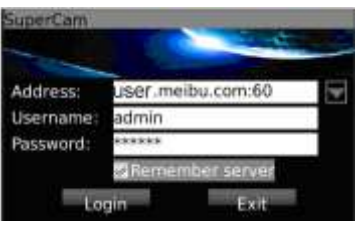

Введите IP-адрес сервера (или доменное имя), ID пользователя и пароль.

Нажмите "Remember server", чтобы сохранить настройки, кнопка 💙 ускорит ввод сохраненного адреса сервера, имя пользователя и пароль.

#### 2.Главный интерфейс

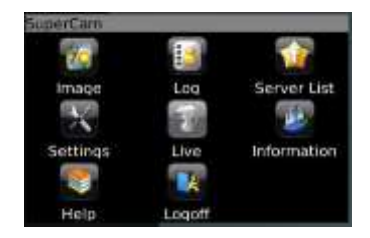

| Playback    | Воспр. запис. файла | Image       | Просмотр   | Live     | Просм. в реал. |
|-------------|---------------------|-------------|------------|----------|----------------|
|             |                     |             | изобр.     |          | времени        |
| Log         | Журнал              | Server List | Список     | Settings | Настройки ПО   |
|             |                     |             | устройств  |          |                |
| Information | Информация об       | Help        | Справочный | Logoff   | Выход и вход   |
|             | устройстве          |             | центр      |          |                |

#### 3. Просмотр в реальном времени

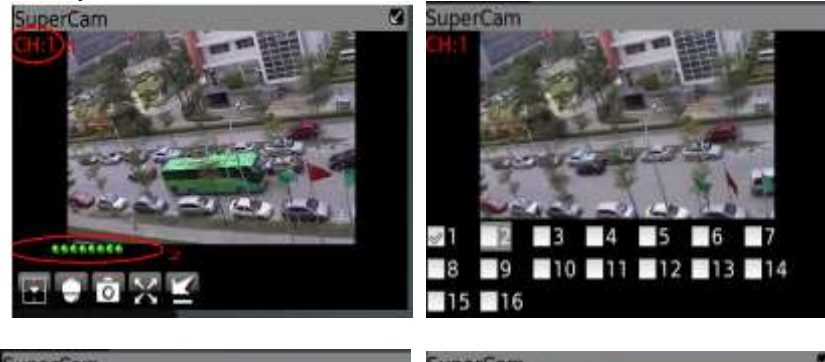

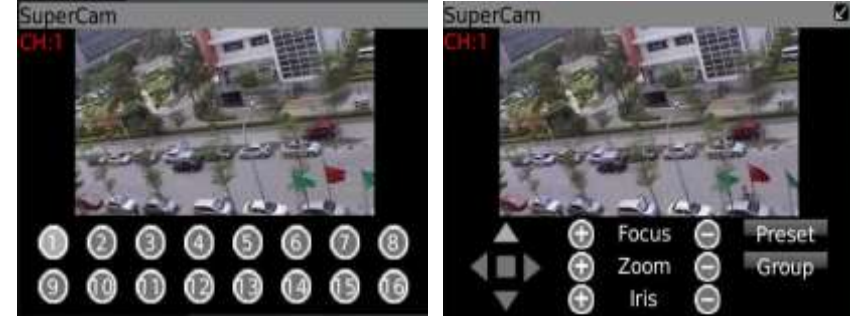

Примечание: Можно использовать кнопку 🔄 Возвращение на телефоне Blackberry для возврата в предыдущей интерфейс.

| Значок 1 | Просматриваемый канал  | Значок 2 | Статус канала                       |
|----------|------------------------|----------|-------------------------------------|
|          | Переключение каналов   | ٠        | РТΖ, щелкните для перехода к рис. 2 |
| ō        | Снимок                 | X        | Полный экран                        |
| M        | Тревога                |          | Остановка вращения РТZ              |
|          | Поворот РТΖ вверх      | ►        | Поворот РТΖ вниз                    |
| <        | Поворот РТZ влево      | •        | Поворот РТZ вправо                  |
| Ð        | Увелич./фокус./диафр.  | Θ        | Уменьш./фокус./диафр                |
| Preset   | Выбрать заданную точку | Group    | Установка круизных линий            |

#### 4.Список серверов

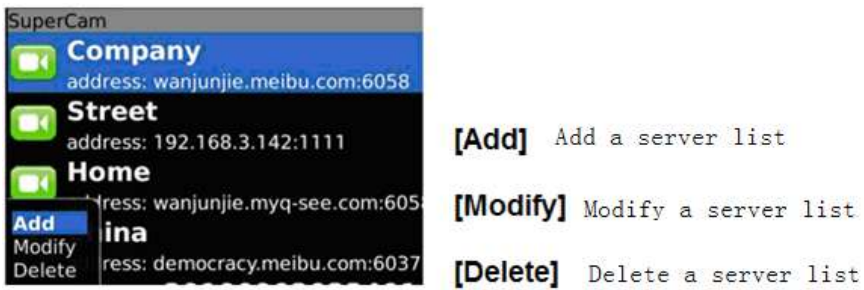

5.Конфигурация программного обеспечения

| SuperCam           |                                                   |
|--------------------|---------------------------------------------------|
| Alarm type:        |                                                   |
| ✓Video loss        |                                                   |
| Motion alarm       |                                                   |
| Sensor alarm       | Alarm type: Setup the type of background alarm    |
| Alarm output type: | (Video Loss/Sensor/Motion)                        |
| Audio alarm        | Alarm output type: Setup prompt type of backgound |
| Vibrate alarm      | Alarm (sound alarm/ bibrate alarm)                |

#### 6.Просмотр информации

| uperCam                   | Der |
|---------------------------|-----|
| Device:                   | So  |
| Device name: EDVR         | 50  |
| Device ID: 0              | 50  |
| Software version: 3.1.2.P | Bu: |
| Build date: 19740305      | Sof |
| Phone:                    | ph  |
| Software version: 2.1.0   | Sof |
| Build date: 2010.08.16    | mo  |

Device ID: the current connection device ID
Software version: the current connection device software version
Build date: the current connection device build date
Software version: the software version of mobile phone in use
Software build date: the software build date of mobile phone in use

## Приложение А. Вопросы и ответы

#### B1. Почему DVR не включается даже после подключения питания?

а. Может быть неисправен адаптер питания, попробуйте другой.

б. Питания от адаптера может быть недостаточно для управления DVR. Воспользуйтесь адаптером питания, поставляемым вместе с DVR.

в. Могут быть проблемы с оборудованием. Обратитесь в сервисный центр.

#### В2. Меню не отображается, только показ в реальном времени.

а. Убедитесь, что монитор подключен к основному видеовыходу, а не к вспомогательному. Монитор может быть подключен к VGA-порту, в то время как MEHЮ DVR может быть установлено для вывода через BNC или наоборот. Нажмите и удерживайте ESC ключ для переключения режимов вывода.

#### ВЗ. Индикатор DVR горит, но нет выхода видеосигнала.

а. Питания от адаптера может быть недостаточно для управления DVR. Воспользуйтесь адаптером питания, поставляемым вместе с DVR.

б. Может быть проблема с кабелем.

в. Проверьте настройки монитора.

#### В4. Почему нет изображения на нескольких или всех каналах DVR?

а. Может быть проблема с кабелем. Проверьте кабель и разъёмы камер и DVR.

б. Проблема также может быть связана с камерами. Подключите камеру напрямую к монитору.

в. Убедитесь, что каналы не запрограммированы как скрытые, и проверьте состояние, войдя как администратор.

#### В5. Не удалось найти жесткий диск

а. Питания от адаптера может быть недостаточно для управления DVR. Воспользуйтесь адаптером питания,

поставляемым вместе с DVR.

б. Может быть проблема с проводкой. Проверьте кабели питания и данных для жесткого диска.

в. Убедитесь, что вы используете рекомендованный HDD. Замените HDD на новый или проверьте ваш HDD на ПК.

#### В6. Не выполняется запись

а. Убедитесь, что жесткий диск был отформатирован перед использованием.

б. Это может происходить, если пользователь не включил функцию записи или сделал неправильные установки. Обратитесь к разделу 5. «Воспроизведение, поиск и резервное копирование».

в. Существует возможность, что жесткий диск полон, DVR не может выполнять запись. Проверьте информацию о жестком диске в Disc Management, если необходимо, включите функцию перезаписи.

г. Проверьте атрибуты жесткого диска, он может быть установлен только в режиме чтения.

д. Жесткий диск может выйти из строя.

#### В7. Мышь не работает.

а. Мышь подключается к порту USB на задней стороне.

б. После подключения мыши дайте DVR несколько секунд, чтобы обнаружить мышь. Если она не обнаружена, попробуйте перезагрузить DVR.

в. Мышь может оказаться несовместимой или неисправной.

#### B8. Невозможно загрузить ActiveX control.

а. Браузер IE блокирует ActiveX. Проведите настройки, описанные ниже.

① Откройте браузер IE. Выберите Tools-----Internet Options.

| 🗟 about:blank - Microsoft | Internet Explorer                              |
|---------------------------|------------------------------------------------|
| File Edit View Revertes   | Tools Help                                     |
|                           | Mail and News<br>Synchronize<br>Windows Update |
| THE REPORT OF             | Show Related Links                             |
|                           | Internet Options                               |

- 2 Выберите Security-----Custom Level. См. рис. 8-1 ниже.
- ③ Включите все вложенные параметры под 'ActiveX controls and plug-ins', см. рис. 8-2
- ④ Затем нажмите кнопку ОК для завершения установки.

б. Другие плагины или антивирусы могут блокировать ActiveX. Отключите их или сделайте необходимые настройки.

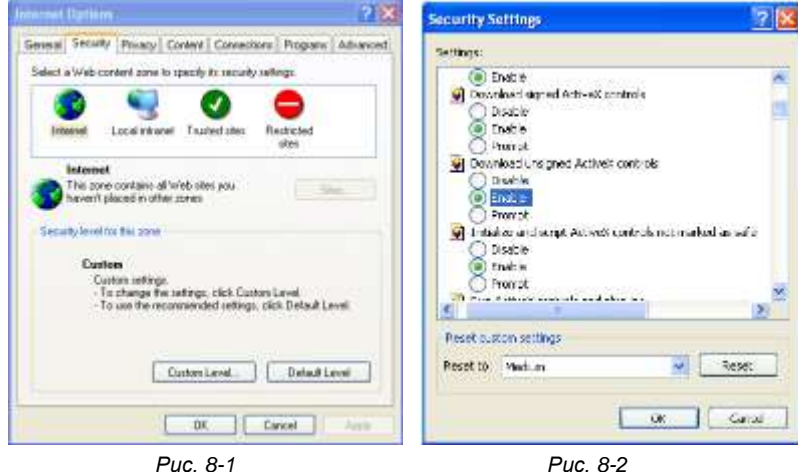

B9: DVR все время отображает надпись 'please wait...'

1 Кабель питания и кабель для передачи данных HDD могут быть не подключены. Проверьте соединения. 2 Возможно также, что DVR был вынужден остановиться, потому что жесткий диск имеет поврежденные сектора, что может вызвать остановку системы. попробуйте заранее исправный диск или отформатируйте его.

#### В10: Как ввести пароли и номера в интерфейс?

Нажмите пароль или в поле ввода появится маленькая клавиатура. Выберите символы для ввода (начальный пароль 123456), можно использовать цифровые клавиши на передней панели или на пульте дистанционного управления.

#### B11: Как обновить DVR с помощью новой прошивки.

Обеспечьте бесперебойное питание для DVR. Скопируйте прошивку, полученную от производителя на USB и загрузите в DVR. Выберите '*Upgrade*' в меню, система выполнит обновление автоматически. По завершении DVR автоматически перезагрузится.

Примечание: не выключайте систему во время обновления, иначе это может нанести непоправимый ущерб.

| Модуль ПК            | Параметры                                                 |  |  |  |
|----------------------|-----------------------------------------------------------|--|--|--|
| Процессор            | Intel Celeron 2.4GHz                                      |  |  |  |
| Материнская плата    | Intel 845                                                 |  |  |  |
| HDD                  | 80 Гб                                                     |  |  |  |
| RAM                  | 512 M6                                                    |  |  |  |
| VGA                  | NVIDIA GeForce MX440/FX5200 ,ATI RADEON 7500/X300         |  |  |  |
| Операционная система | Windows 2000 (SP4 и выше) /Windows XP (SP2 и выше) /VISTA |  |  |  |
| DirectX              | 9.0                                                       |  |  |  |

В12: Какая минимальная конфигурация ПК необходима для удаленного мониторинга?

Q13: Как справиться с ситуацией, когда управление кодеком блокируется при загрузке в VISTA или Windows 7?

Эта проблема может быть решена двумя способами.

a. Войдите в Control Panel→User Account and Family Safety → User Account Control (см. рис. ниже). Нажмите 'Turn User Account on or off'. Уберите флажок 'Use User Account Control (UAC) to help protect your computer.'

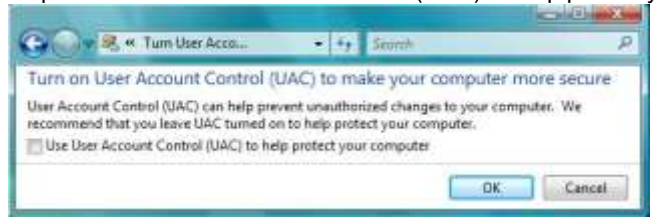

b. Щелкните правой кнопкой мыши значок браузера IE (см. рис 13-2), выберите 'Run as administrator' для запуска браузера.

|   | Open                      |  |
|---|---------------------------|--|
|   | Open file location        |  |
| Ð | Run as edministrator      |  |
|   | Hestore previous versions |  |
|   | Send To                   |  |
|   | Cut                       |  |
|   | Copy                      |  |
|   | Create Shortcut           |  |
|   | Delete.                   |  |
|   | Rename                    |  |
|   | Properties                |  |

# Приложение Б. Расчет объема записи

Пользователи могут рассчитать требуемый размер жесткого диска в соответствии с общей продолжительностью записи и параметрами записи DVR. DVR использует фиксированную скорость передачи видео.

Ниже подробно приведены различные настройки.

| Формат<br>видео | Разрешение | Общая<br>скорость<br>(кадр/сек.) | Качество видео | Скорость<br>передачи (Х-бит) | Используемое<br>пространство (Мб/ч) |
|-----------------|------------|----------------------------------|----------------|------------------------------|-------------------------------------|
|                 |            |                                  | Самое высокое  | 2M                           | 915                                 |
| NTSC CIF        |            |                                  | Высокое        | 1.5M                         | 700                                 |
|                 | 30         | Среднее                          | 1M             | 465                          |                                     |
|                 |            | Низкое                           | 768k           | 297                          |                                     |
|                 |            | Очень низкое                     | 512k           | 241                          |                                     |
|                 |            |                                  | Самое низкое   | 256k                         | 115                                 |
| PAL CIF         | 05         | Наивысшее                        | 2M             | 910                          |                                     |
|                 |            | Высокое                          | 1.5M           | 712                          |                                     |
|                 |            | Среднее                          | 1M             | 468                          |                                     |
|                 | CIF        | 25                               | Низкое         | 768k                         | 297                                 |
|                 |            |                                  | Очень низкое   | 512k                         | 241                                 |
|                 |            |                                  | Самое низкое   | 256k                         | 112                                 |

Формат расчета. Общая продолжительность записи = используемое пространство в час (Мб/ч) × время записи (часы) × дни записи (дни) × количество каналов

Например, один клиент использует PAL-камеру с разрешением CIF, качество видео низкое, частоту кадров до 25 кадров в секунду для включения всех 16 каналов. Он хочет, чтобы устройства записывало непрерывно в течение месяца. Ниже приведен расчет. Общее пространство, необходимое для записи = 112 (Мб/ч) Х 24 (час/день) Х30 (дней) Х 16 (каналов) = 1290240 (Мб) ≈1260 (Гб)

## Приложение В. Совместимые устройства

#### 1. Совместимость дисков USB

| Марка    | а Объем           |  |  |
|----------|-------------------|--|--|
| SSK      | 512 Мб, 1 Г, 2 Гб |  |  |
| Netac    | 4 Гб              |  |  |
| Kingston | 2 Гб              |  |  |
| Aigo     | 2 Гб              |  |  |
| SanDisk  | 4 Гб              |  |  |

#### 2. Перечень совместимых HDD

| Марка                                  | Объем |
|----------------------------------------|-------|
| Seagate Barracuda LP ST3200542AS       | 2 TB  |
| Seagate Barracuda 7200.11 ST31500341AS | 1.5 T |
| Seagate SV35.3 ST31000340SV            | 1 T   |
| Seagate Pipeline HD.2                  | 500 F |
| Seagate Barracuda 7200.10              | 320 Г |
| Seagate Barracuda 7200.10 ST3250310AS  | 250 Г |
| Seagate Barracuda 7200.11 ST3160813AS  | 160 Г |
| Seagate Barracuda 7200.10 ST380815AS   | 80 F  |
| Maxtor Diamondmax 21 STM3160215AS      | 160 Г |
| HITACHI Deskstar HDS721616PLA380       | 160 Г |
| HITACHI Deskstar                       | 80 F  |
| WD WD1600JS                            | 160 Г |
| Samsung HD161HJ                        | 160 Г |

## Приложение Г. Технические характеристики 4-канального DVR

| Формат сжатия                         | Основной профиль Н.264                                                                         |
|---------------------------------------|------------------------------------------------------------------------------------------------|
| Видеовыход                            | Композитный:1.0 В p-p/75Ω BNC×2,VGA                                                            |
| Видеовход                             | Композитный:1.0 В p-p/75Ω BNC×4                                                                |
| Разрешение VGA                        | 1280*1024 / 1024*768 / 800*600                                                                 |
| Разрешение записи                     | 352*288 / 704*576 (PAL)                                                                        |
| Частота кадров при<br>воспроизведении | 100 кадр/с (РАL)                                                                               |
| Скорость записи(CIF/D1)               | 100 кадр/с (352х288) / 25 кадр/с (704х576) (РАL)                                               |
| Звуковой вход                         | RCA X4                                                                                         |
| Звуковой выход                        | RCA X1                                                                                         |
| Тревожный вход                        | NO или NC 4 кан.                                                                               |
| Выход тревоги                         | 1 кан.                                                                                         |
| Режим записи                          | Вручную / по датчику / по расписанию / по движению                                             |
| Симплекс/дуплекс/триплекс             | Pentaplex                                                                                      |
| Сетевой интерфейс                     | RJ45 (LAN, INTERNET)                                                                           |
| Управление PTZ                        | ДА                                                                                             |
| Интерфейс связи                       | RS485, USB2.0 x 2 (RS485, USB2.0 x 2 (один для резервного копирования,<br>другой для USB-мыши) |
| Информация о диске                    | SATA x 1                                                                                       |
| Пульт дистанционного управления       | ДА                                                                                             |
| Источник питания                      | 12 В пост. тока ЗА                                                                             |
| Температура                           | 0°G50°C                                                                                        |
| Влажность                             | 10%-90%                                                                                        |
| Средняя рабочая мощность              | ≤20 Вт                                                                                         |

## Приложение Д. Технические характеристики 8-канального DVR

| Формат сжатия                      | Основной профиль Н.264                                                   |
|------------------------------------|--------------------------------------------------------------------------|
| Видеовыход                         | Композитный:1.0 В p-p/75Ω BNC×2,VGA                                      |
| Видеовход                          | Композитный:1.0 В p-p/75Ω BNC×8                                          |
| Разрешение VGA                     | 1280*1024 / 1024*768 / 800*600                                           |
| Разрешение записи                  | 352*288 / 704*576 (PAL)                                                  |
| Частота кадров при воспроизведении | 200 кадр/с (PAL)                                                         |
| Скорость записи(CIF/D1)            | 200 кадр/с (352х288) / 50 кадр/с (704х576) (PAL)                         |
| Звуковой вход                      | RCA X4                                                                   |
| Звуковой выход                     | RCA X1                                                                   |
| Тревожный вход                     | NO или NC 8 кан.                                                         |
| Выход тревоги                      | 1 кан.                                                                   |
| Режим записи                       | Ручной/по датчику/по расписанию/по движению                              |
| Симплекс/дуплекс/триплекс          | Pentaplex                                                                |
| Сетевой интерфейс                  | RJ45 (LAN, INTERNET)                                                     |
| Управление PTZ                     | ДА                                                                       |
| Интерфейс связи                    | RS485, USB2.0 x 2 (один для резервного копирования, другой для USB-мыши) |
| Информация о диске                 | SATA x 1                                                                 |
| Пульт дистанционного управления    | ДА                                                                       |
| Источник питания                   | 12 В пост. тока ЗА                                                       |
| Температура                        | 0°C-50°C                                                                 |
| Влажность                          | 10%-90%                                                                  |
| Средняя рабочая мощность           | ≤20 Bτ                                                                   |

## Приложение Е. Технические характеристики 16-канального DVR

| Формат сжатия                      | Основной профиль Н.264                                                   |
|------------------------------------|--------------------------------------------------------------------------|
| Видеовыход                         | Композитный:1.0 В p-p/75Ω BNC×2,VGA                                      |
| Видеовход                          | Композитный:1.0 В p-p/75Ω BNC×16                                         |
| Разрешение VGA                     | 1280*1024 / 1024*768 / 800*600                                           |
| Разрешение записи                  | 352*288 / 704*288 / 704*576 (PAL)                                        |
| Частота кадров при воспроизведении | 400 кадр/с (PAL)                                                         |
| Скорость записи (CIF/HD1/D1)       | 400 кадр/с (352х288); 200 кадр/с (704х576); 100 кадр/с (704х576)         |
| Звуковой вход                      | RCA X4                                                                   |
| Звуковой выход                     | RCA X1                                                                   |
| Тревожный вход                     | NO или NC 16 кан.                                                        |
| Выход тревоги                      | 1 кан.                                                                   |
| Режим записи                       | Ручной/по датчику/по расписанию/по движению                              |
| Симплекс/дуплекс/триплекс          | Pentaplex                                                                |
| Сетевой интерфейс                  | RJ45 (LAN, INTERNET)                                                     |
| Управление PTZ                     | ДА                                                                       |
| Интерфейс связи                    | RS485, USB2.0 x 2 (один для резервного копирования, другой для USB-мыши) |
| Информация о диске                 | SATA x 1                                                                 |
| Пульт дистанционного управления    | ДА                                                                       |
| Источник питания                   | 12 В пост. тока ЗА                                                       |
| Температура                        | 0°C-50°C                                                                 |
| Влажность                          | 10%-90%                                                                  |
| Средняя рабочая мощность           | ≤20 Вт                                                                   |

### Гарантийные обязательства:

Гарантийный срок изготовителя – 12 месяцев со дня продажи.

| Изделие                     | <br> | <br> |  |
|-----------------------------|------|------|--|
| Серийный номер <sub>.</sub> | <br> | <br> |  |

| Дата продаж |  |
|-------------|--|
|-------------|--|

МΠ

Гарантийные обязательства не распространяются на изделия, неисправность которых явилась следствием несоблюдения условий эксплуатации.